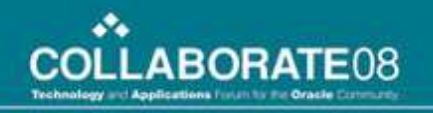

## Session 41660: Using Hyperion Data Integration Management with Hyperion Planning and Hyperion Essbase

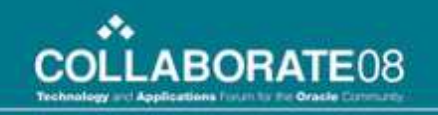

## **Presenter Information**

Hackett Technology Solutions

World-Class Defined and Enabled

- Dan Colston
  - Hyperion EPM Senior Consultant
  - dcolston@thehackettgroup.com
- Patrick Louie
  - Hyperion EPM Director Northwest Region
  - plouie@thehackettgroup.com
- Scott Williams
  - Hyperion EPM Manager Southwest Region
  - swilliams@thehackettgroup.com

## Agenda

- Introduction / Functionality
- Example with Planning Metadata
- Example with a Transformation
- Scheduling and Automation
- Gotcha's
- Q&A
- Additional Slides for more detailed and future reference

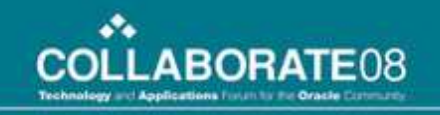

## What is Data Integration Management (DIM)

- DIM is an Extract, Transform, and Load (ETL) tool which works with data and metadata between Hyperion System 9 applications and/or other systems such as SAP, PeopleSoft, Siebel, and Oracle.
- DIM includes bi-directional Hyperion EPM adapters for future use when EPMA is more seasoned.

## What does DIM do?

- DIM supports many different sources and destinations.
  - Essbase Analytic Services
  - Performance Scorecard
  - Financial Management (Metadata via HFM or EPMA Interface)
  - Planning (Metadata via Planning or EPMA Interface and data via Analytic Services Adapter)
  - Relational Sources (Oracle, Sybase, IBM DB2, MS SQL Server, Teradata)
  - SAP/R3
  - SAP BW
  - PeopleSoft
  - Siebel
  - Flat File
- DIM has its own optimization parameters
- DIM has process flow representation functionality
- DIM can not support Analytic Services drill through
- DIM can not support Analytic Services Hybrid Analysis

### **DIM (PowerCenter) and System 9**

- Hyperion System 9.3.0.X uses version 7.1.4 of Informatica PowerCenter.
  - This version of PowerCenter has been integrated with Shared Services
  - User ID's can be imported from Shared Services or created native to Powercenter
- Hyperion System 9.3.1 uses version 7.1.4 or 7.1.5 of Informatica PowerCenter
  - This version of PowerCenter has been integrated with Shared Services
  - User ID's can be imported from Shared Services or created native to Powercenter
- Hyperion System 9.3.1.1 uses version 8.1.1 SP3 of Informatica PowerCenter, which is the latest version of Powercenter as of March 2008.
  - This version and all future versions of PowerCenter will NOT be integrated with Shared Services.
  - All User ID's must be native to Powercenter.
- An existing Informatica Powercenter installation of the appropriate version should be able to be used with the corresponding version of System 9 mentioned above. The adapters for Planning/Essbase would need to be installed on the Powercenter server.
- What does the integration of PowerCenter with Shared Services give you? For most clients it would not matter that it is integrated since 99% of the time only administrators or the internal PowerCenter scheduler would be running the Workflows. The administrators could just have user ID's created natively within PowerCenter.

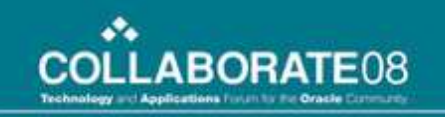

## **PowerCenter Interfaces**

- Repository Server Administration Console
- Repository Manager
- Designer
- Workflow Manager
- Workflow Monitor

## **Repositories**

- Repositories are relational databases used by PowerCenter to organize and store objects for ETL use.
- There are two types of Repositories
  - Local
  - Global
- Repositories are Local and do not have Versioning enabled when they are initially created.
- Keeping Repositories Local for Hyperion System 9 should be adequate.
- Global Repositories are usable by all other Local Repositories and should contain any reusable and generic mappings or transformations.
- You can change a Repository to Global or enable Versioning at any time, but these changes will be irreversible.
- When creating a repository on Dev and Prod, do not name the repositories with the exact same name. Doing so would prevent migrating objects via drag and drop.

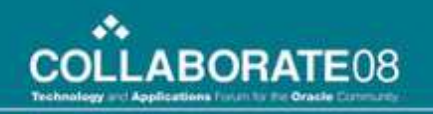

# **Objects Typically Used**

- Workflows
  - Session Tasks
    - Mappings
      - Sources
      - Transformations
      - Targets

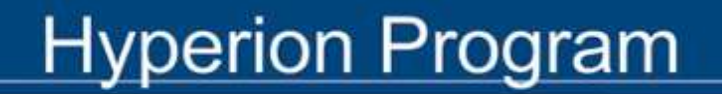

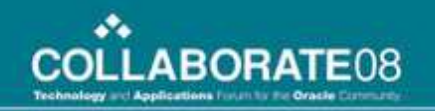

### **Example with Planning Metadata**

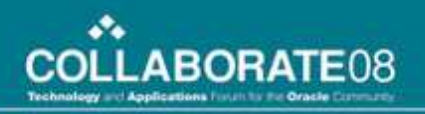

### **ERP Hierarchy**

| 🗑 Geography.txt - WordPad         |           |                                                            |  |  |  |
|-----------------------------------|-----------|------------------------------------------------------------|--|--|--|
| <u>File E</u> dit <u>V</u> iew Ir |           |                                                            |  |  |  |
|                                   |           |                                                            |  |  |  |
| Parent                            | Child     | Alias                                                      |  |  |  |
| Geography                         | Worldwide | Alpha Technologies Worldwide                               |  |  |  |
| WorldWide                         | LE-031    | Alpha Technologies Finland OY                              |  |  |  |
| WorldWide                         | LE-041    | Alpha Technologies France SAS                              |  |  |  |
| WorldWide                         | LE-061    | Alpha Technologies GmbH                                    |  |  |  |
| WorldWide                         | LE-062    | Alpha Technologies Fiber GmbH                              |  |  |  |
| WorldWide                         | LE-131    | Alpha Technologies Italy S.r.l.                            |  |  |  |
| WorldWide                         | LE-161    | Alpha Technologies Holding B.V.                            |  |  |  |
| WorldWide                         | LE-180    | Alpha Technologies Finance Sarl                            |  |  |  |
| WorldWide                         | LE-211    | Alpha Technologies Spain SA                                |  |  |  |
| WorldWide                         | LE-231    | Alpha Technologies Sweden AB                               |  |  |  |
| WorldWide                         | LE-261    | Alpha Technologies UK Ltd.                                 |  |  |  |
| WorldWide                         | LE-358    | Alpha Technologies General Hungary Vagyonkezelo Kft        |  |  |  |
| WorldWide                         | LE-361    | Alpha Semiconductor Technologies (Shanghai) Ltd. (Shanghai |  |  |  |
| WorldWide                         | LE-362    | Alpha Semiconductor Technologies (Shanghai) Ltd. (Beijing) |  |  |  |
| WorldWide                         | LE-363    | Alpha Semiconductor Technologies (Shanghai) Ltd. (Shenzhen |  |  |  |
| WorldWide                         | LE-391    | Alpha Technologies (Hong Kong) Ltd                         |  |  |  |
| WorldWide                         | LE-411    | Alpha Technologies India Private Ltd.                      |  |  |  |
| WorldWide                         | LE-441    | Alpha Technologies Japan K.K.                              |  |  |  |
| WorldWide                         | LE-471    | Alpha Technologies Korea Co. Ltd.                          |  |  |  |
| WorldWide                         | LE-503    | Alpha Technologies (Malaysia) Sdn. Bhd.                    |  |  |  |
| WorldWide                         | LE-519    | Alpha Technologies Enterprise IP (Singapore) Pte. Ltd.     |  |  |  |
| WorldWide                         | LE-529    | Alpha Technologies Wireless IP (Singapore) Pte. Ltd.       |  |  |  |
| WorldWide                         | LE-539    | Alpha Technologies Imaging IP (Singapore) Pte. Ltd.        |  |  |  |

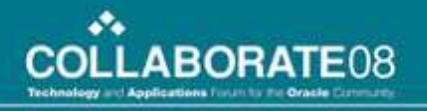

### **Open Designer**

| 🚺 Informatica PowerCenter Designer - | [Start Page]                                                           |                                |                                                                                                    | - 🗆 🗵         |
|--------------------------------------|------------------------------------------------------------------------|--------------------------------|----------------------------------------------------------------------------------------------------|---------------|
| Repository Edit View Tools Versioni  | ng <u>W</u> indows <u>H</u> elp                                        |                                |                                                                                                    | _ 8 ×         |
|                                      | - I - I - I - I - I - I - I - I - I - I                                |                                |                                                                                                    | 1             |
|                                      | S, Σ, 🖾 13 P5 P3 C3                                                    | <b>16</b> 3 8 5                | 5年四月七月四月四月 20日                                                                                                    |               |
| Repository Navigator - ×             | INFORMATICA®<br>PowerCente                                             | e <b>r<sup>®</sup> Designe</b> | er                                                                                                    |               |
|                                      | <ul> <li>Start</li> <li>What's New</li> <li>Getting Started</li> </ul> | Start                          |                                                                                                    |               |
|                                      |                                                                        | Step 1                         | Before you can access any of your Repositories, they must be Adde<br>the Repository Navigator. Use the <b>Repository</b> - <b>Add</b> menu item to<br>any Repositories you have created. Your Administrator can create<br>repositories using the Repository Server Administration Console. | ed in<br>⊨add |
|                                      |                                                                        | Step 2                         | Connect to the Repository you want to use. The Repository Server be started before you can successfully connect to a Repository.                                                                                                    | must          |
|                                      |                                                                        | Step 3                         | Most Recently Used Repositories:<br>Name Last Used<br>DIM 12/17/2007 2:57:25 PM<br>Select the Folder you want to work with. Use the Open menu item of                                                                                                    | or one        |
|                                      |                                                                        |                                | of the specific Tools menu items to open one of the available tools.<br>Folders can be created using the Repository Manager.                                                                                                    |               |
|                                      | Copyright © 2006 Inform                                                | atica Corporatic               | n All Rights Reserved                                                                                                    |               |

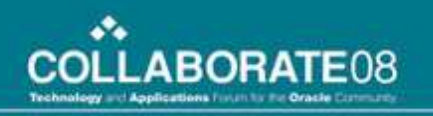

## **Create Source files**

- Create 1 source from file:
  - Geography
- Use the first record for Field Headers
- Select field delimiters
- Select field data formats

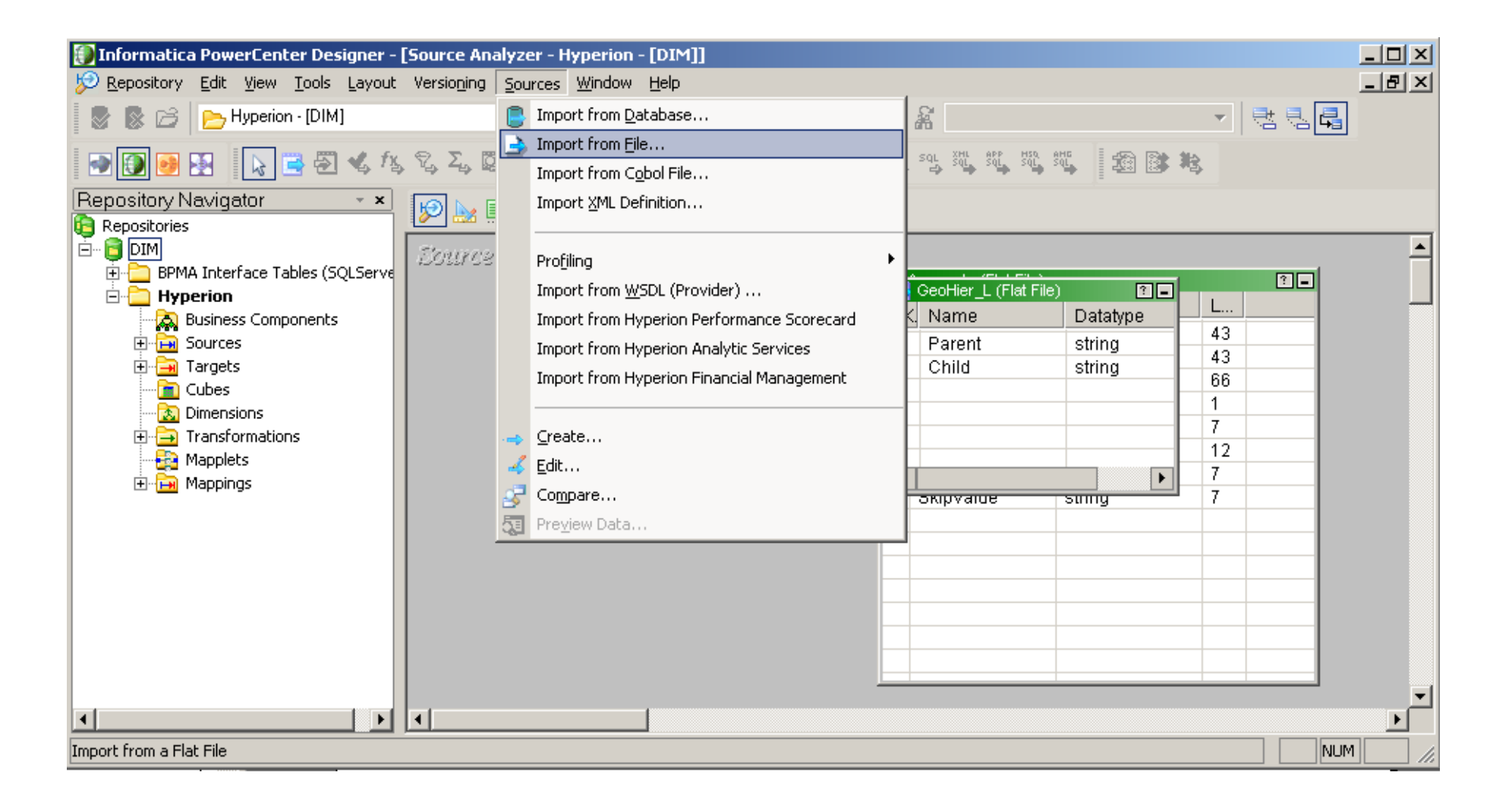

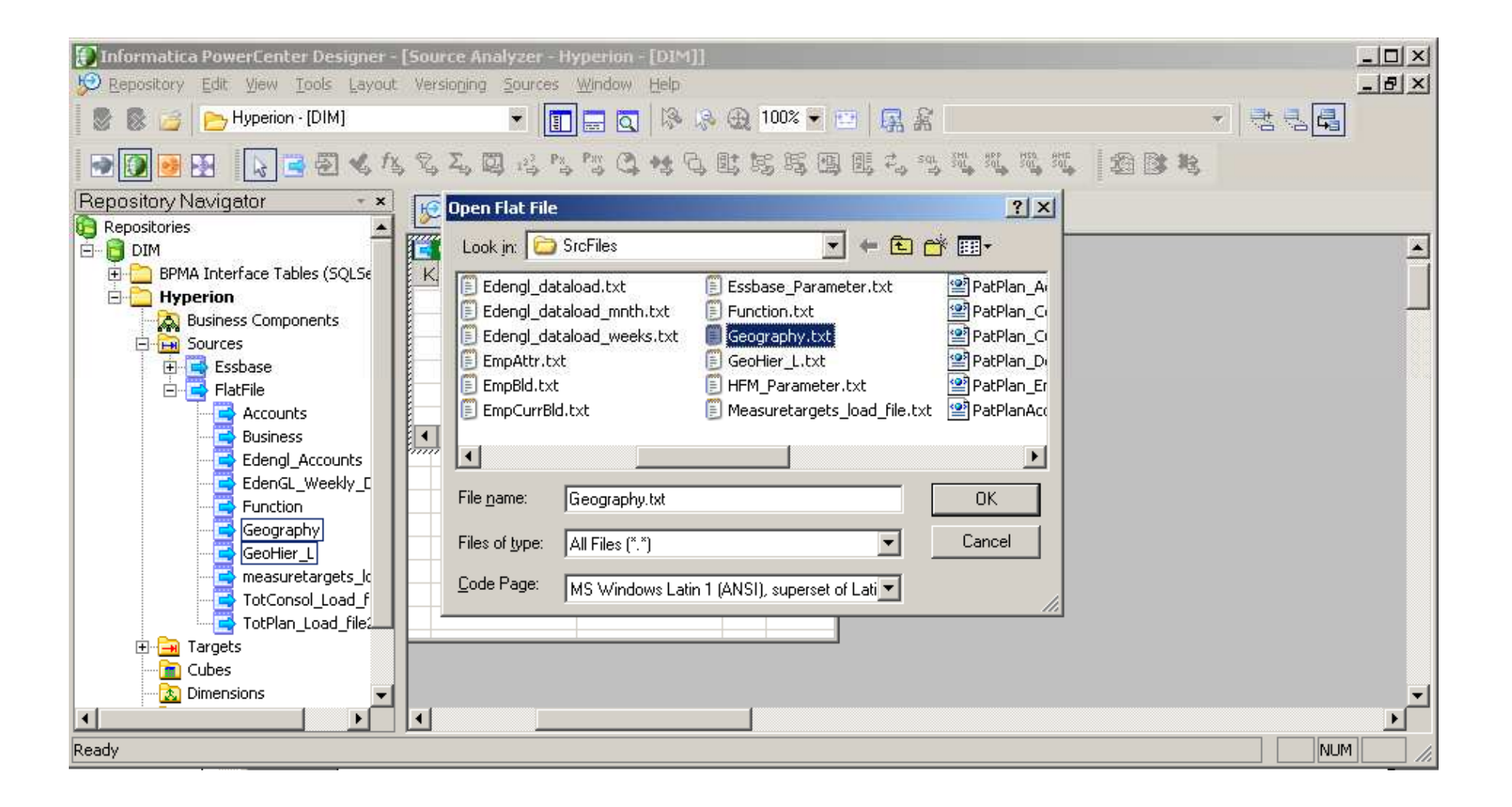

•••

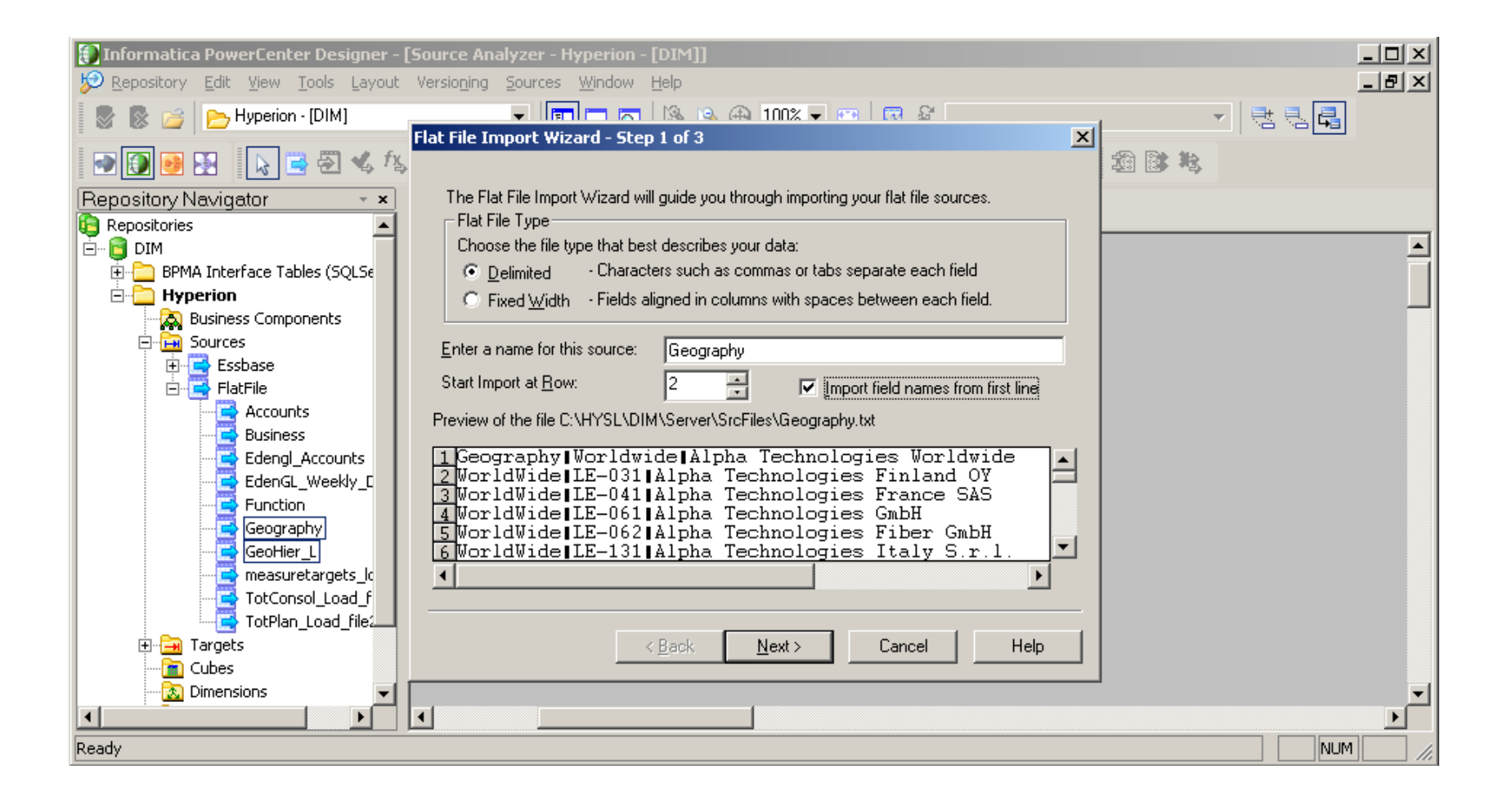

•••

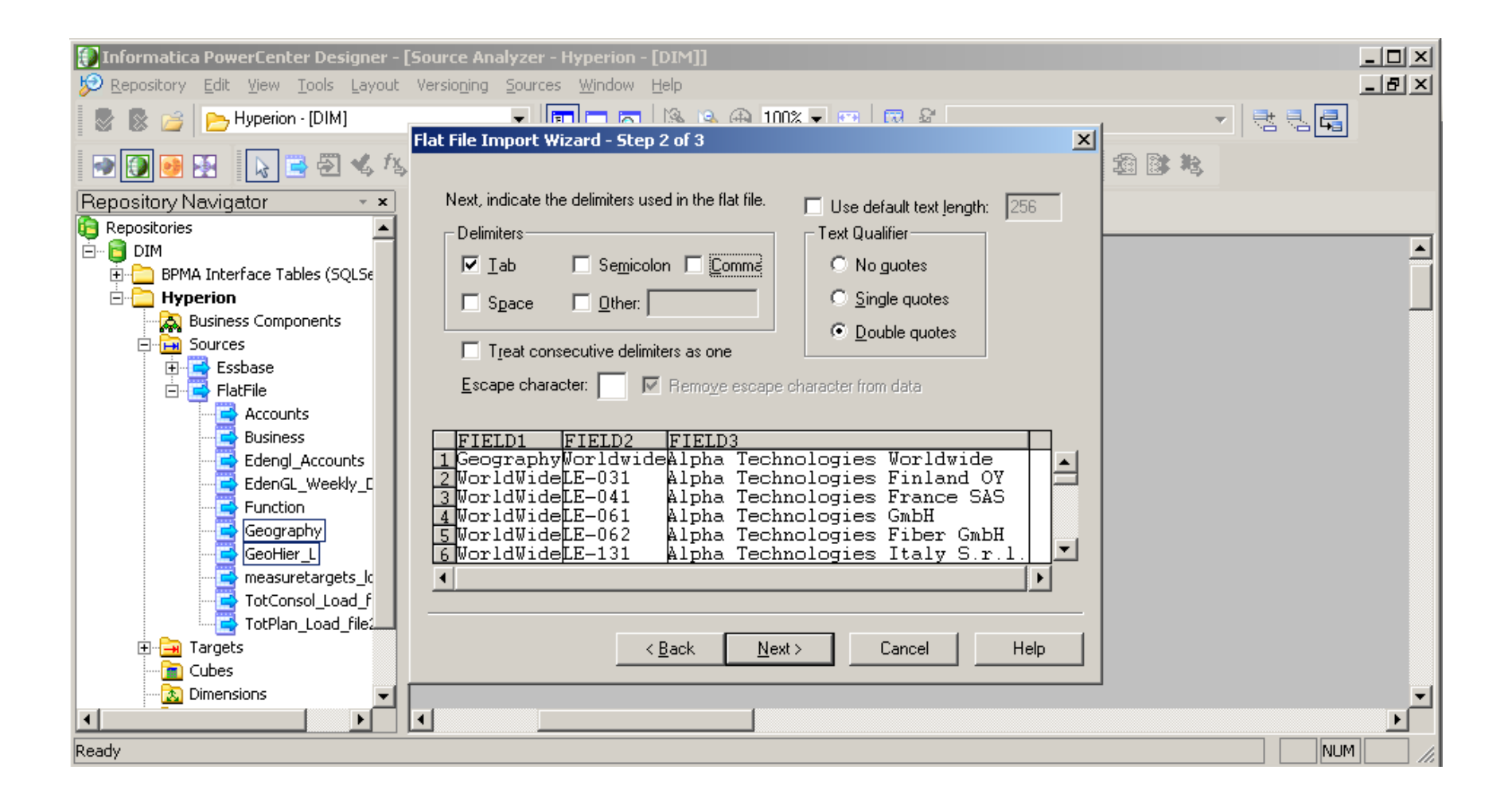

•••

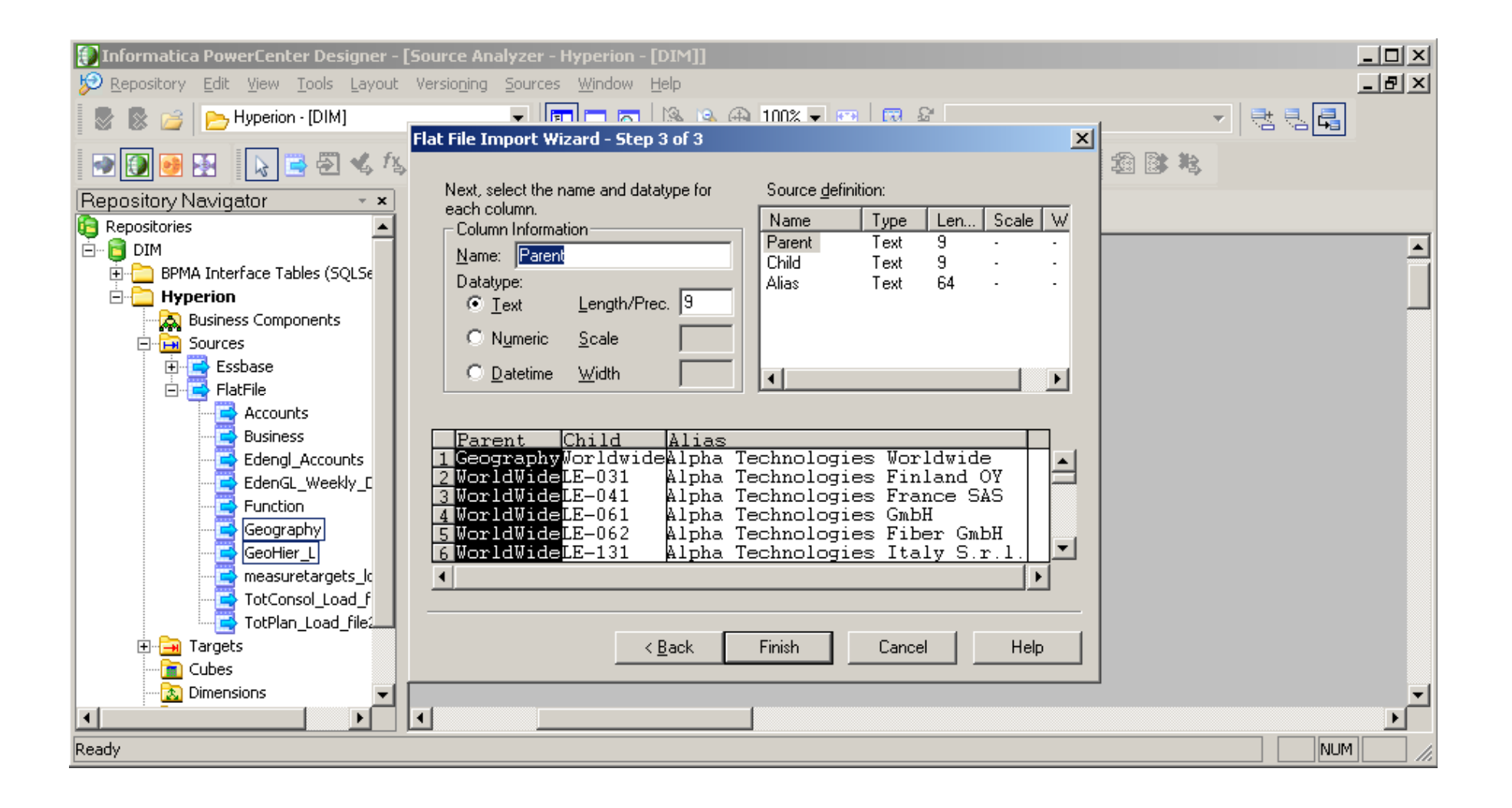

•••

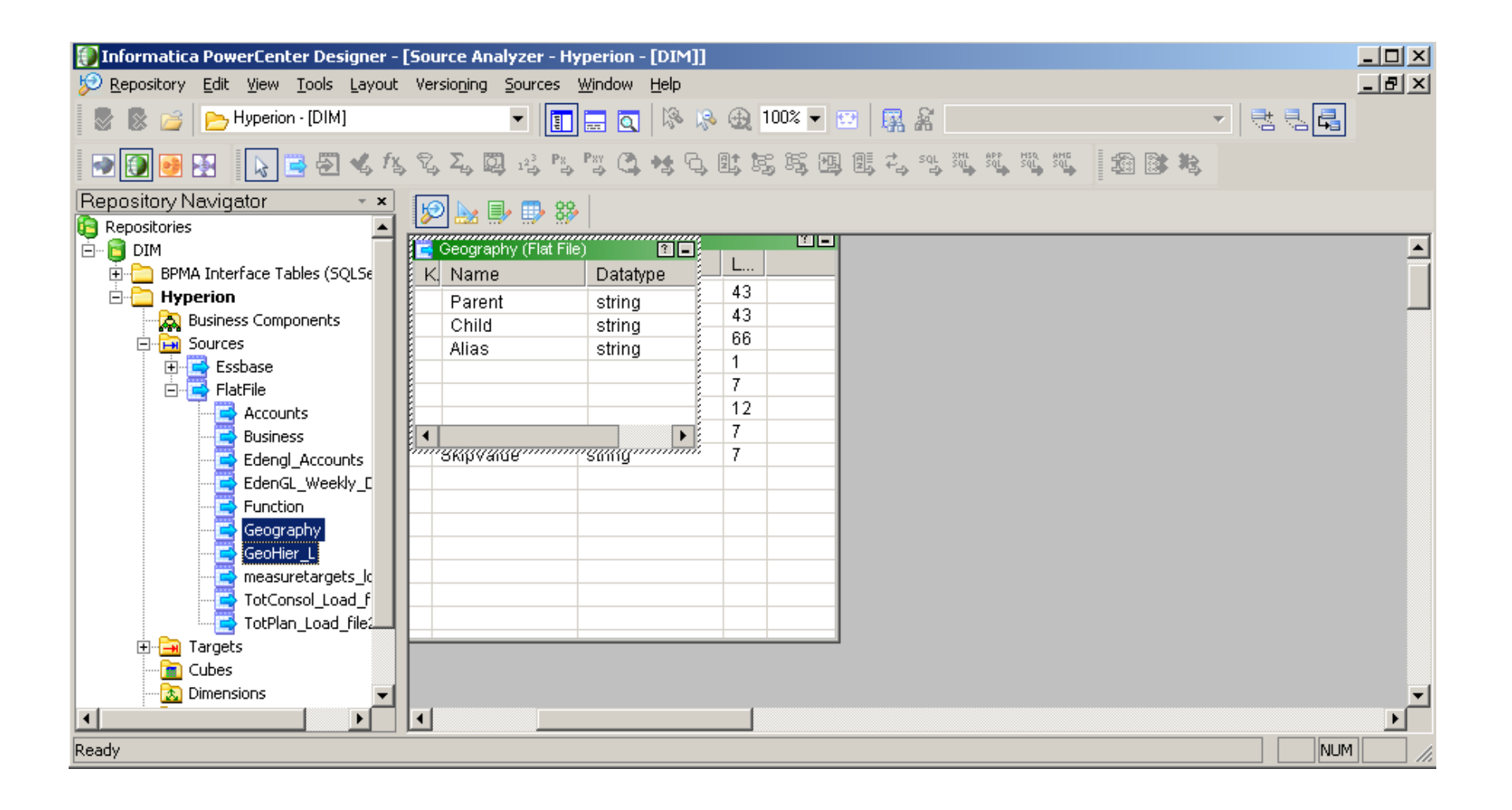

\*\*

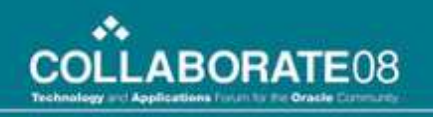

## **Create Target**

- Import from Hyperion Planning
- Create DSN
- Connect
- Select Dimension
  - Geography

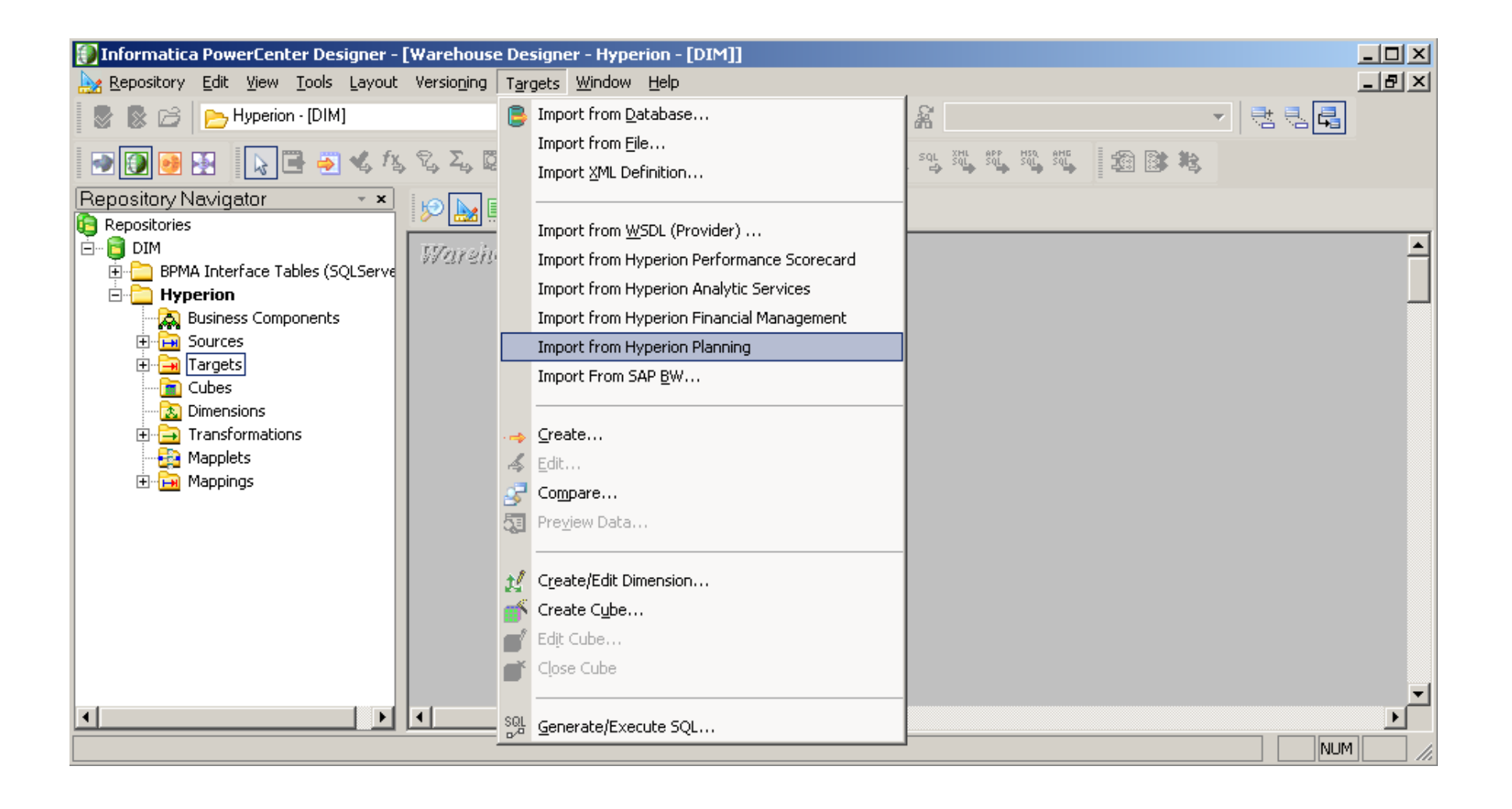

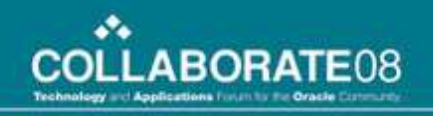

| Informatica PowerCenter De   Repository Edit Yiew Tools   Repository Navigator   Repository Navigator   Repository Navigator   BPMA Interface Tables (:   Hyperion   Image: Sources   Image: Sources | DSN Information<br>DSN Information<br>DSN<br>Server<br>Application<br>Username<br>Password<br>Targets<br>Dimension<br>Select All | Ing Targets  Information  Information  Information  Ver Information  Ver Demodrive  port 11333  Get applications  lication Information  lication DIMTrain  rname demoadmin  sword  Test connectivity  DK Cancel Help | × |  |
|----------------------------------------------------------------------------------------------------|----------------------------------------------------------------------------------------------------|----------------------------------------------------------------------------------------------------|---|--|
| Ready                                                                                                    | 🗖 Create UDA Target                                                                                                    |                                                                                                    |   |  |
| 4       5       6       7       8       9       0       11       2                                                                                                    |                                                                                                    | Create/Edit Dimension<br>Create Cube<br>Edit Cube<br>Close Cube                                                                                                    |   |  |

| 🚺 Informatica PowerCenter De 🖌 | 👂 Import Hyperior | n Planning Targets       |                              | ×                  | _ 🗆 🗙    |
|--------------------------------|-------------------|--------------------------|------------------------------|--------------------|----------|
| Repository Edit View Tools     | DSN Information   |                          |                              |                    | _8×      |
| 🛛 🗟 🗁 🔁 Hyperion - [DIf        | DSN               | DIMTrain                 | × 🔁 🛱                        |                    |          |
| 💽 💽 🛃 🔛 💽 🖷 🗧                  | Server            | Demodrive                |                              | <u> </u>           | 腾        |
| Repository Navigator           | Application       | DIMTrain                 |                              |                    |          |
|                                | Username          | demoadmin                |                              | About              | <b></b>  |
| 🗄 🛅 BPMA Interface Tables (:   |                   |                          | <sup>2</sup> 3               | j                  |          |
| 🖻 🦳 Hyperion                   | Password          |                          | <u> </u>                     | x I                | L        |
|                                |                   |                          |                              |                    |          |
|                                | Targets           |                          |                              |                    |          |
|                                | Dime              | ension Table Name        | Sort in Parent/Child Order L | oad Order by Input |          |
|                                | Accou             | unts DIMTrain: Accounts  |                              |                    |          |
| Transformations                | Busine            | ess DIMTrain:Business    |                              |                    |          |
| Mappiets                       | Geogr<br>Eurocti  | apny Dimitrain:Geography |                              |                    |          |
|                                |                   |                          |                              |                    |          |
|                                |                   |                          |                              |                    |          |
|                                |                   |                          |                              |                    |          |
|                                |                   |                          |                              |                    |          |
|                                |                   |                          |                              |                    |          |
|                                |                   |                          |                              |                    |          |
|                                | Select All        | Clear All                |                              |                    |          |
|                                |                   |                          |                              |                    | <b>_</b> |
| •                              | Create UDA Tara   | ot                       |                              |                    | <u>۲</u> |
| Ready                          |                   |                          |                              |                    |          |

| 🗊 Informatica PowerCenter Designer - [Warehouse Designer - Hyperion - [DIM]] |                                       |            |         |                                           |       |
|------------------------------------------------------------------------------|---------------------------------------|------------|---------|-------------------------------------------|-------|
| A Repository Edit View Tools Layout Versioning Targets Window                | Help                                  |            |         |                                           | _ & × |
| 🛿 📚 🥶 📂 Hyperion - [DIM] 📼 🔲 🚍 🖸                                             | 🕽 🖗 🥵 🏵 100% 🕶 📴 🖡                    | 8          |         | * 1 = = [                                 | -     |
|                                                                              |                                       |            | Hit and | <b>劉隊</b> 戦                               |       |
| Repository Navigator ×                                                       |                                       |            |         |                                           |       |
|                                                                              |                                       |            |         |                                           | -     |
| BPMA Interface Tables (SQLSe Warehouse Lesign                                | 🗐 🧧 DIMTrain:Geography (Hyperio       | nPlanning) |         |                                           |       |
| 🗄 🫅 Hyperion                                                                 | Name                                  | Datatype   | Lengt   |                                           |       |
| Business Components                                                          | Geography                             | Text       | 255     |                                           |       |
| 🕀 🔂 Sources                                                                  | Parent                                | Text       | 255     |                                           |       |
| 🛱 🚍 Targets                                                                  | Alias: Default                        | Text       | 255     |                                           |       |
| AcctBldTarget                                                                | Valid For Consolidations              | Text       | 255     |                                           |       |
|                                                                              | Data Storage                          | Text       | 255     |                                           |       |
| DIMTrain: Accounts                                                           | Two Pass Calculation                  | Text       | 255     |                                           |       |
| DIMTrain:Business                                                            | Description                           | Text       | 255     |                                           |       |
| DIMTrain:Function                                                            | Formula                               | Text       | 255     |                                           |       |
| DIMTrain:Geography                                                           | UDA                                   | Text       | 255     |                                           |       |
|                                                                              | Smart List                            | Text       | 255     |                                           |       |
| EdenGL_Accounts_loa                                                          | Data Type                             | Text       | 255     |                                           |       |
| EdenGL_Data_load                                                             | Operation                             | Text       | 255     |                                           |       |
| EdenGL_file                                                                  | Aggregation (FinStmt)                 | Text       | 255     |                                           |       |
| MeasureTargetsValues                                                         | Aggregation (Plan2)                   | Text       | 255     |                                           |       |
|                                                                              | Aggregation (Plan3)                   | Text       | 255     |                                           |       |
| Cubes                                                                        |                                       |            |         |                                           |       |
| Dimensions                                                                   | · · · · · · · · · · · · · · · · · · · | •••••••    |         | in an an an an an an an an an an an an an |       |
|                                                                              |                                       |            |         |                                           | •     |
| Ready                                                                        |                                       |            |         |                                           |       |

# **Create Mapping**

- Go to Mapping Designer
- Create DIMTrain\_GeoBld
- Drag Geography Source
- Drag DIMTrain\_Geography Target
- Make sure field data types match
- Link data fields to targets

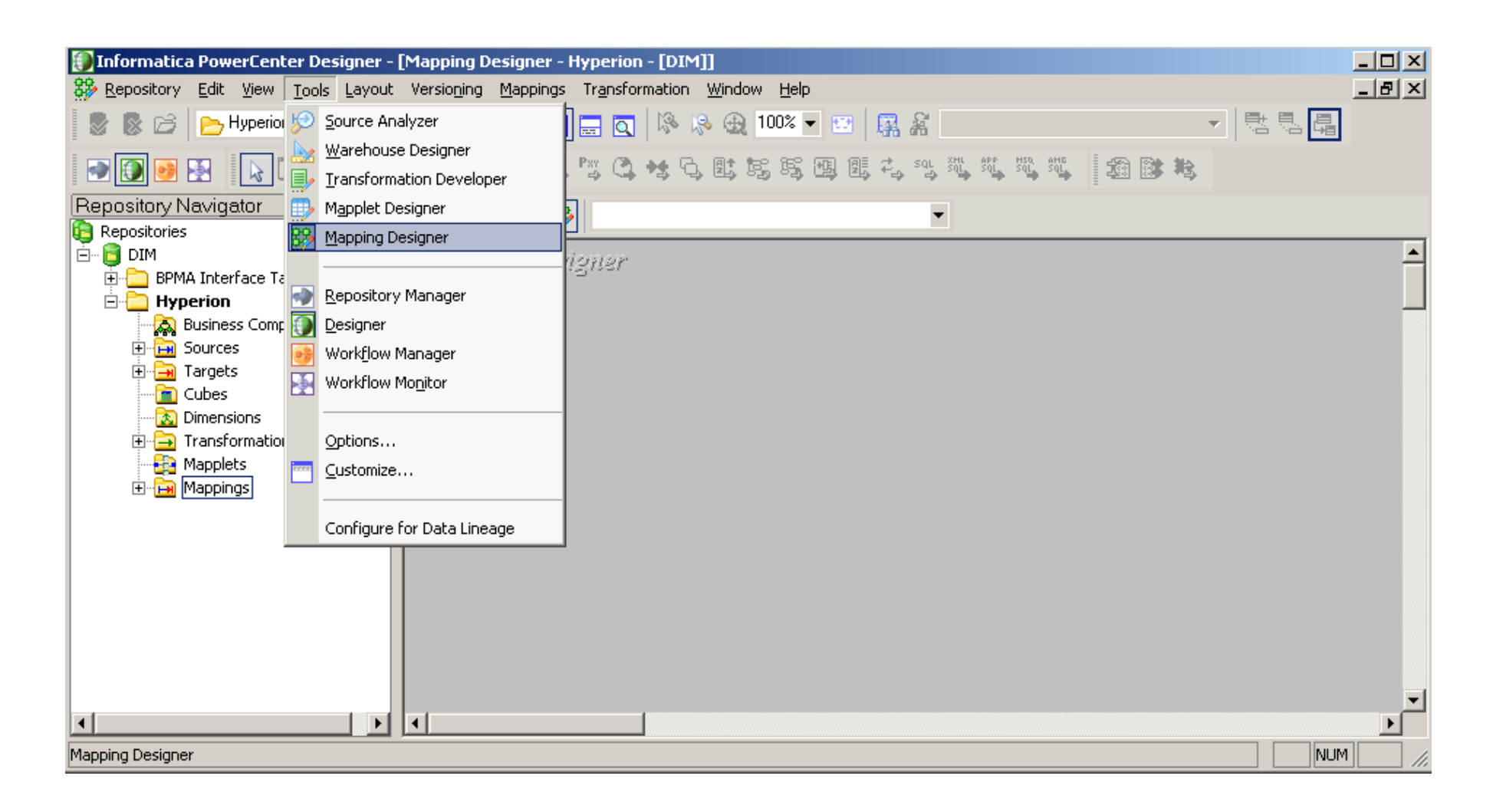

\*\*

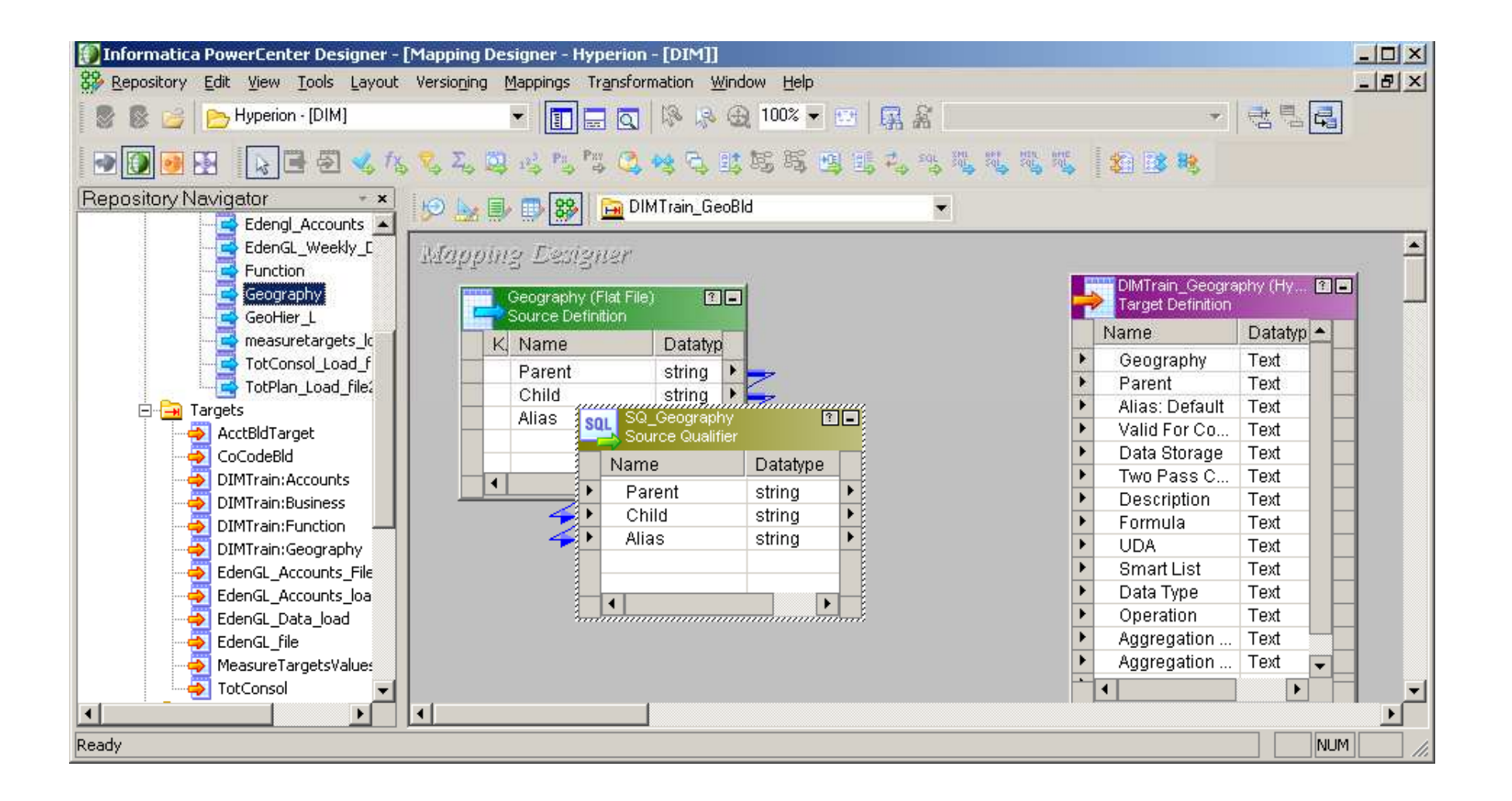

•••

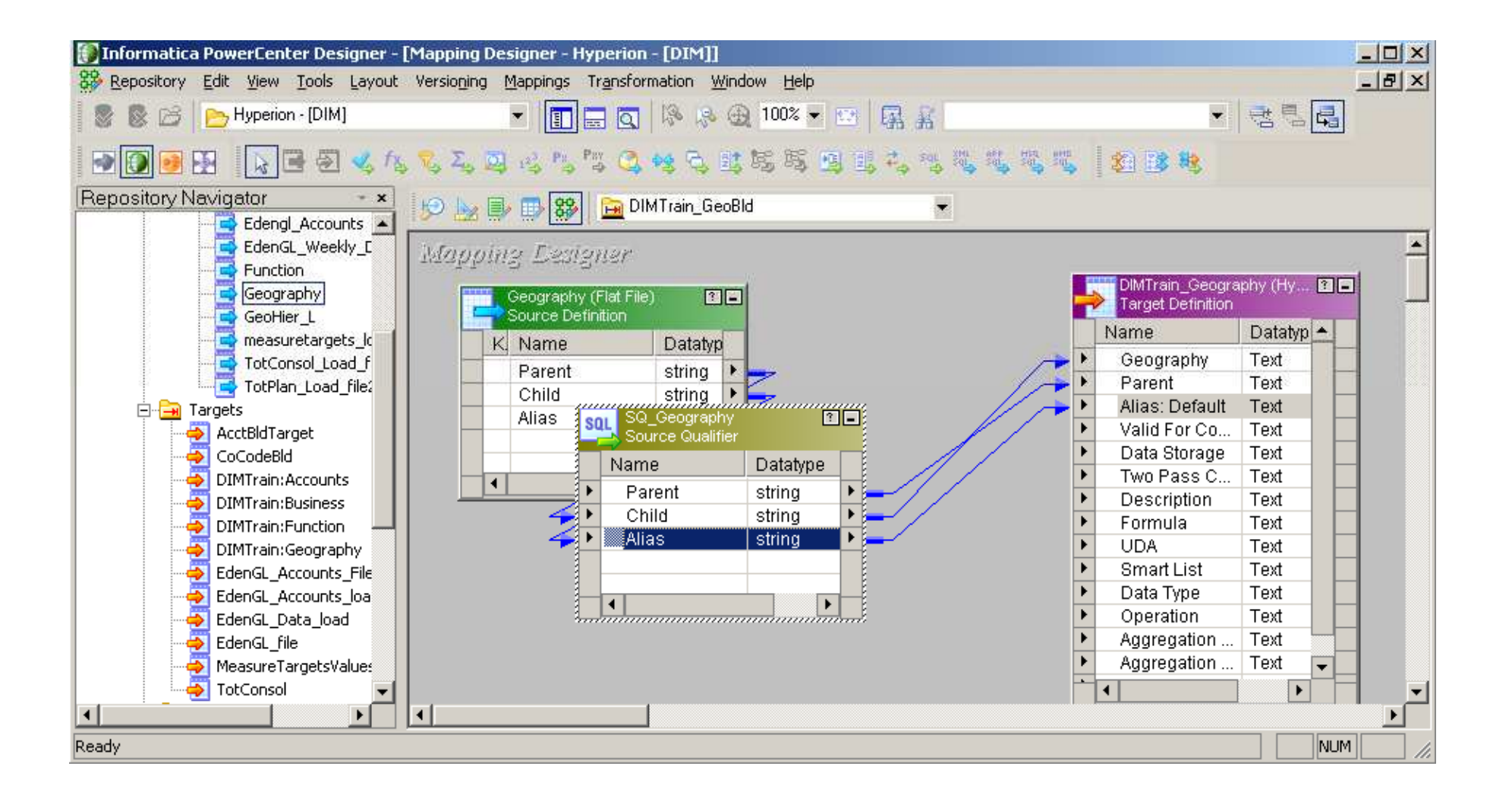

•••

# **Create a Workflow**

- Go to Workflow Manager
- Create w\_DIMTrain\_GeoBld workflow
  - Use Wizard
  - Name workflow
  - Select DIMTrain\_GeoBld mapping

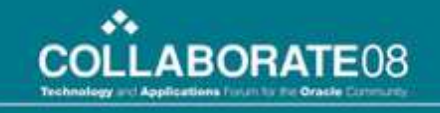

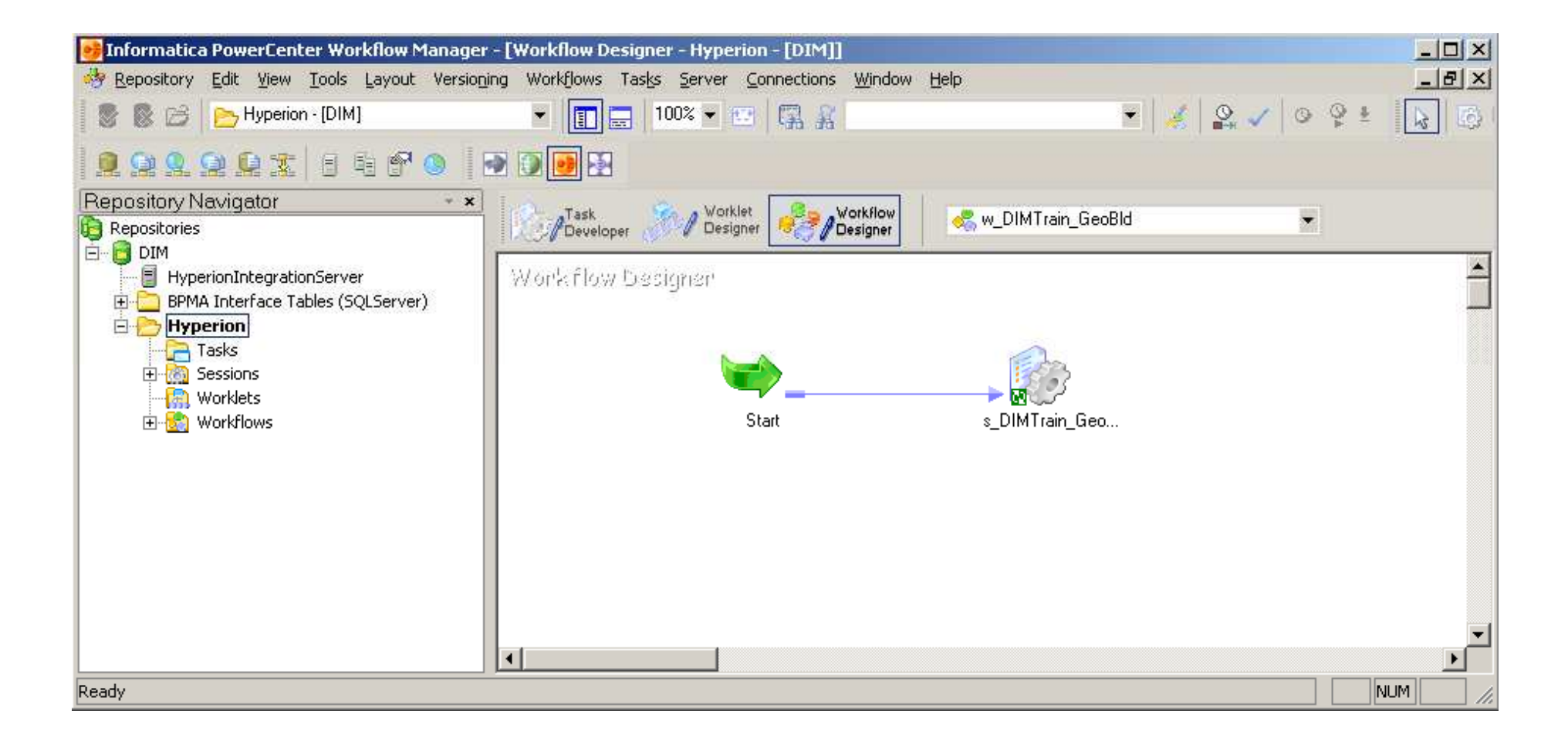

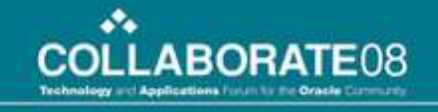

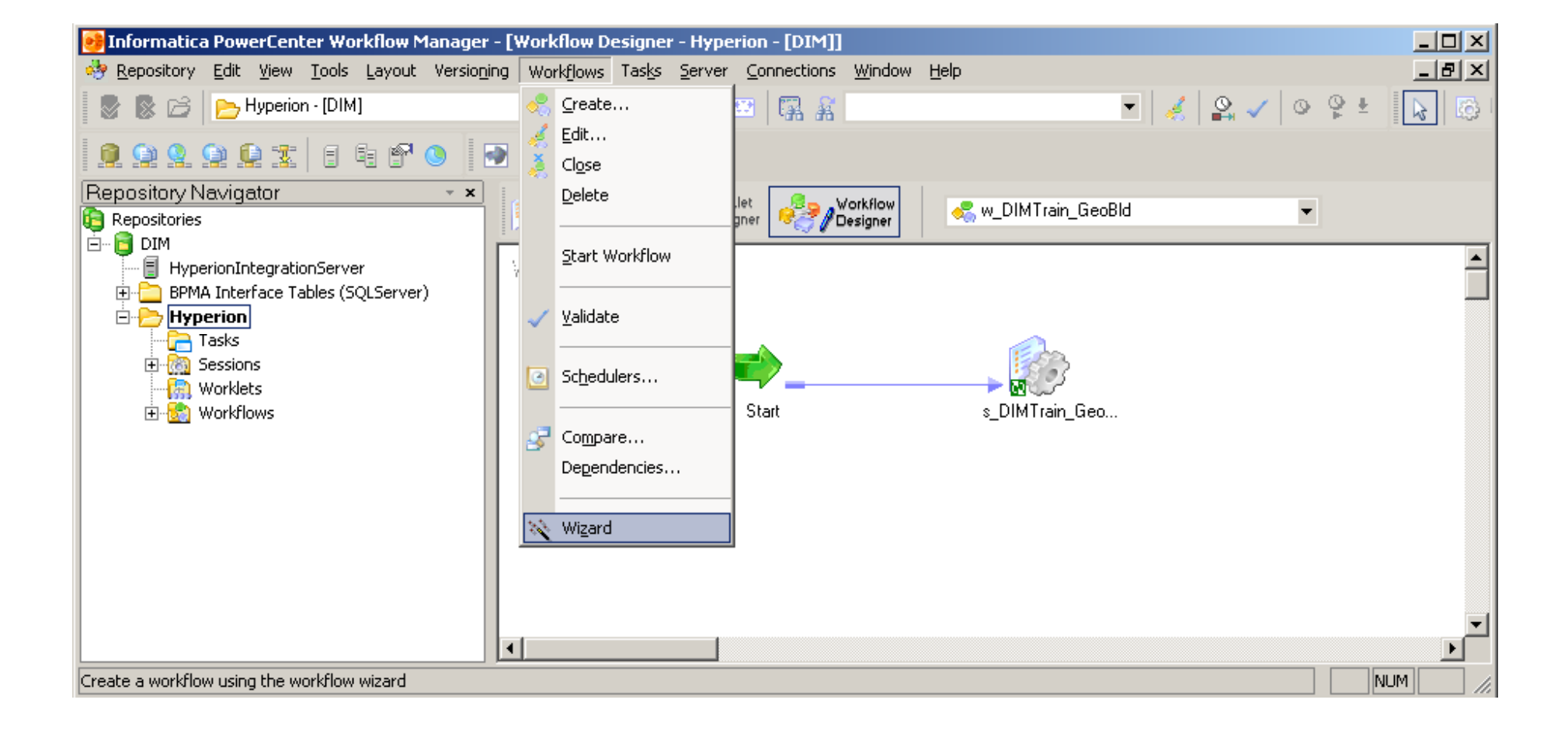

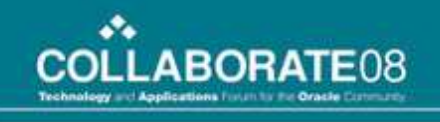

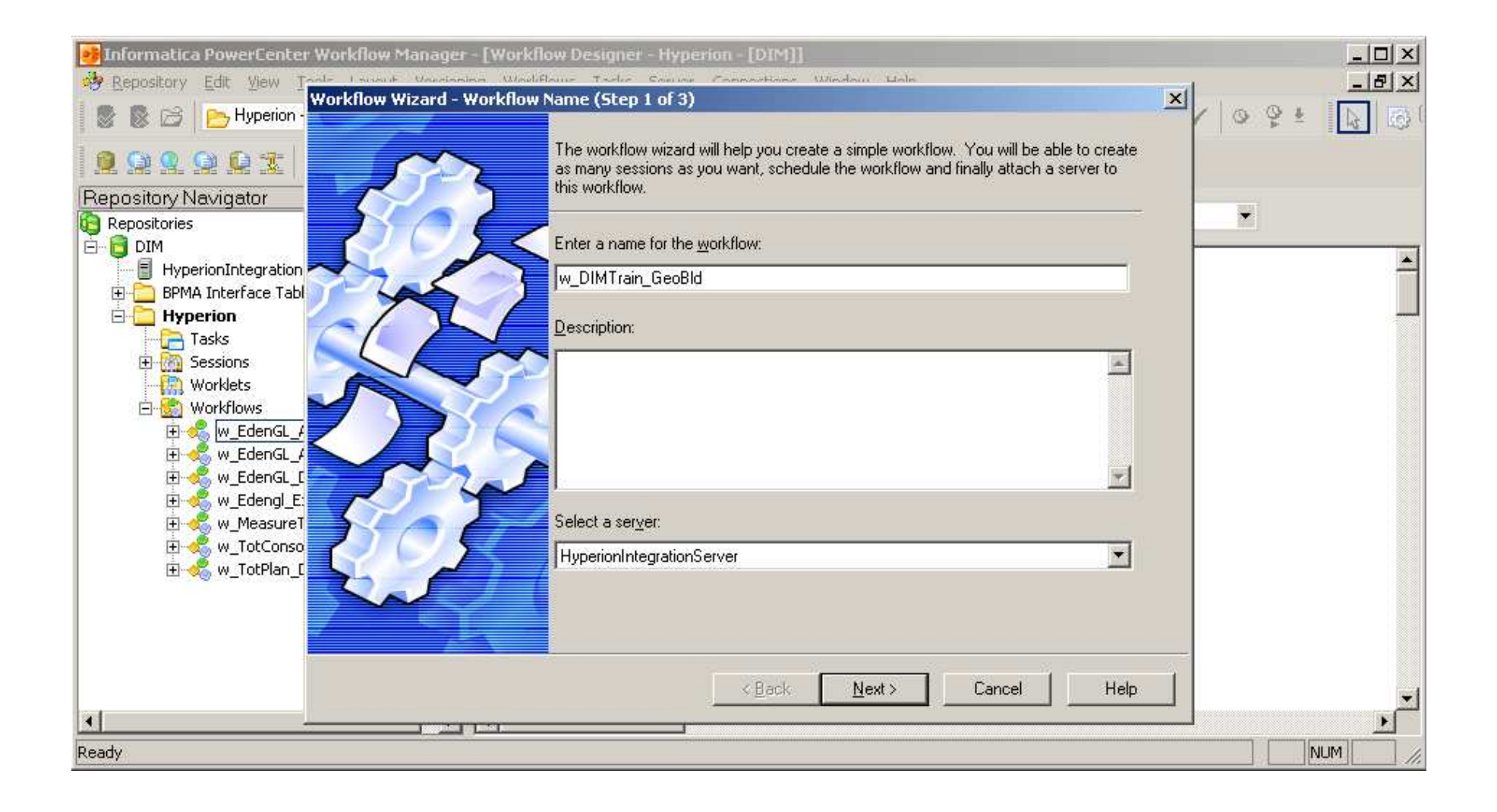

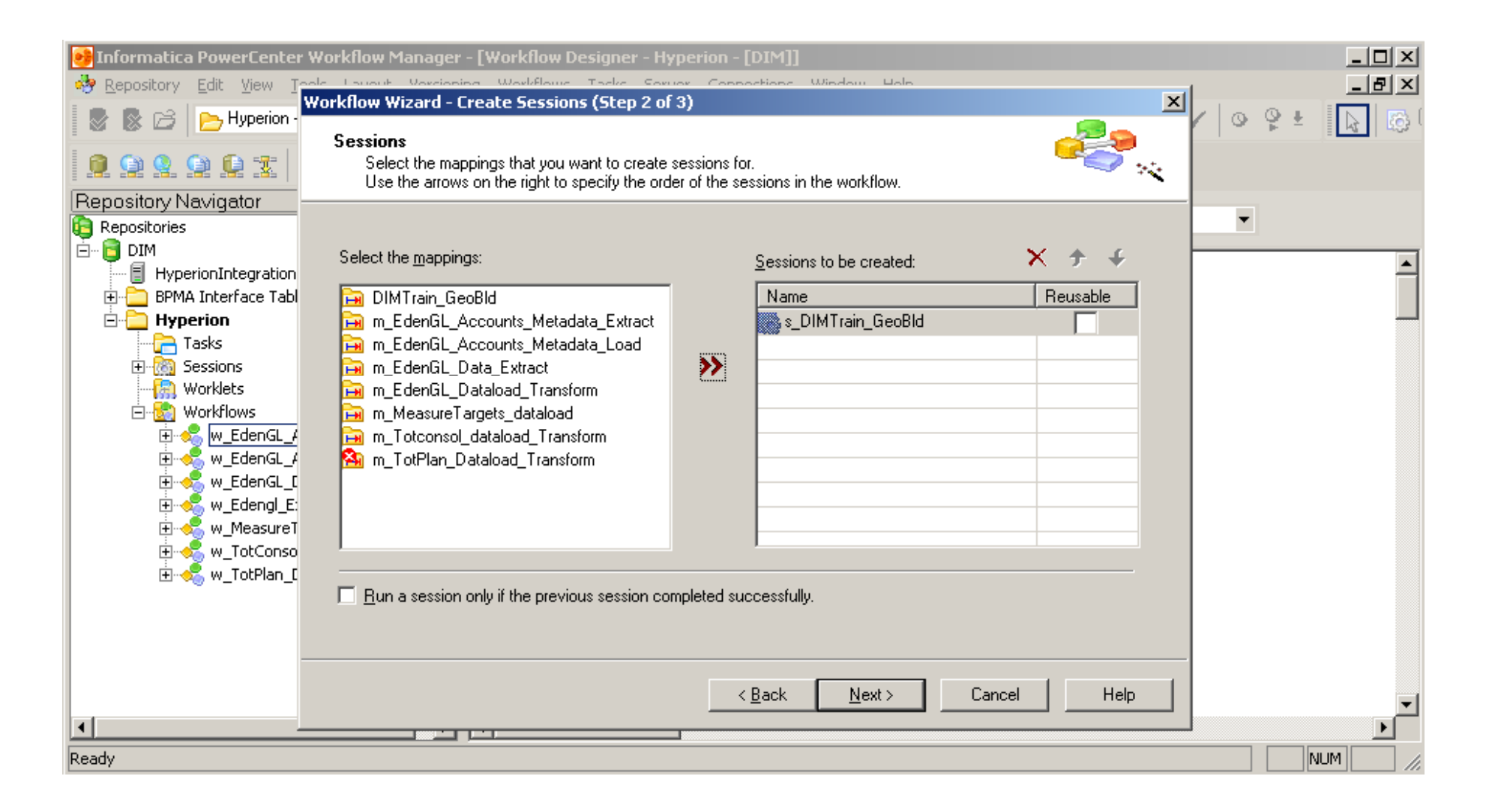

•••

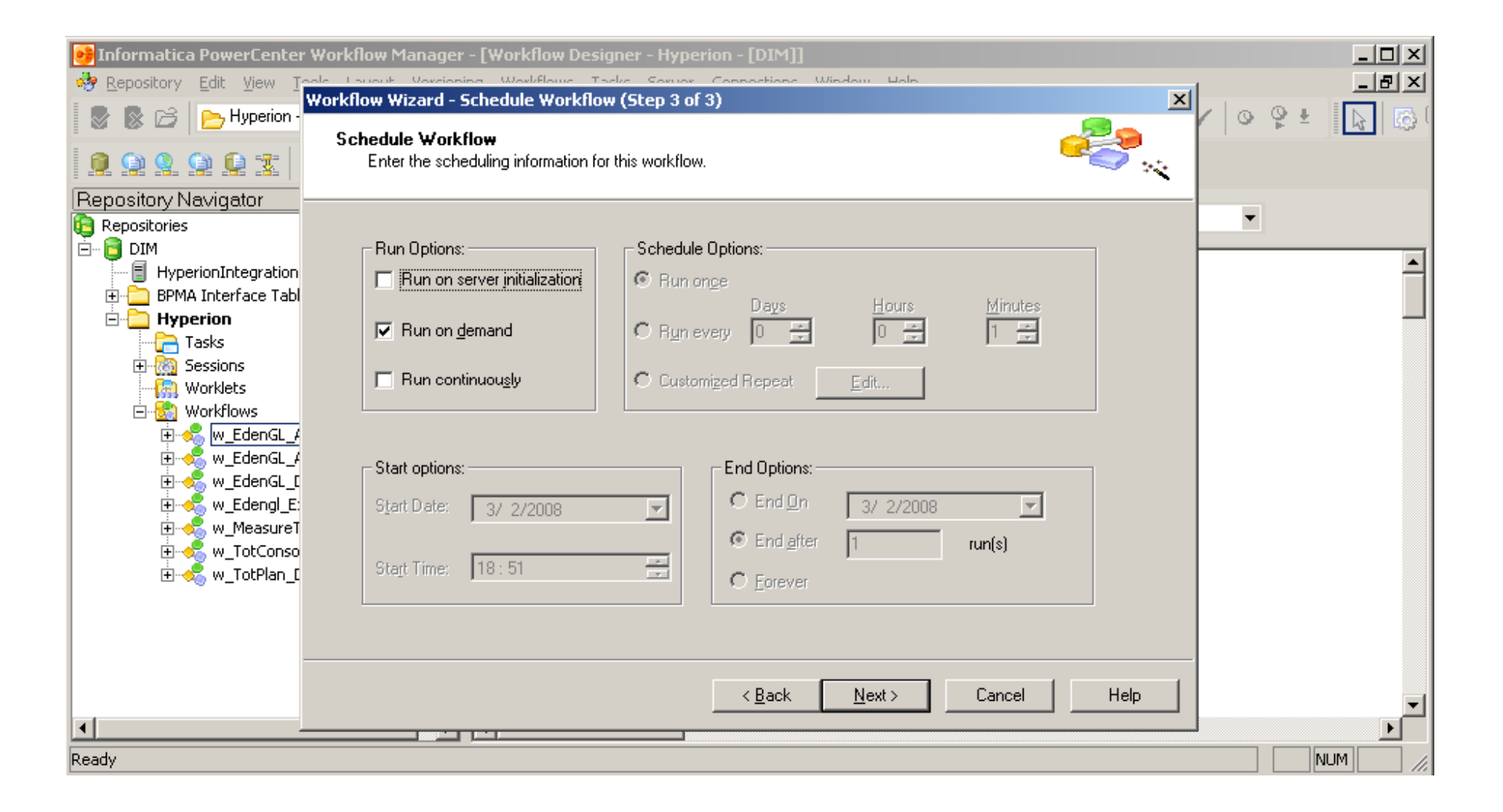

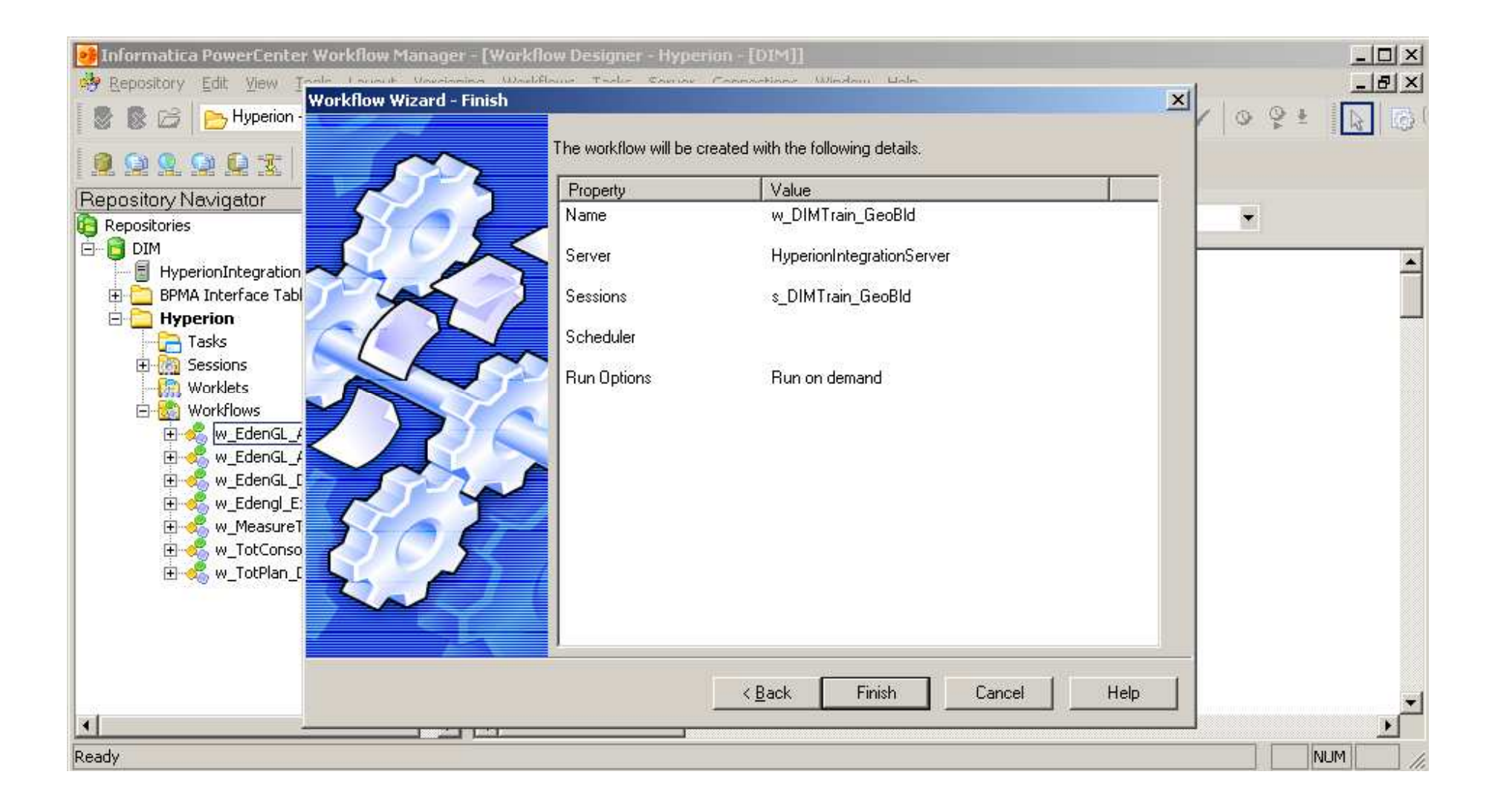

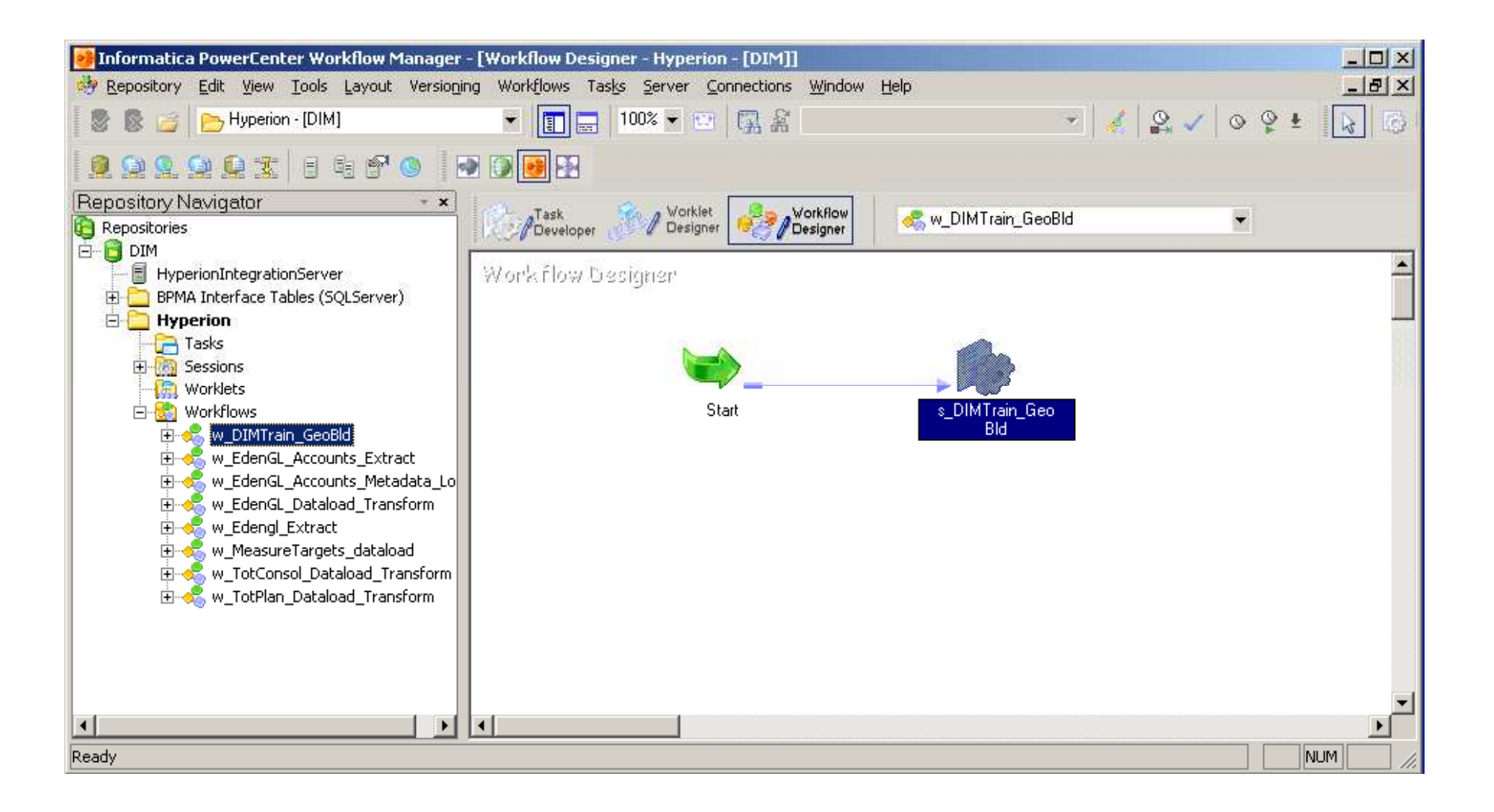

•••
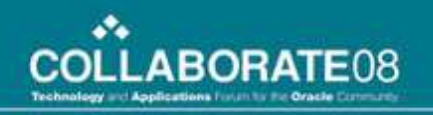

## **Set Connections**

- Go to the Application Connections
- Make sure the Planning application selected is DIMTrain

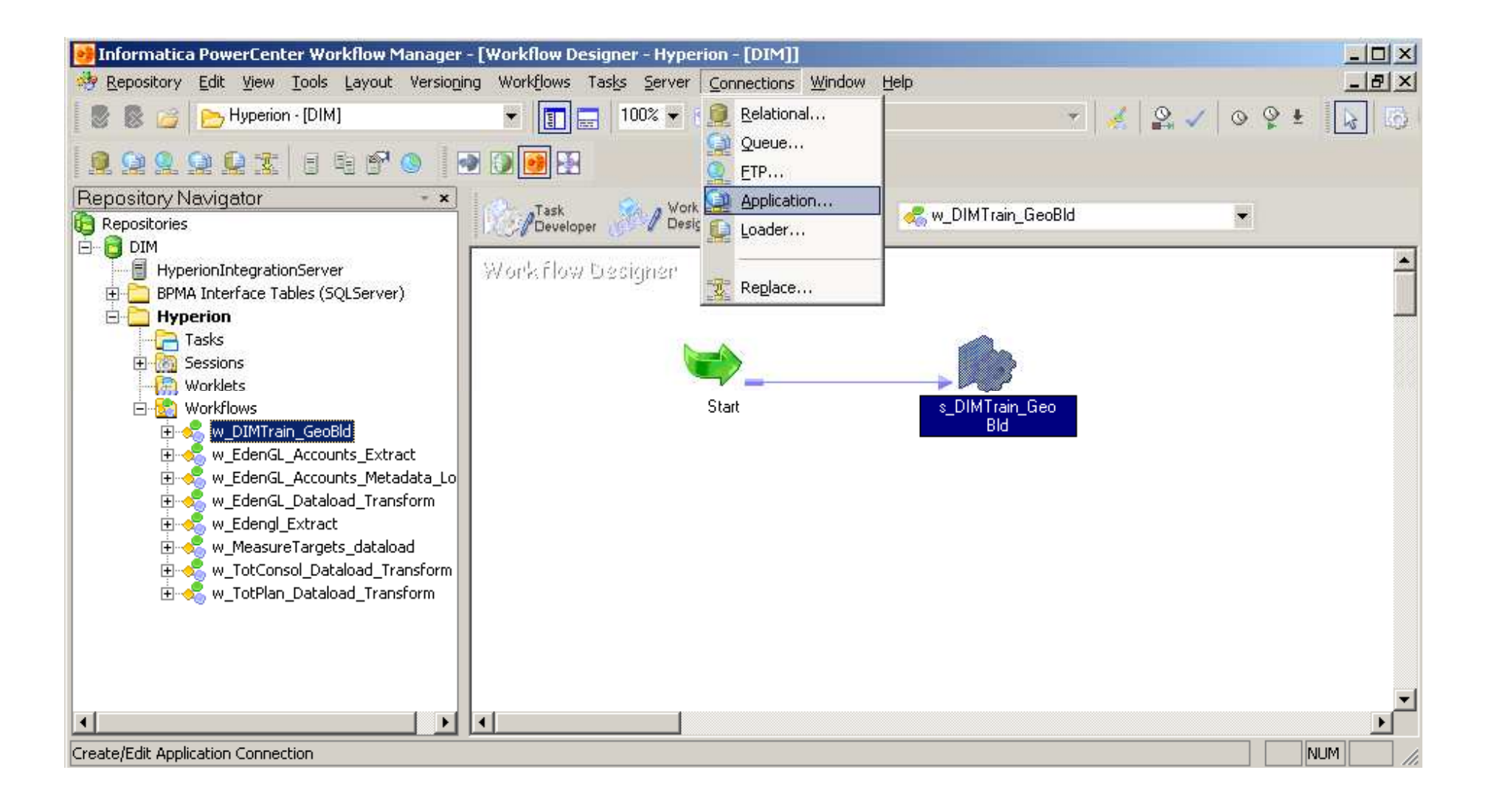

•••

COLLABORATE08

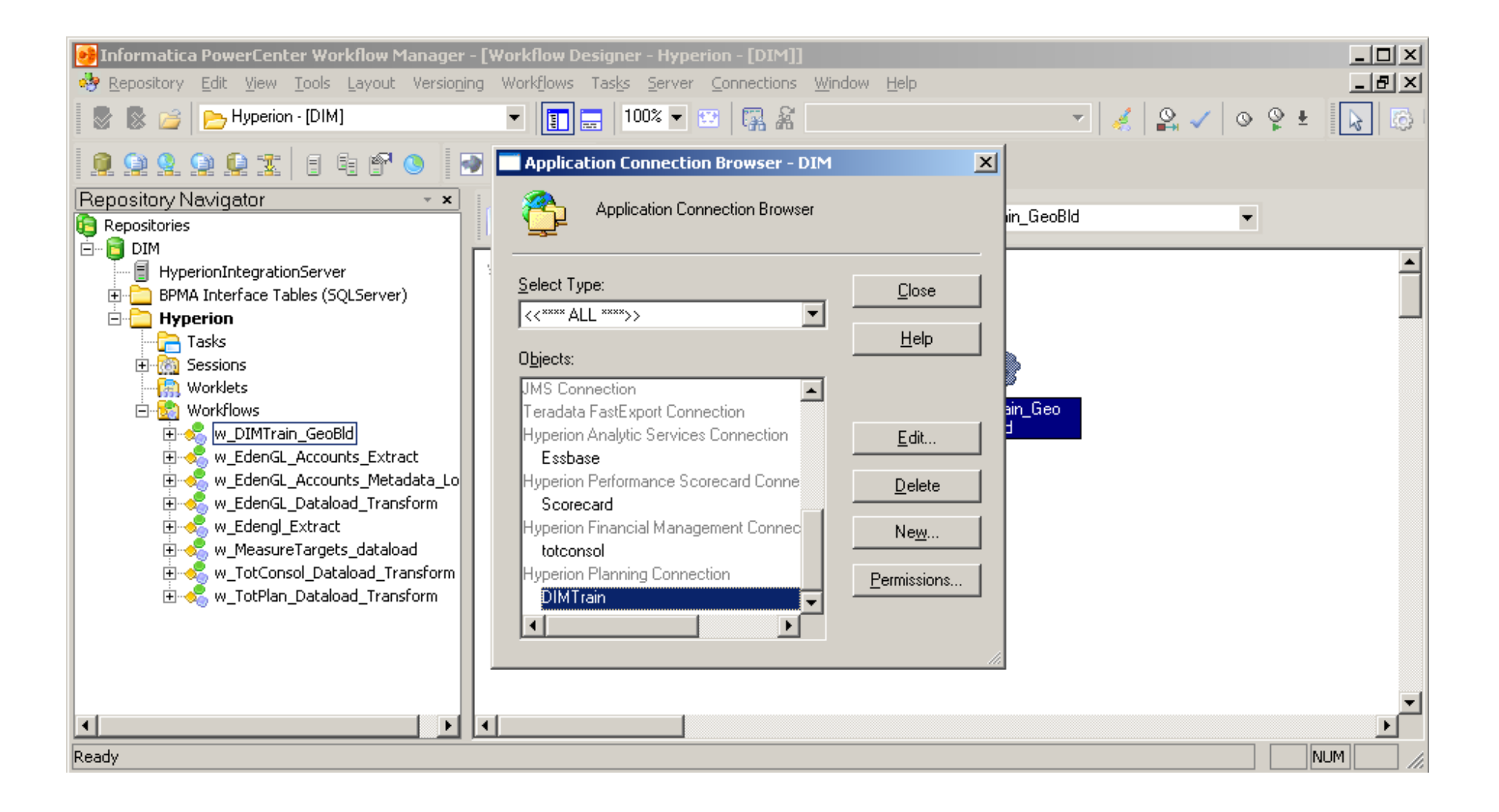

•••

**COLLABORATE**08

## **Run the Workflow**

- Start the w\_DIMTrain\_GeoBld workflow
- Check Planning to see the metadata build
- Refresh Essbase
- Check the Essbase outline for outline updates

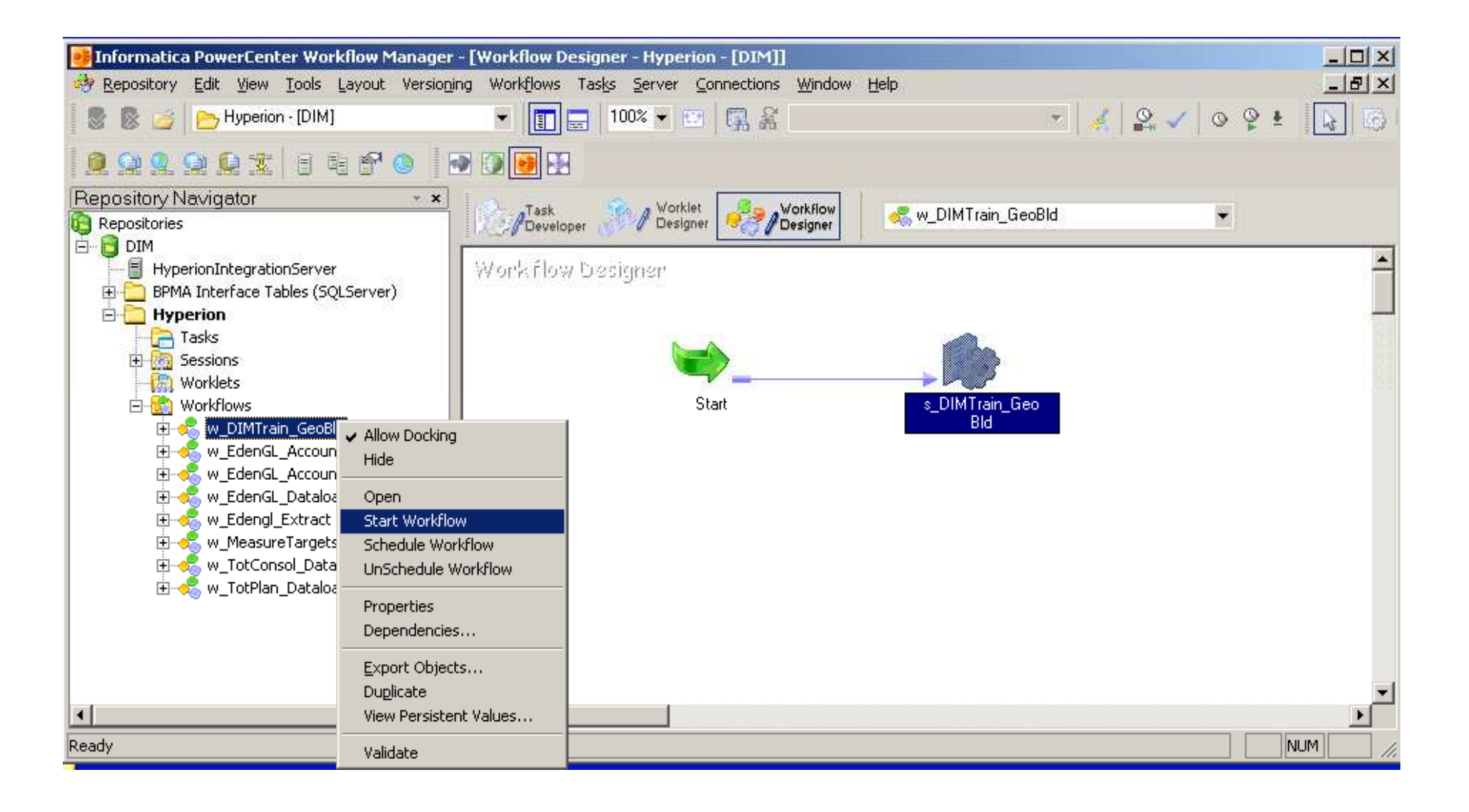

•••

COLLABORATE08

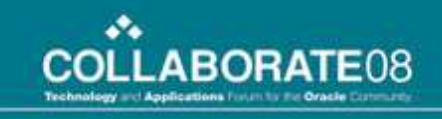

| 搔 In          | formatica PowerCenter Workflow Monitor                                                    |          |            |             |           |        | _        |          |
|---------------|-------------------------------------------------------------------------------------------|----------|------------|-------------|-----------|--------|----------|----------|
| <u>R</u> epos | sitory <u>E</u> dit <u>V</u> iew <u>T</u> ools T <u>a</u> sk <u>F</u> ilters <u>H</u> elp |          |            |             |           |        |          |          |
|               | 🖹 🚽 🛕 🗛                                                                                   |          | 🗿 🔞 🛛 🖉 🦉  | 1 Ho        | ur '      | - 🖆 号  | 8 a      |          |
| G             | Nama                                                                                      | Duration | Chabus     | Mar 2, '200 | 08 6:00pm |        |          |          |
|               | Name                                                                                      | Duration | Status     | 6:00pm      | 7:00pm    | 8:00pm | 9:00pm   | 10:0     |
| ĿX            | 😝 Repositories                                                                            |          |            |             |           |        |          |          |
| P             | 日···· 📴 DIM                                                                               | 01-00-04 | Courseland |             |           |        |          |          |
| 0             |                                                                                           | 01:09:34 | Lonnected  |             |           |        |          |          |
| à             | 🖻 🛁 w_DIMTrain_GeoBld                                                                     | 00:00:14 | Succeeded  |             |           |        |          |          |
| Ĭ             | s_DIMTrain_GeoBld                                                                         | 00:00:14 | Succeeded  |             |           |        | <u> </u> |          |
| Ĩ             |                                                                                           |          |            |             |           |        |          |          |
| °.<br>►       |                                                                                           |          |            |             |           |        |          |          |
| ( <u>)</u>    |                                                                                           |          |            |             |           |        |          |          |
|               |                                                                                           |          |            |             |           |        |          |          |
|               |                                                                                           |          |            |             |           |        |          |          |
|               |                                                                                           |          |            |             |           |        |          |          |
|               |                                                                                           |          |            | 4           |           |        |          |          |
|               | Carth Charle Trade Brane                                                                  |          |            |             |           |        |          | <u> </u> |
|               | Gantt Chart Task View                                                                     |          |            |             |           |        |          |          |

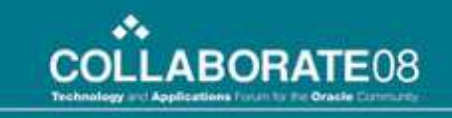

| File Edit View Administration | n Tools Help 🛛 📴 🔚 🗇 🍮 🛛 🖉 🖓 🖓 🖄 🛍 🛍 🕍 🖉 📄 🔛 📄                             |
|-------------------------------|----------------------------------------------------------------------------|
| Dimensions                    |                                                                            |
| Folders<br>Porms              | Geography 💽 Add Dimension Edit Dimension Sort: Descendants 💽 🗐 🖫           |
|                               | Expand Collapse Add Child Add Sibling Cut Paste Edit Delete Custom         |
|                               | Name (283 Total)     Allas (Derault)     Geography                         |
|                               | 👘 🖃 📂 Worldwide 💦 Alpha Technologies Worldwide                             |
|                               | 🛫 🛨 🧰 LE-031 🛛 Alpha Technologies Finland OY                               |
|                               | 🛫 🛨 🧰 LE-041 🛛 Alpha Technologies France SAS                               |
|                               | 🖳 🛨 🧰 LE-061 🛛 Alpha Technologies GmbH                                     |
|                               |                                                                            |
|                               | 🖳 🛨 🦲 LE-131 🛛 Alpha Technologies Italy S.r.l.                             |
| Data Farma in Farma           | 🐃 土 🗀 LE-161 Alpha Technologies Holding B.V.                               |
| No forms available            |                                                                            |
|                               | 🐃 📩 LE-211 Alpha Technologies Spain SA                                     |
|                               |                                                                            |
|                               | 🗝 🛨 🦲 LE-261 🛛 Alpha Technologies UK Ltd.                                  |
|                               | 🖽 🚞 LE-358 🛛 Alpha Technologies General Hungary Vagyonkezelo Kft           |
|                               | 🛫 🛨 🧰 LE-361 🛛 Alpha Semiconductor Technologies (Shanghai) Ltd. (Shanghai) |
|                               | Page: 1 of 4 Go Start Prev Next End                                        |

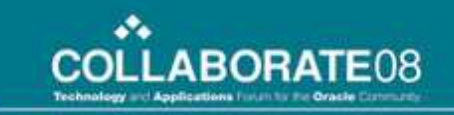

| 📦 Hy         | perio        | on System 9 BI+ Analytic Administration Services 9.3.0 - demoadmin connected on demodrive                                                      |
|--------------|--------------|----------------------------------------------------------------------------------------------------|
| <u>F</u> ile | <u>E</u> dit | t <u>V</u> iew <u>O</u> utline <u>O</u> rganize <u>A</u> ctions <u>T</u> ools <u>H</u> elp 📄 📂 🔚 🚭 🏫                                           |
|              |              | 📴 Outline Editor: [demodrive.DIMTrain.FinStmt]                                                                                                 |
|              |              | - 水 画 職 職 当 つ 🏣 職 直 現 🔜 🔗 イ 💕                                                                                                    |
|              |              |                                                                                                    |
|              |              | Outline Properties Modifications                                                                                                    |
|              |              | <ul> <li>Geography &lt;1&gt; (Never Share)</li> <li>Worldwide (+) &lt;47&gt; (Alias: Alpha Technologies Worldwide) (Never Share)</li> </ul>    |
|              |              | ± LE-031 (+) <4> (Alias: Alpha Technologies Finland OY) (Never Share)                                                                          |
|              |              | ± LE-041 (+) <5> (Alias: Alpha Technologies France SAS) (Never Share)     + LE-061 (+) <5> (Alias: Alpha Technologies GmbH) (Never Share)      |
|              |              | ± LE-062 (+) <5> (Alias: Alpha Technologies Fiber GmbH) (Never Share)                                                                          |
|              |              | ± LE-131 (+) <5> (Alias: Alpha Technologies Italy S.r.I.) (Never Share)                                                                        |
|              |              | ± LE-161 (+) <5> (Alias: Alpha Technologies Holding B.V.) (Never Share)                                                                        |
|              |              | ± LE-180 (+) <5> (Alias: Alpha Technologies Finance Sari) (Never Share)                                                                        |
|              |              | T LE-211 (+) <5> (Alias: Alpha Technologies Spain SA) (Never Share)     the LE-231 (+) <5> (Alias: Alpha Technologies Sweden AB) (Never Share) |
|              |              | + LE-261 (+) <5> (Alias: Alpha Technologies UK Ltd.) (Never Share)                                                                             |
|              |              | ± LE-358 (+) <5> (Alias: Alpha Technologies General Hungary Vagyonkezelo Kft) (Never Share)                                                    |
|              |              | 🛨 LE-361 (+) <5> (Alias: Alpha Semiconductor Technologies (Shanghai) Ltd. (Shanghai)) (Never Share)                                            |
|              |              | 🛨 LE-362 (+) <5> (Alias: Alpha Semiconductor Technologies (Shanghai) Ltd. (Beijing)) (Never Share)                                             |
|              | -            | ± LE-363 (+) <5> (Alias: Alpha Semiconductor Technologies (Shanghai) Ltd. (Shenzhen)) (Never Share)                                            |
| 4 F          |              | ± LE-391 (+) <5> (Alias: Alpha Technologies (Hong Kong) Ltd) (Never Share)                                                                     |
| Enter        | mri (        | E-411 (+) <5> (Allas: Alpha Technologies India Private Ltd.) (Never Share)                                                                     |
| BR L         | ang          |                                                                                                    |
| BR           | Out          | Save Verity Help Close                                                                                                    |

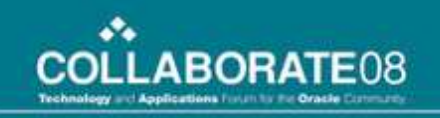

### **Example with Transformation**

- Delete the members underneath the Geography dimension in Planning
- Change the Alias to "worldwide" for the Child "Worldwide"
- Create an Expression Transformation called ValidateAlias
- Add the Transformation to the Dimtrain Mapping
- Refresh the wf\_Dimtrain Workflow

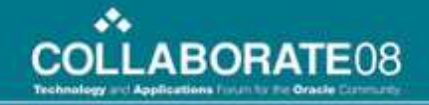

#### After changing the record in the file

| 📕 Geography.txt - N         | otepad          |       |               | <u>_ioi</u> _                                  | × |
|-----------------------------|-----------------|-------|---------------|------------------------------------------------|---|
| <u>File Edit Format Vie</u> | ew <u>H</u> elp |       |               |                                                |   |
| Parent Child                | Alias           |       |               |                                                | - |
| Geography                   | Worldwi         | de    | worldwide     | 2 12 12 13 13 13 13 13 13 13 13 13 13 13 13 13 |   |
| worldwide                   | LE-031          | Alpha | Technologies  | Finland OY <sup>1</sup>                        |   |
| worldwide                   | LE-041          | Alpha | Technologies  | France SAS                                     |   |
| worldwide                   | LE-061          | Alpha | Technologies  | GmbH                                           |   |
| worldwide                   | LE-062          | Alpha | Technologies  | Fiber GmbH                                     |   |
| worldwide                   | LE-131          | Alpha | Technologies  | Italy S.r.l.                                   |   |
| worldwide                   | LE-161          | Alpha | Technologies  | Holding B.V.                                   |   |
| worldwide                   | LE-180          | Alpha | Technologies  | Financé Sarl                                   |   |
| worldwide                   | LE-211          | Alpha | Technologies  | Spain SA                                       |   |
| worldwide                   | LE-231          | Alpha | Technologies  | Sweden AB                                      |   |
| worldwide                   | LE-261          | Alpha | Technologies  | UK Ltd.                                        |   |
| worldwide                   | LE-358          | Alpha | Technologies  | General Hungary Vagyonkezelo Kft               |   |
| worldwide                   | LE-361          | Alpha | Semicondúctor | Technologies (Shanghai) Ltd. (Shanghai)        |   |
| worldwide                   | LE-362          | Alpha | Semiconductor | Technologies (Shanghai) Ltd. (Beijing)         |   |
| worldwide                   | LE-363          | Alpha | Semiconductor | ' Technologies (Shanghai) Ltd. (Shenzhen)      |   |
| worldwide                   | LE-391          | Alpha | Technologies  | (Hong Kong) Ltd                                |   |
| worldwide                   | LE-411          | Alpha | Technologies  | Indiā Private Ltd.                             |   |
| worldwide                   | LE-441          | Alpha | Technologies  | Japan K.K.                                     |   |
| worldwide                   | LE-471          | Alpha | Technologies  | Korea Co. Ltd.                                 |   |
| worldwide                   | LE-503          | Alpha | Technologies  | (Malaysia) Sdn. Bhd.                           |   |
| worldwide                   | LE-519          | Alpha | Technologies  | Enterprise IP (Singapore) Pte. Ltd.            |   |
| Worldwide                   | LE-529          | Alpha | Technologies  | wireless IP (Singapore) Pte. Ltd.              | - |

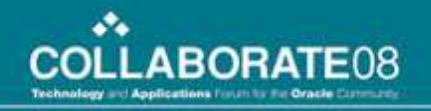

#### **After deleting members from Planning**

| xpand Collapse Add Child Add | Sibling Cut Paste Edit Delete | e Custom Attributes Show | Ancestors Show Usage |                 |           |
|------------------------------|-------------------------------|--------------------------|----------------------|-----------------|-----------|
| Name (1 Total)               | Alias (Default)               | Data Storage             | Security             | ⊔<br>Attributes | Plan Type |
| Geography                    |                               | Never Share              |                      |                 | 1         |

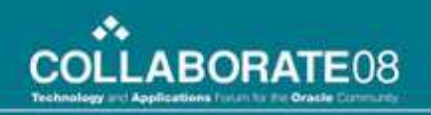

# After Running wf\_Dimtrain with the updated file

|                                | -F2                         |                          | 112                  |            | 1122      |
|--------------------------------|-----------------------------|--------------------------|----------------------|------------|-----------|
| xpand Collapse Add Child Add S | ibling Cut Paste Edit Delet | e Custom Attributes Show | Ancestors Show Usage |            |           |
| 🔨 🏏 Name (1 Total)             | Alias (Default)             | Data Storage             | Security             | Attributes | Plan Type |
| Geography                      |                             | Never Share              |                      |            | 1         |

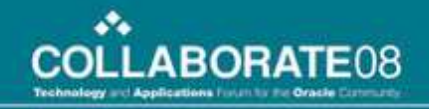

#### **Session Log with the Errors using the** updated file

| SampleFailure.log - Notepad                                                                                                    |           |
|----------------------------------------------------------------------------------------------------|-----------|
| File Edit Format View Help                                                                                                    |           |
| WRITER_1_*_1> [Planning writer] [DEBUG] Loading values: [[Worldwide, Geography, Worldwide, null, null, null, null, null, null, null, null, null, null, null, null]                                                                                                    |           |
| WRITER_1_*_1> Wed Mar 05 17:42:30 2008<br>WRITER_1_*_1> [Planning writer] [ERROR] Record [[Worldwide, Geography, Worldwide<br>null, null, null, null, null, null, null, null, null, null] was rejected by the<br>Planning Server.                                                      |           |
| WRITER_1_*_1> wed Mar 05 17:42:30 2008<br>WRITER_1_*_1> [Planning writer] [ERROR] Error occuried during load process. Canr<br>load dimension member, error message is: java.lang.RuntimeException:<br>com.hyperion.planning.DuplicateObjectException: An object with the name Worldwid | not<br>Je |
| Already exists.<br>WRITER_1_*_1> [Planning writer] [DEBUG] Loading values: [[LE-031, worldwide, Alp<br>Technologies Finland OY, null, null, null, null, null, null, null, null, null, null,                                                                                            | bha<br>N  |
| SampleFailure.log - Notepad                                                                                                    |           |
| File Edit Format View Help                                                                                                    |           |
| SESSION LOAD SUMMARY                                                                                                    | -         |
| MAPPING> TM_6252 Source Load Summary.<br>MAPPING> CMN_1740 Table: [SQ_Geography] (Instance Name: [SQ_Geography])<br>Output Rows [48], Affected Rows [48], Applied Rows [48], Rejected Rows [0]                                                                                         |           |
| MAPPING> TM_6253 Target Load Summary.<br>MAPPING> CMN_1740 Table: [DimTrain:Geography] (Instance Name: [DimTrain_Geography])<br>Output Rows [0], Affected Rows [0], Applied Rows [0], Rejected Rows [48]                                                                               |           |
|                                                                                                    |           |
| MASTER> PETL_24002 Parallel Pipeline Engine finished.<br>MASTER> PETL_24012 Session run completed successfully.                                                                                                    | -         |

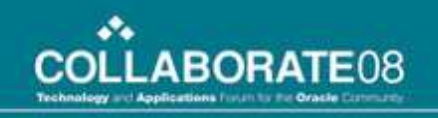

### **Create a Expression Transformation**

- Create and name Expression Transformation Object
- Add Input and Output ports with appropriate data types and precisions
- Add the expression (formula) to the appropriate Output ports
- Add and/or link the transformation in the mapping

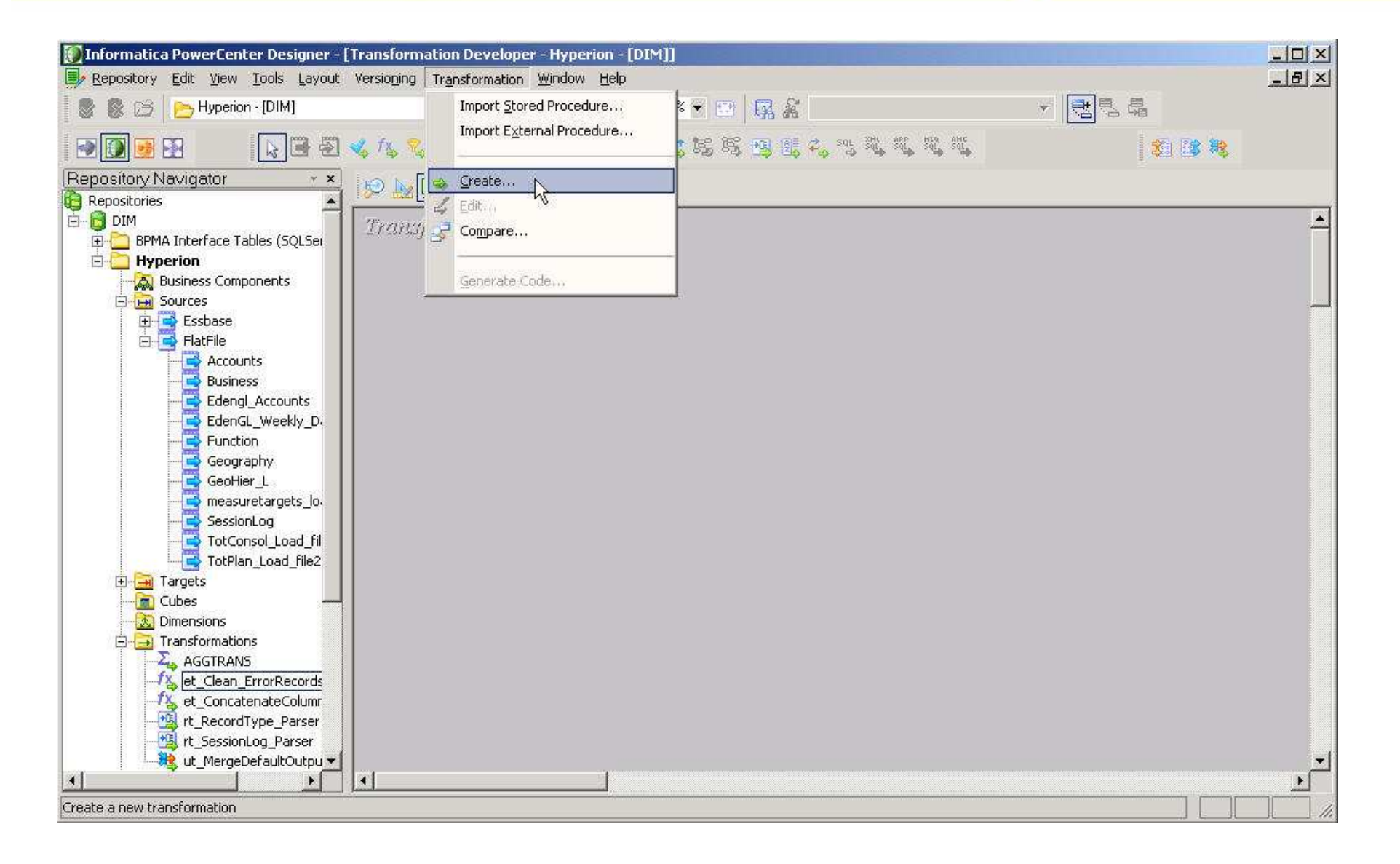

#### 

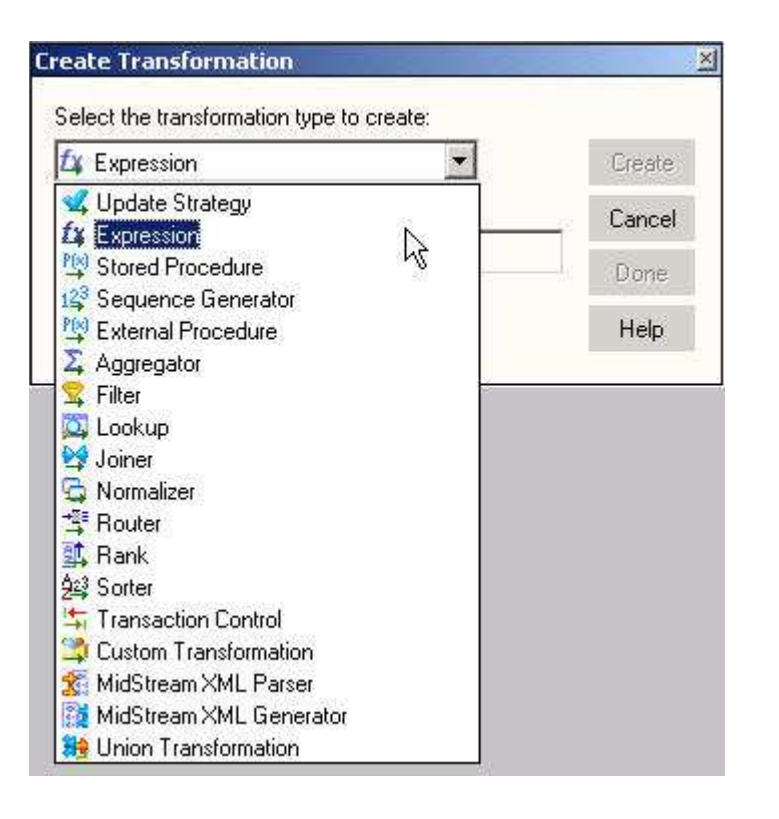

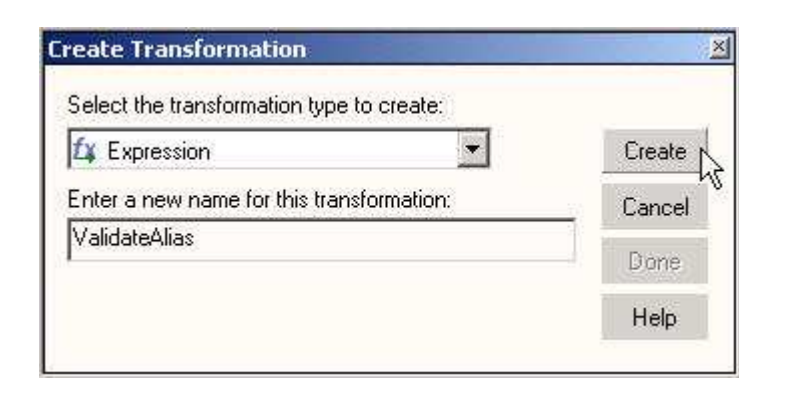

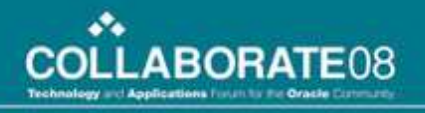

#### **Example of a reusable Transformation**

| 🚺 Informatica PowerCenter Designer - [                                                                                                    | Transformation Developer - Hyperion - [DIM]]                                                                                                    |                                       |
|----------------------------------------------------------------------------------------------------|----------------------------------------------------------------------------------------------------|---------------------------------------|
| Repository Edit View Iools Layout                                                                                                    | Versioning Transformation Window Help                                                                                                    | <u>_ 문 ×</u>                          |
| Hyperion - [DIM]                                                                                                    | 👻 🔝 🚍 🖓 🔅 🕀 100% 💌 🔄 🗛 နို                                                                                                    | × 🖪 🖣                                 |
|                                                                                                    | < / / < / / < / / < / / < / / < / / < / / < / / < / / < / / < / / < / / < / / < / < / < / / < / < > < / < / | 1 1 1 1 1 1 1 1 1 1 1 1 1 1 1 1 1 1 1 |
| Repository Navigator • ×                                                                                                    |                                                                                                    |                                       |
| DIM<br>BPMA Interface Tables (SQLServer<br>Hyperion<br>Sources<br>Targets<br>Cubes<br>Dimensions<br>Transformations<br>Fig. et_Clean_ErrorRecords<br>fig. et_ConcatenateColumns<br>Fig. et_ConcatenateColumns<br>Fig. et_Con | Transformation Leveloper                                                                                                    |                                       |
| ✓ ▶<br>Ready                                                                                                    |                                                                                                    |                                       |
| li sesse                                                                                                    |                                                                                                    |                                       |

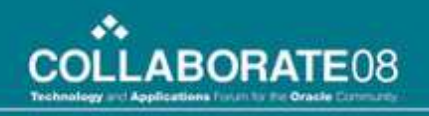

|                       |                                 | "Add     | Port' | <u>'but</u> | to       | n   | J   |             |            |          |            |
|-----------------------|---------------------------------|----------|-------|-------------|----------|-----|-----|-------------|------------|----------|------------|
| dit Transformation    | 15                              |          |       |             |          |     |     |             |            |          | 2          |
| Transformation Po     | rts   Properties   Metadata Ext | ensions  |       |             |          |     |     |             |            |          |            |
| Select transformation | n: 🗗 ValidateAlias              | 121      |       |             |          |     |     |             | <u> </u>   |          | •          |
| Transformation type:  | Expression (Reusable)           |          |       |             |          |     |     |             | 2 %        | <b>B</b> | <b>†</b> ∉ |
|                       | Port Name                       | Datatype | Prec  | Scale       |          | 0   | V   |             | Expression |          |            |
| 1 Child               |                                 | string   | 80    | 0           | N        | 2   |     | Child       |            |          |            |
| 2 AliasInput          |                                 | string   | 80    | 0           | 2        |     | Г   |             |            |          |            |
| 3 AliasOutput         |                                 | string   | 80    | 0           |          |     |     | AliasOutput |            |          | 3          |
|                       |                                 |          | "Edi  | t Ex        | م<br>pre | ess | sic | on" but     | ton        |          |            |
| Default value:        | ERROR('transformation error'    | )        |       |             |          |     |     |             |            |          | - 🗸        |
| Description:          |                                 | 24<br>   |       |             |          |     |     |             |            |          | 4          |
|                       |                                 |          |       |             |          |     | 0   | K Canc      | el Ap      | oly      | Help       |

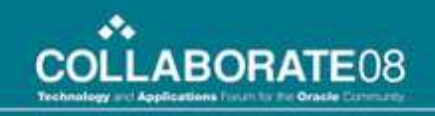

| 🔜 Expression Editor: AliasOutpu                                                                                                    | t - Validate       | Alia               | s (Expr              | ession) |         |        |       |            |        |   |         | ×    |
|----------------------------------------------------------------------------------------------------|--------------------|--------------------|----------------------|---------|---------|--------|-------|------------|--------|---|---------|------|
| Functions Ports Variables                                                                                                    | , <u>F</u> ormula: | I                  | 14                   |         |         |        |       | <u>-</u> - | 2 🐰    | Ē | ß       | ×    |
| All Functions     All Functions     Character     Conversion     Data Cleansing     Date     Date     Scientific     Special     Test     Variables | Alia               | PPE<br>LL<br>Isinp | R(Chili<br>iut)<br>I | d)=LTR  | IM(L    | JPPE   | R(Ali | asInp      | out)). |   |         |      |
| Functions in the Data Cleansing                                                                                                    | Numer              | ic ke              | ypad —               | - Oper  | ator ke | eypad- |       |            |        |   | ΟK      |      |
| group.                                                                                                    | 7                  | 8                  | 9                    | A       | ND      | 0      | R     | NC         | т      |   | Cance   | el 📗 |
|                                                                                                    | 4                  | 5                  | 6                    |         |         |        | >     | =          | ]=     |   | Zalidat | e    |
|                                                                                                    | 1                  | 2                  | 3                    | +       |         | <=     | >=    | %          |        | C | omme    | nts  |
|                                                                                                    |                    |                    |                      | ×       | 1       |        |       |            | :      |   | Help    |      |

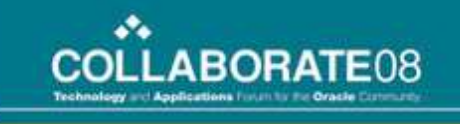

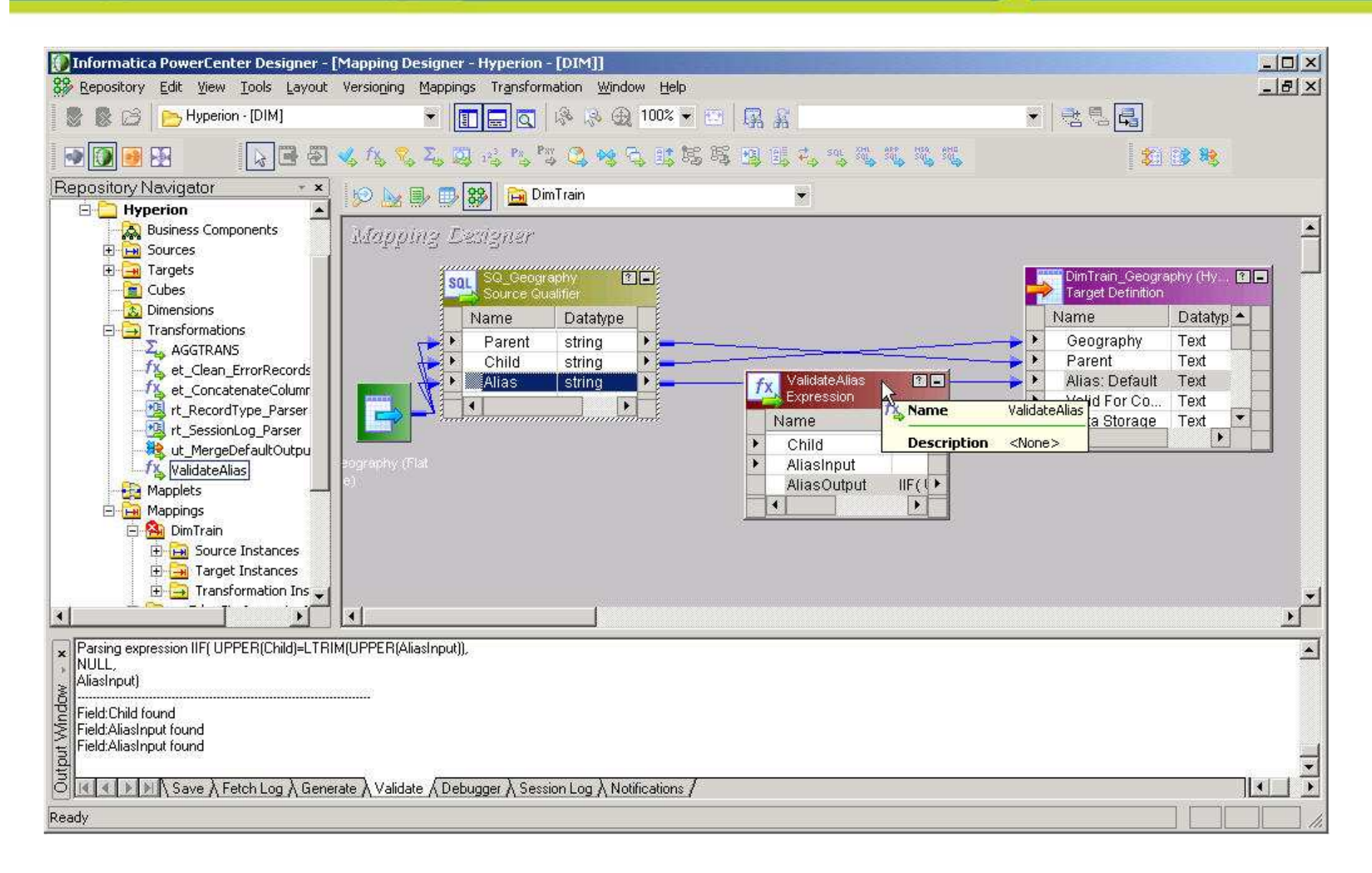

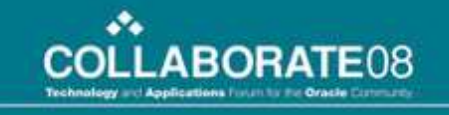

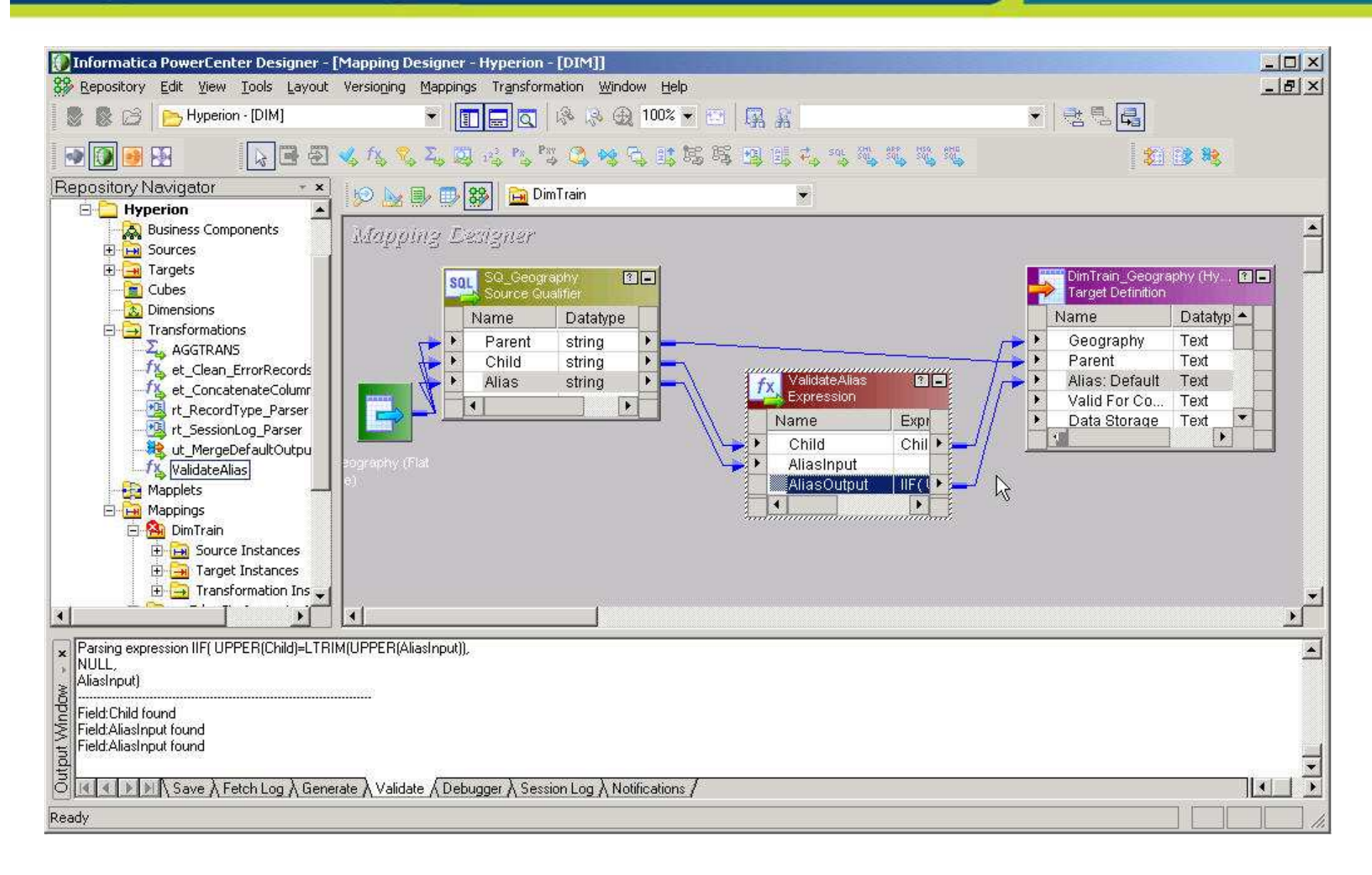

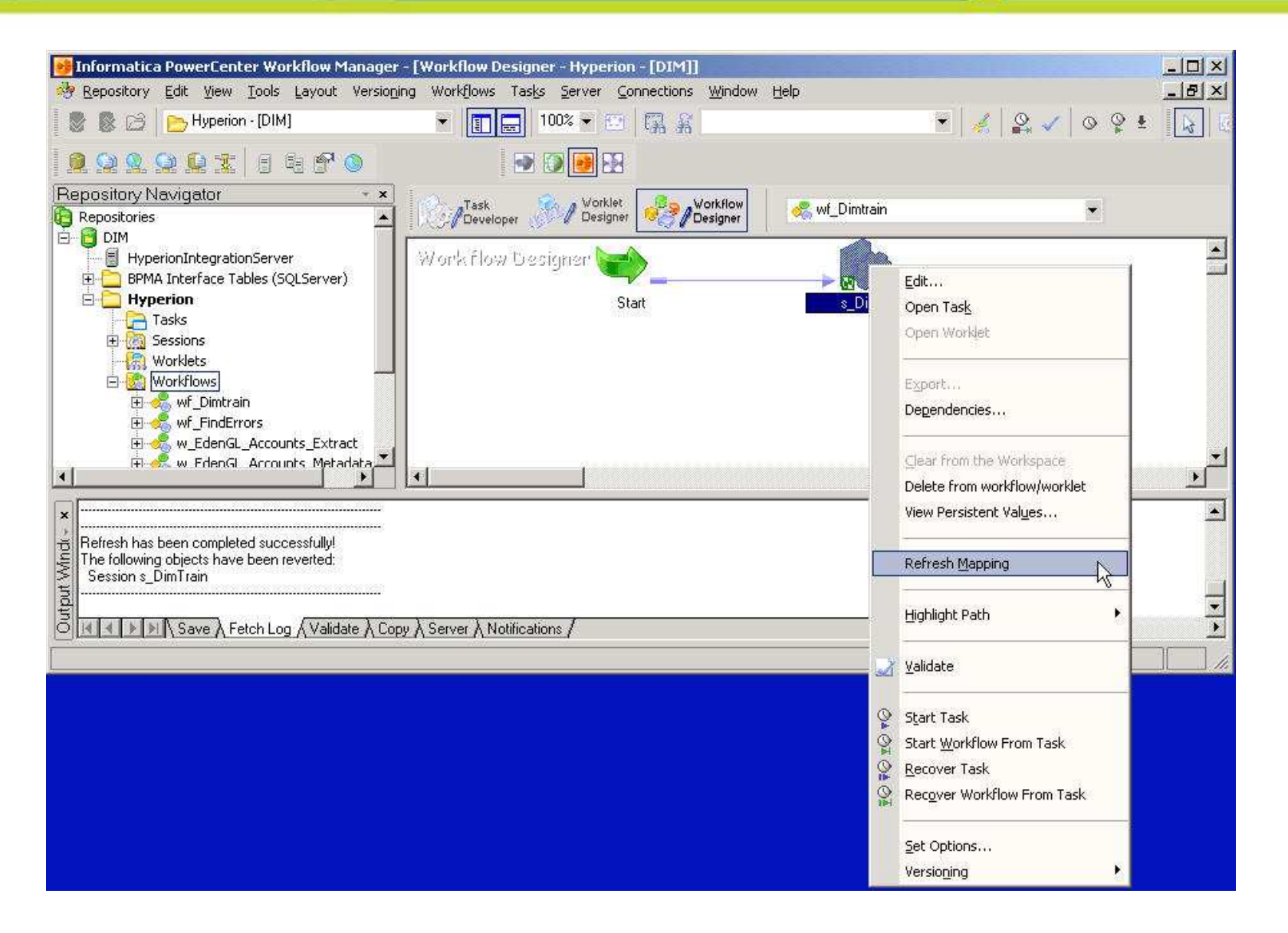

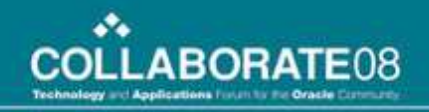

## After running wf\_DimTrain with the Transformation

| Geography 🛃 🛛 Add Dimer | ision Edit Dimension Sort: D                             | escendants 🗹 🦺 Search: [  | Name 💌 📔           | <u>{</u>  |
|-------------------------|----------------------------------------------------------|---------------------------|--------------------|-----------|
| Expand Collapse Add C   | hild Add Sibling Cut Paste Edit Delete Custom Attributes | Show Ancestors Show Usage |                    |           |
| 🔺 💙 Name (49 Total)     | Alias (Default)                                          | Data Storage S            | ecurity Attributes | Plan Type |
| 🗆 <u> </u> Geography    |                                                          | Never Share               |                    | 1         |
| 🗖 🖻 📴 Worldwide         |                                                          | Never Share               |                    | 1         |
| LE-031                  | Alpha Technologies Finland OY                            | Never Share               |                    | 1         |
| LE-041                  | Alpha Technologies France SAS                            | Never Share               |                    | 1         |
| LE-061                  | Alpha Technologies GmbH                                  | Never Share               |                    | 1         |
| LE-062                  | Alpha Technologies Fiber GmbH                            | Never Share               |                    | 1         |
| LE-131                  | Alpha Technologies Italy S.r.l.                          | Never Share               |                    | 1         |
| LE-161                  | Alpha Technologies Holding B.V.                          | Never Share               |                    | 1         |
| LE-180                  | Alpha Technologies Finance Sarl                          | Never Share               |                    | 1         |
| LE-211                  | Alpha Technologies Spain SA                              | Never Share               |                    | 1         |
|                         | Alpha Technologies Sweden AB                             | Never Share               |                    | 1         |
| LE-261                  | Alpha Technologies UK Ltd.                               | Never Share               |                    | 1         |
| LE-358                  | Alpha Technologies General Hungary Vagyonkezelo Kft      | Never Share               |                    | 1         |
|                         |                                                          |                           |                    |           |

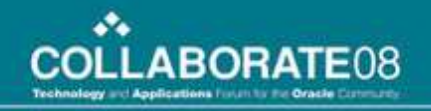

## Session Log with no Errors using the updated file

| Ď SampleSuccess.log - Notepad                                                                                                    |   |
|----------------------------------------------------------------------------------------------------|---|
| Eile Edit Format View Help                                                                                                    |   |
| SESSION LOAD SUMMARY                                                                                                    | • |
| MAPPING> TM_6252 Source Load Summary.<br>MAPPING> CMN_1740 Table: [SQ_Geography] (Instance Name: [SQ_Geography])<br>Output Rows [48], Affected Rows [48], Applied Rows [48], Rejected Rows [0]<br>MAPPING> TM_6253 Target Load Summary.<br>MAPPING> CMN_1740 Table: [DimTrain:Geography] (Instance Name: [DimTrain_Geography])<br>Output Rows [48], Affected Rows [48], Applied Rows [48], Rejected Rows [0]<br>MAPPING> TM_6023 |   |
| MASTER> PETL_24002 Parallel Pipeline Engine finished.<br>MASTER> PETL_24012 Session run completed successfully.                                                                                                    | Ţ |

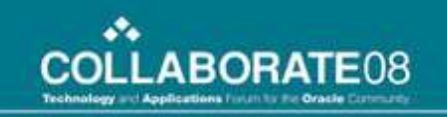

## **Scheduling and Automation**

- Scheduling
  - Workflows can be scheduled during creation or edited at a later time.
- Automation
  - Triggering an Event

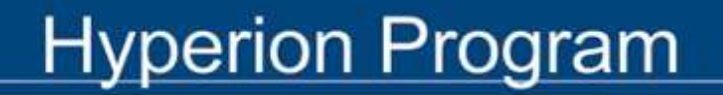

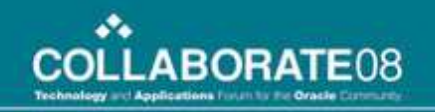

## **Creating a Scheduled Workflow**

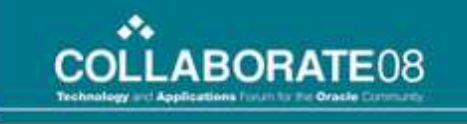

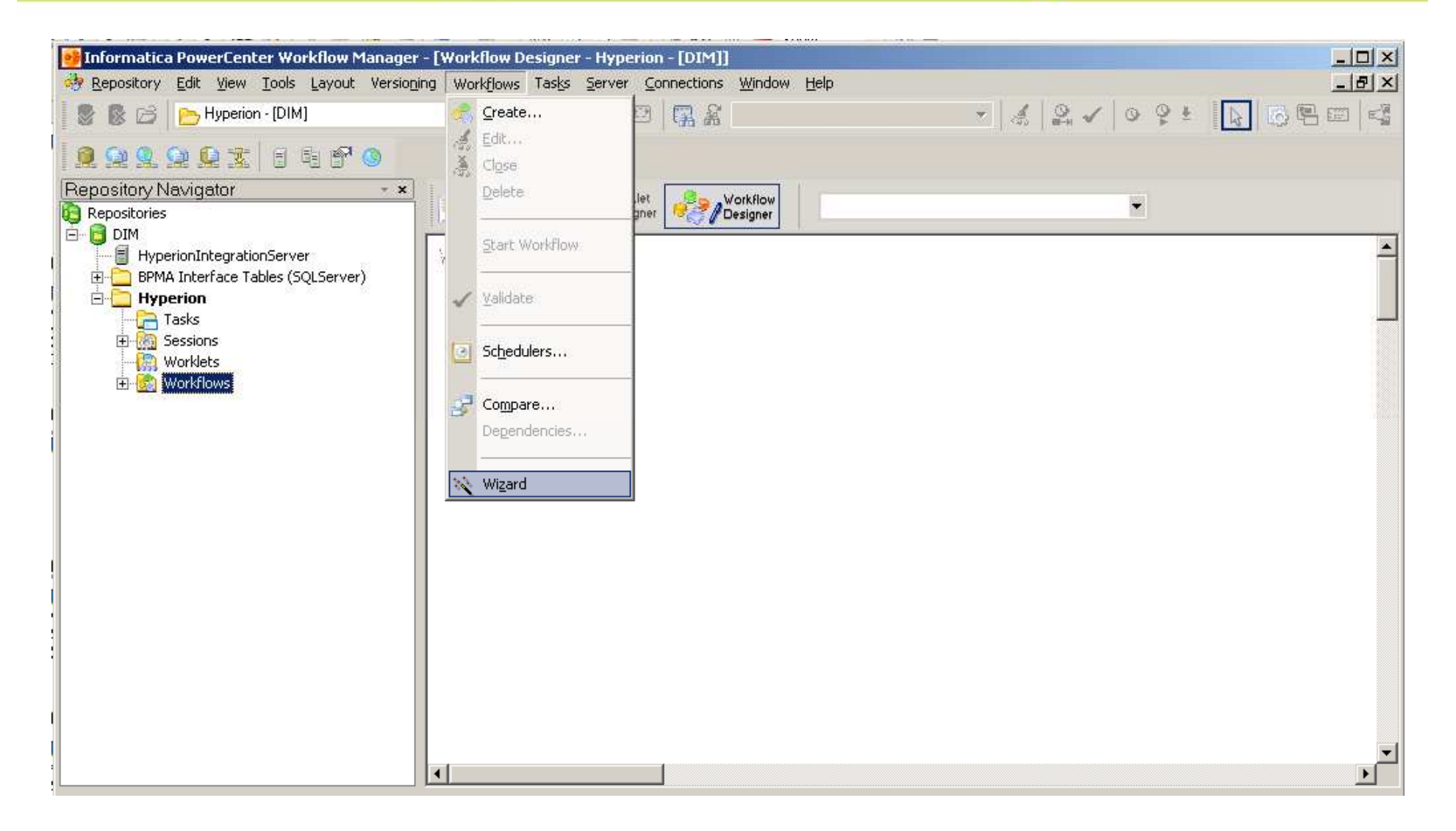

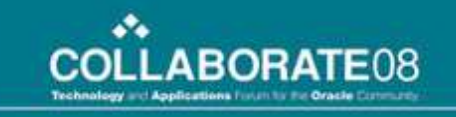

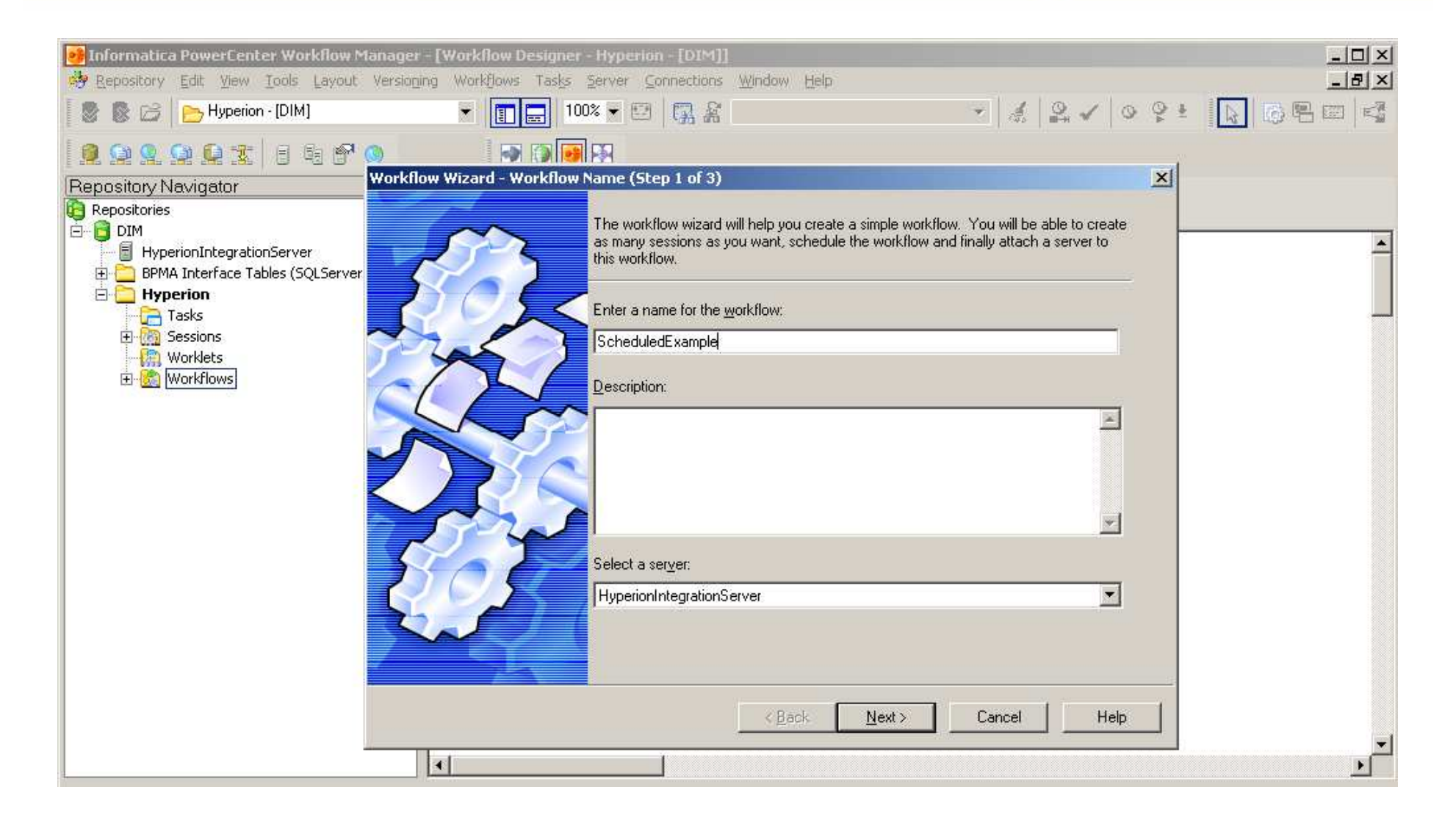

| Informatica PowerCenter Workflow M                                          | anager - [Workflow Designer - Hyperion - [DIM]]<br>Versioning Workflows Tasks Server Connections Window Help                                                                                                    |   |
|-----------------------------------------------------------------------------|----------------------------------------------------------------------------------------------------|---|
| 📑 📓 🗃 🔁 Hyperion - [DIM]                                                    |                                                                                                    |   |
|                                                                             |                                                                                                    |   |
| Repository Navigator<br>Repositories<br>E 👩 DIM                             | Select the mappings that you want to create sessions for.                                                                                                    |   |
| HyperionIntegrationServer     BPMA Interface Tables (SQLServer     Hyperion | Use the arrows on the right to specify the order of the sessions in the workflow.                                                                                                    | - |
|                                                                             | Select the mappings:       Sessions to be created:       X       T         Accounts       Mame       Reusable         ImmodenGL_Accounts_Metadata_Extract       Sm_EdenGL_Accounts_Metadat       Immodendetaccounts_Metadat         ImmodenGL_Accounts       Metadata_Load       Immodendetaccounts_Metadat       Immodendetaccounts_Metadat                                                                                                    |   |
|                                                                             | Image: m_EdenGL_Data_Extract   Image: m_EdenGL_Dataload_Transform   Image: m_Totconsol_dataload_Transform   Image: m_TotPlan_Dataload_Transform   Image: m_TotPlan_Dataload_Transform   Image: m_TotPlan_Dataload_Transform   Image: m_TotPlan_Dataload_Transform   Image: m_TotPlan_Dataload_Transform   Image: m_TotPlan_Dataload_Transform   Image: m_TotPlan_Dataload_Transform   Image: m_TotPlan_Dataload_Transform   Image: m_TotPlan_Dataload_Transform |   |
|                                                                             | Bun a session only if the previous session completed successfully.                                                                                                    |   |
|                                                                             | < <u>B</u> ack <u>N</u> ext > Cancel Help                                                                                                    | • |
|                                                                             |                                                                                                    | Þ |

## 

| Remove che<br>Run on der<br>Fun on gemand<br>Run continuously | Cock for<br>nand<br>Concease options:<br>Concease options:<br>Concease options |                                                                                                    |
|---------------------------------------------------------------|----------------------------------------------------------------------------------------------------|----------------------------------------------------------------------------------------------------|
| Start options:<br>Start Date: 3/ 4/2008<br>Start Time: 12:26  | End Options:<br>End On 3/ 4/2008<br>End giter 1 run(s)<br>Eorever<br>< <u>Back</u> <u>Next&gt;</u> Cancel                                                                                                    | Workflow Wizard - Schedule Workflow (Step 3 of 3)         Schedule Workflow         Enter the scheduling information for this workflow.         Run Options:         Run on server initialization         Run on gemand         Run continuously         Start options:         Start options:         Start options:         Start Date:         3/ 4/2008         Start Time:         12: 26 |

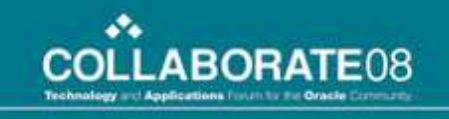

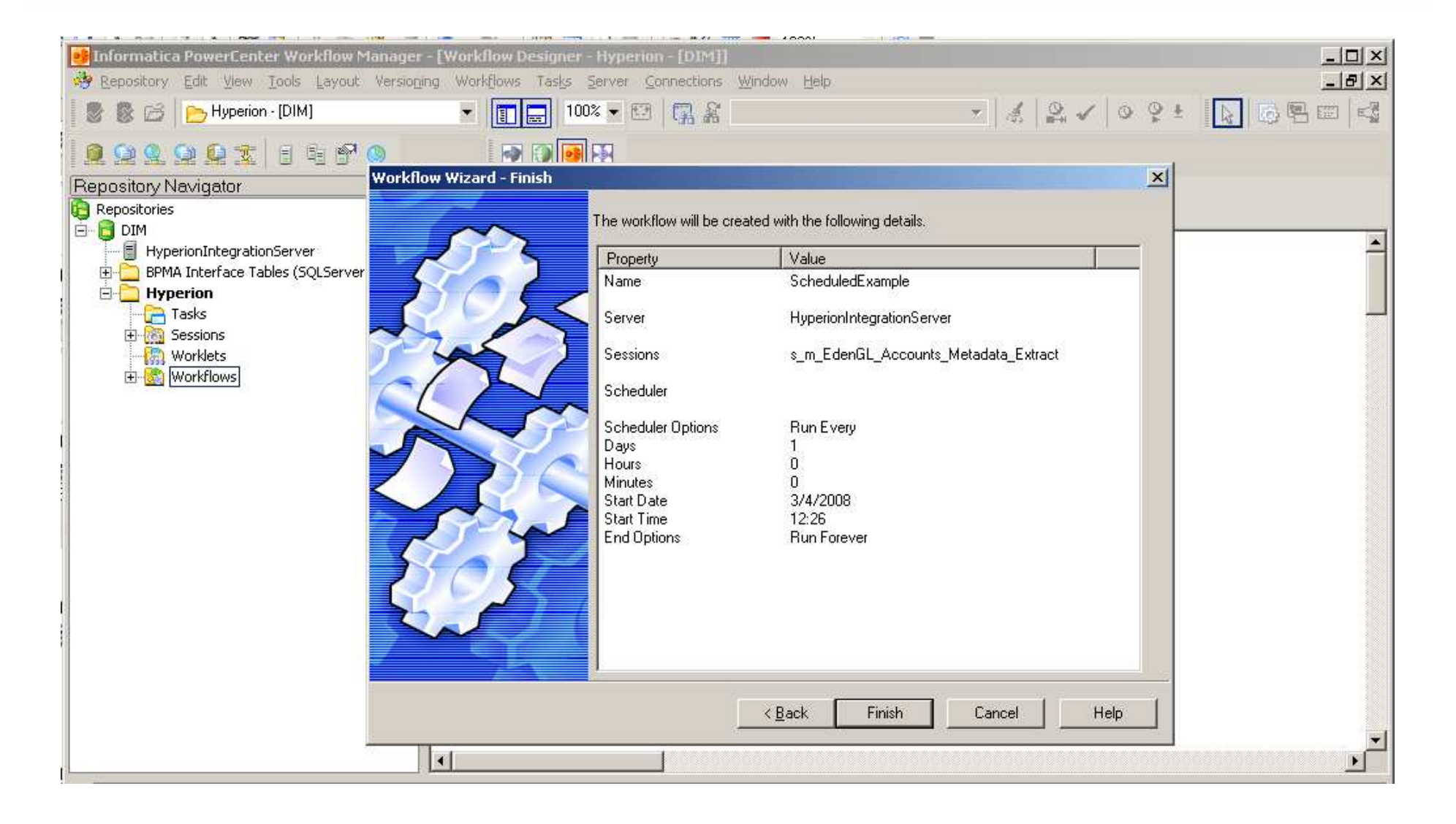

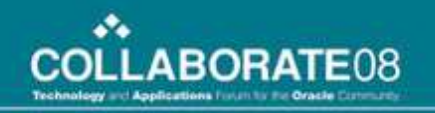

#### **Using the Scheduler for multiple workflows**

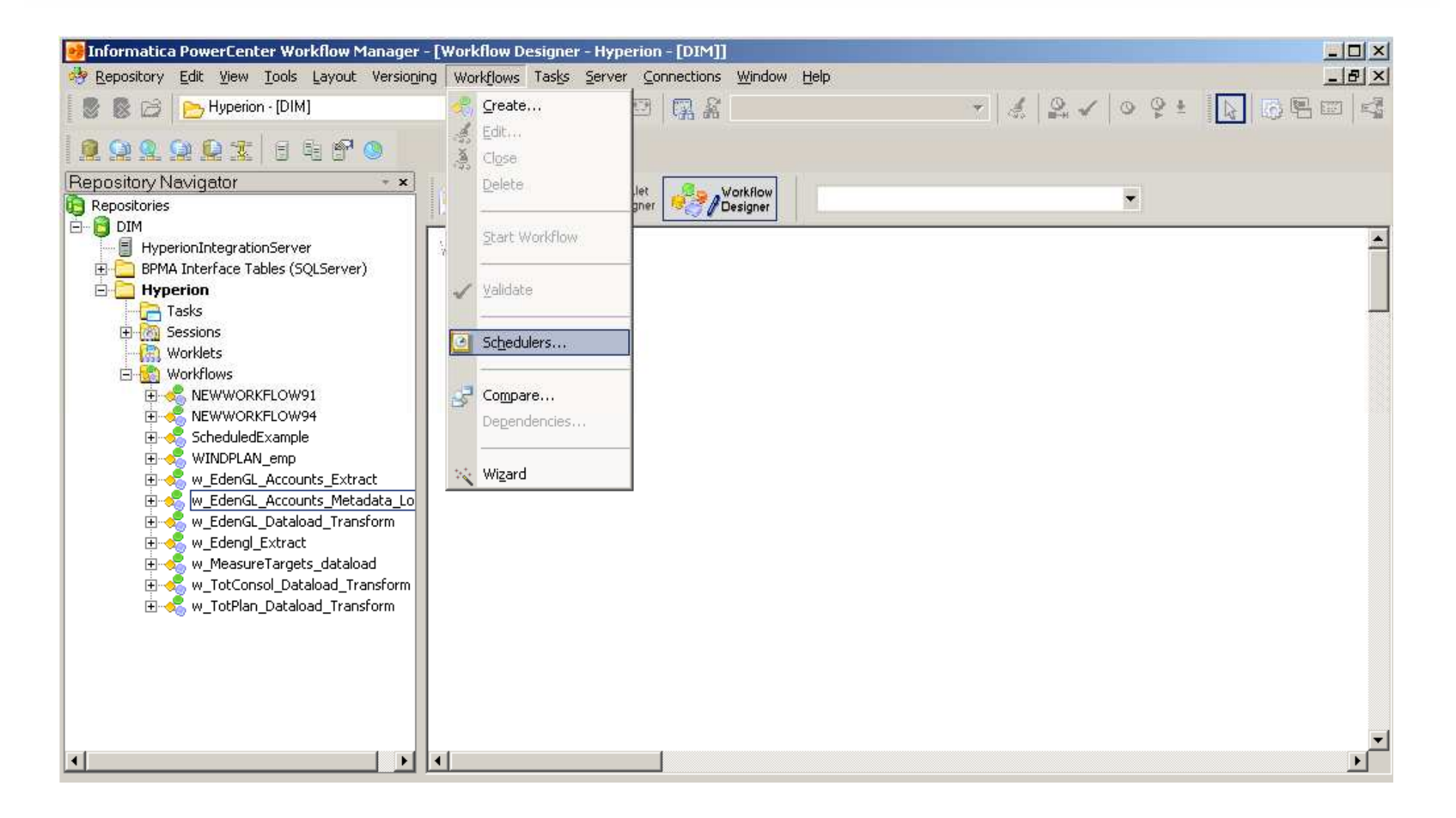

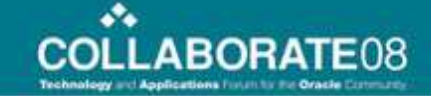

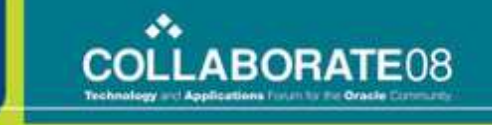

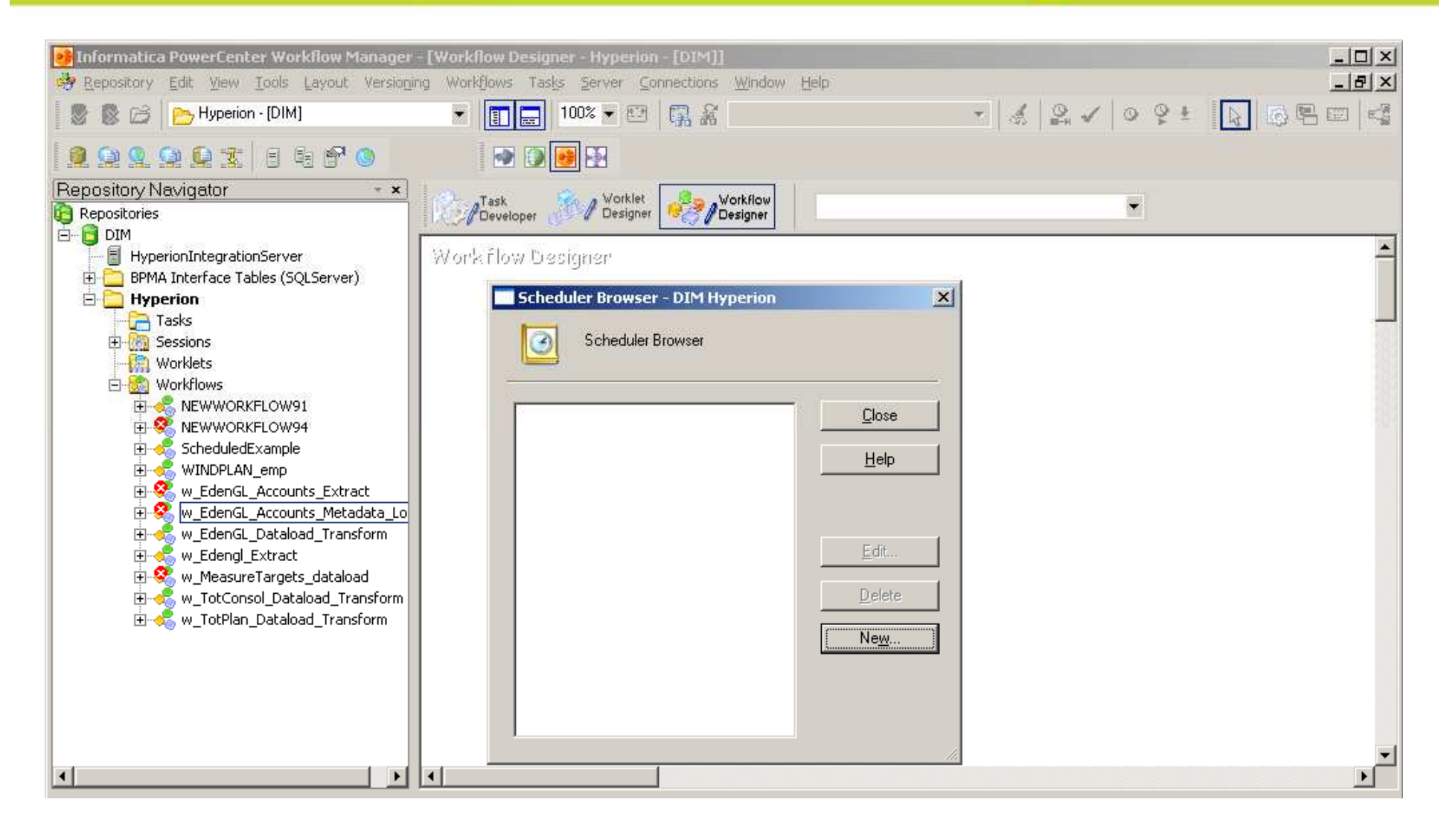

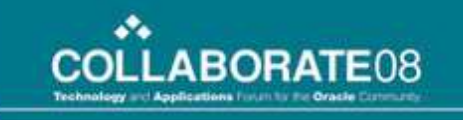

| Informatica PowerCenter Workflow M                                                                                                    | anager - [Workflow Designer - Hyperiun - [DIM]]<br>Versioning Workflows Tasks Server Connections Window Help                                                                                                    | ×<br>8×     |
|----------------------------------------------------------------------------------------------------|----------------------------------------------------------------------------------------------------|-------------|
| 🛛 📚 😂 📄 Hyperion - [DIM]                                                                                                    |                                                                                                    | 9 ± 🔊 🖗 🖾 🖏 |
|                                                                                                    | 🔊 💮 💽 💽 💽 💽                                                                                                    |             |
| Repository Navigator         Repositories         Image: DIM         HyperionIntegrationServer         Image: DIM         HyperionIntegrationServer         Image: DIM         HyperionIntegrationServer         Image: DIM         Image: DIM <td>Tesk Workle Workflow     Worke Designer     Worke Designer     Worke Theu Presigner     Worke Theu Presigner     Worke Theu Presigner     Worke Theu Presigner     Image: NightlyRun     Type: Schedule     Description:     Example of a schedule that can be used on multiple     Workflows     Workflows     Image: NightlyRun     Type: Schedule     Image: NightlyRun     Type: Schedule     Image: NightlyRun     Type: Schedule     Image: NightlyRun     Type: Schedule     Image: NightlyRun     Type: Schedule     Image: NightlyRun     Type: Schedule     Image: NightlyRun     Type: Schedule     Image: NightlyRun     Type: Schedule     Image: NightlyRun     Type: Schedule     Image: NightlyRun     Image: NightlyRun     Type: Schedule     Image: NightlyRun     Image: NightlyRun     Ima</td> <td></td> | Tesk Workle Workflow     Worke Designer     Worke Designer     Worke Theu Presigner     Worke Theu Presigner     Worke Theu Presigner     Worke Theu Presigner     Image: NightlyRun     Type: Schedule     Description:     Example of a schedule that can be used on multiple     Workflows     Workflows     Image: NightlyRun     Type: Schedule     Image: NightlyRun     Type: Schedule     Image: NightlyRun     Type: Schedule     Image: NightlyRun     Type: Schedule     Image: NightlyRun     Type: Schedule     Image: NightlyRun     Type: Schedule     Image: NightlyRun     Type: Schedule     Image: NightlyRun     Type: Schedule     Image: NightlyRun     Type: Schedule     Image: NightlyRun     Image: NightlyRun     Type: Schedule     Image: NightlyRun     Image: NightlyRun     Ima |             |
| 1                                                                                                    | OK Cancel Apply Help                                                                                                    | <b>*</b>    |

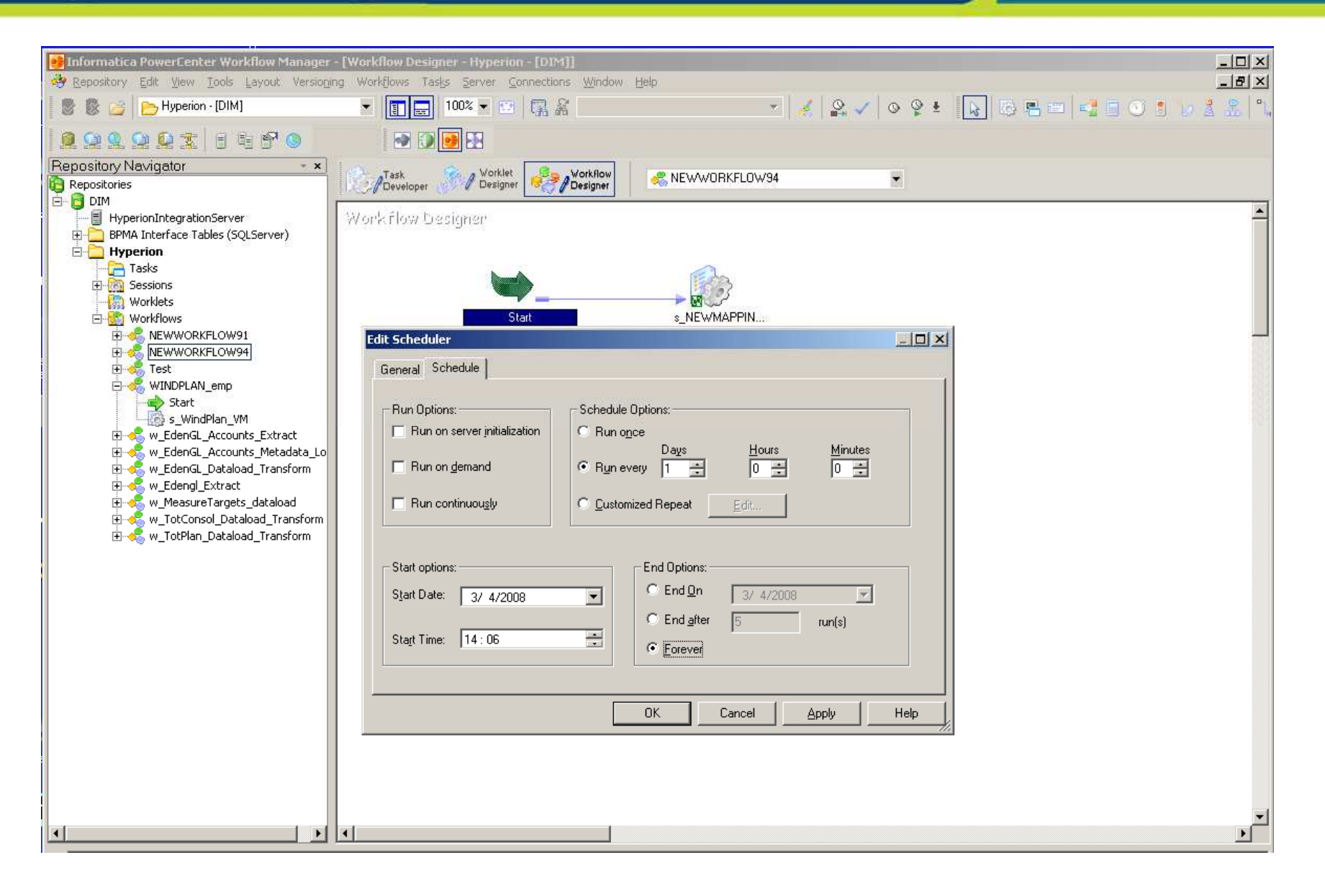
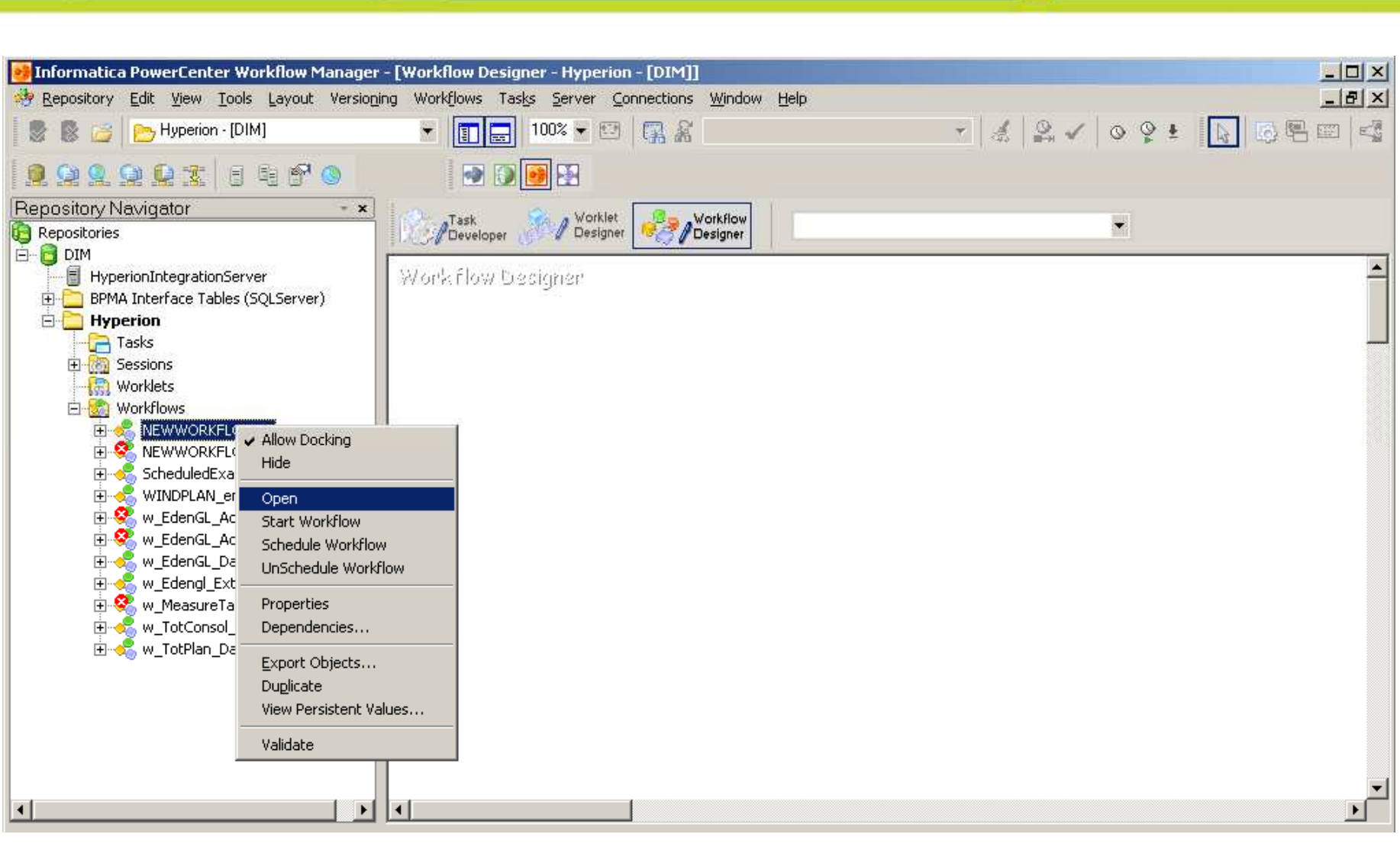

\*\*

COLLABORATE08

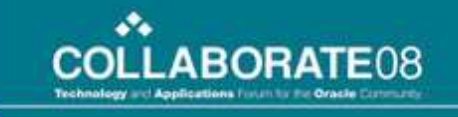

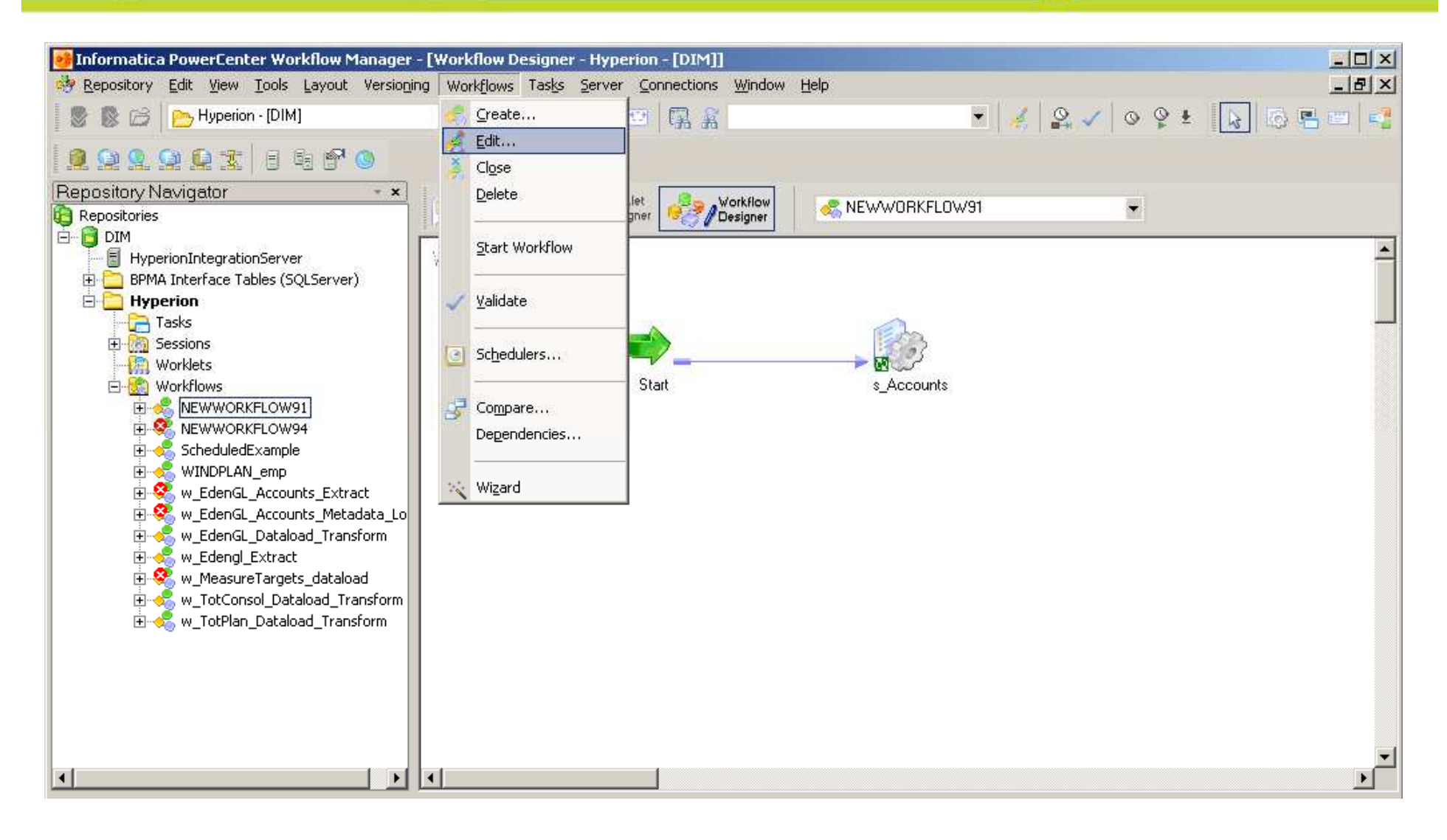

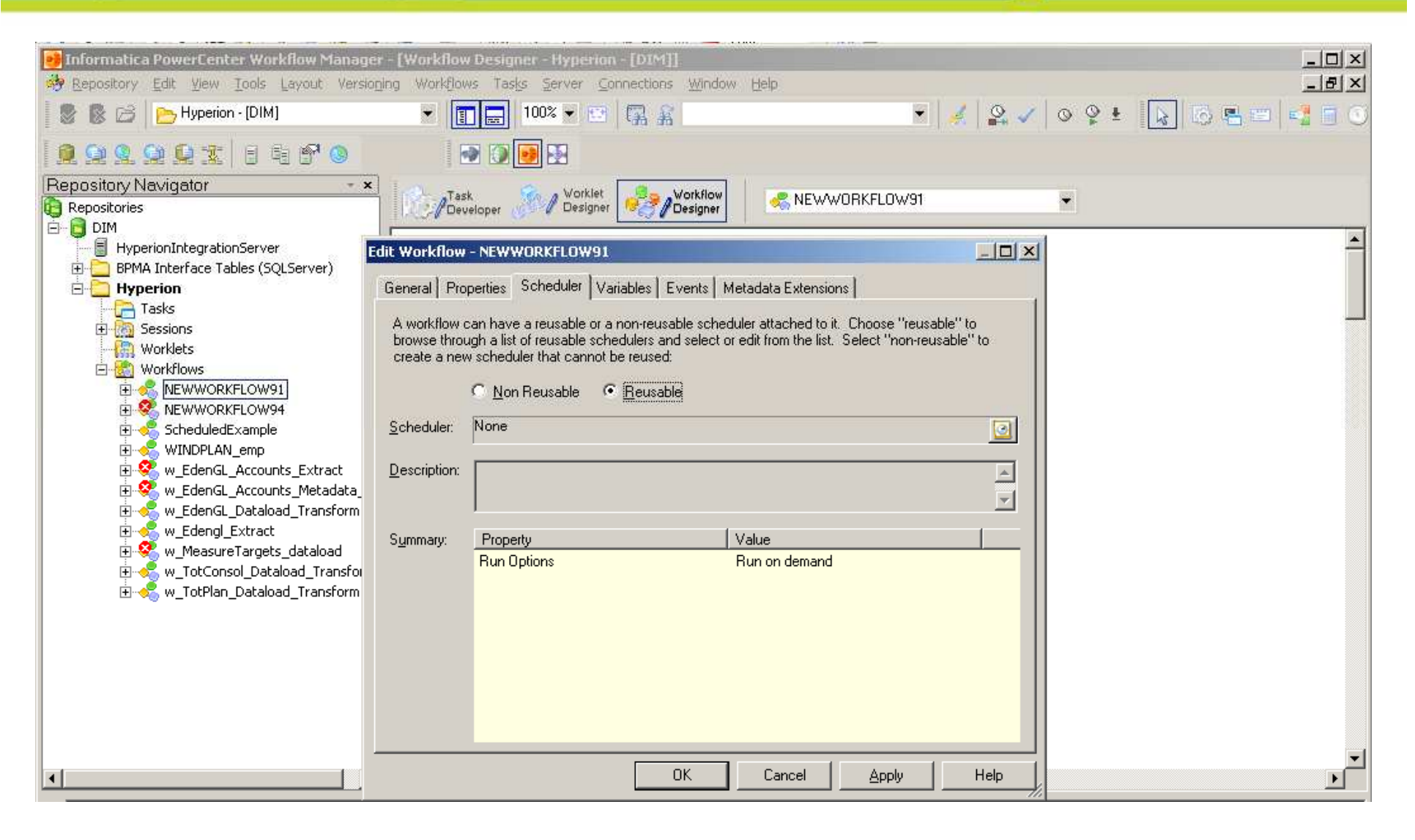

•••

COLLABORATE08

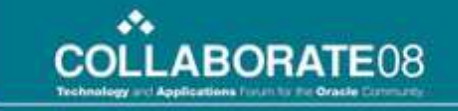

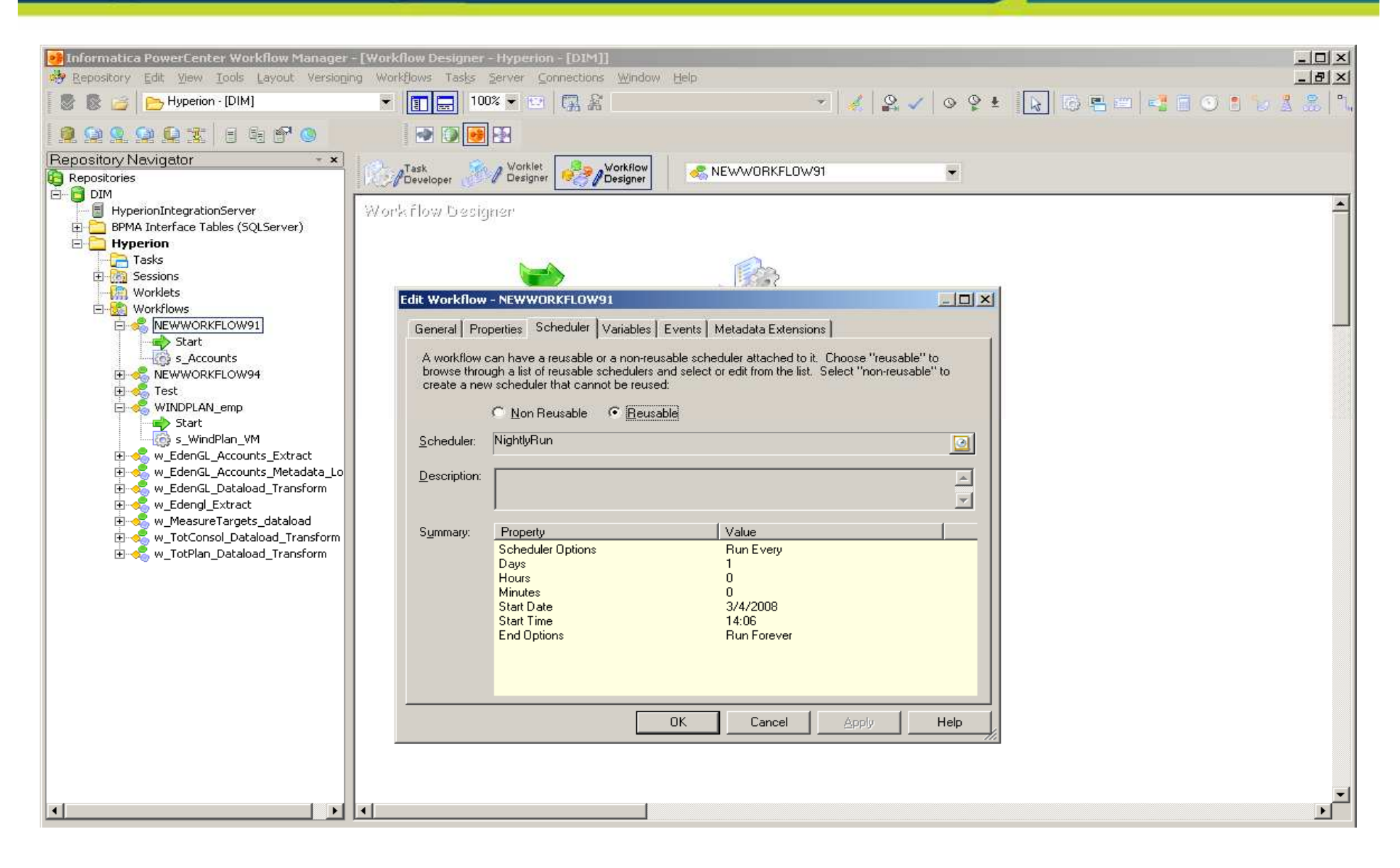

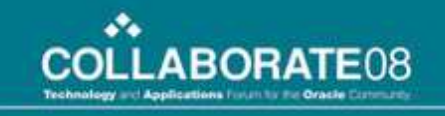

| 🌉 Infor           | matica PowerCenter Workflow                                                | w Monitor                                           |                                      |                     |                  |                     |
|-------------------|----------------------------------------------------------------------------|-----------------------------------------------------|--------------------------------------|---------------------|------------------|---------------------|
| <u>R</u> epositor | ry <u>E</u> dit <u>V</u> iew <u>T</u> ools T <u>a</u> sk <u>F</u> i        | ilters <u>H</u> elp                                 |                                      |                     |                  |                     |
|                   | ei 🗳 🗛 👘                                                                   | ▼ 📰 🔜                                               | <u>8</u> 😥 🔀 🏹                       | • 1 H               | our 🔹 🛃          | · 🎝                 |
| S A.              |                                                                            | Workflow Run                                        | Status Message                       | Run Type            | ▼ Worker Server  | ▼ Start Time        |
| ≥<br>≊            | E 🔁 DIM                                                                    | Hyperion     Hyperion                               |                                      |                     |                  |                     |
| =                 | E Hyperion                                                                 | NEWWORKFLOW91                                       |                                      | Schedule            |                  | 3/5/2008 2:06:00 PM |
| 9 9               |                                                                            |                                                     |                                      | Cabadula            |                  | 27572000 2000 DM    |
| ° è è             |                                                                            | NEWWORKFLOW34                                       |                                      | schedule            |                  | 37372008 2.06.00 FM |
| ¶.<br>₽           |                                                                            |                                                     |                                      |                     |                  |                     |
|                   |                                                                            | •                                                   |                                      |                     |                  | Þ                   |
|                   | Gantt Chart Task View                                                      |                                                     |                                      |                     |                  |                     |
| × O Con           | nected to the repository DIM                                               |                                                     |                                      |                     |                  | A                   |
| () Con            | inected to the server HyperionInteg<br>erionIntegrationServer 3/4/2008 2:1 | grationServer<br>07:02 PM) Task Update: NEWWORKFLO' | W91 (Scheduled) Start time: 3/5/2008 | 3 2:06:00 PM End ti | ime: In progress |                     |

(HyperionIntegrationServer 3/4/2008 2:07:02 PM) Task Update: NEWWORKFLOW94 (Scheduled) Start time: 3/5/2008 2:06:00 PM End time: In progress

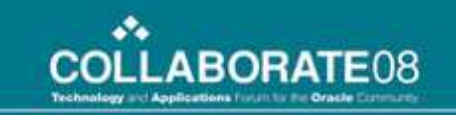

# **Automation through Tasks**

- Event-Wait task. The Event-Wait task waits for an event to occur.
- Event-Raise task. Event-Raise task represents a user-defined event.

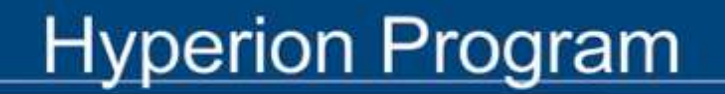

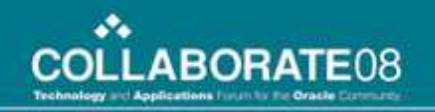

# **Creating an Event Wait task**

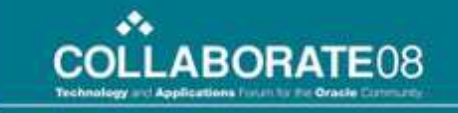

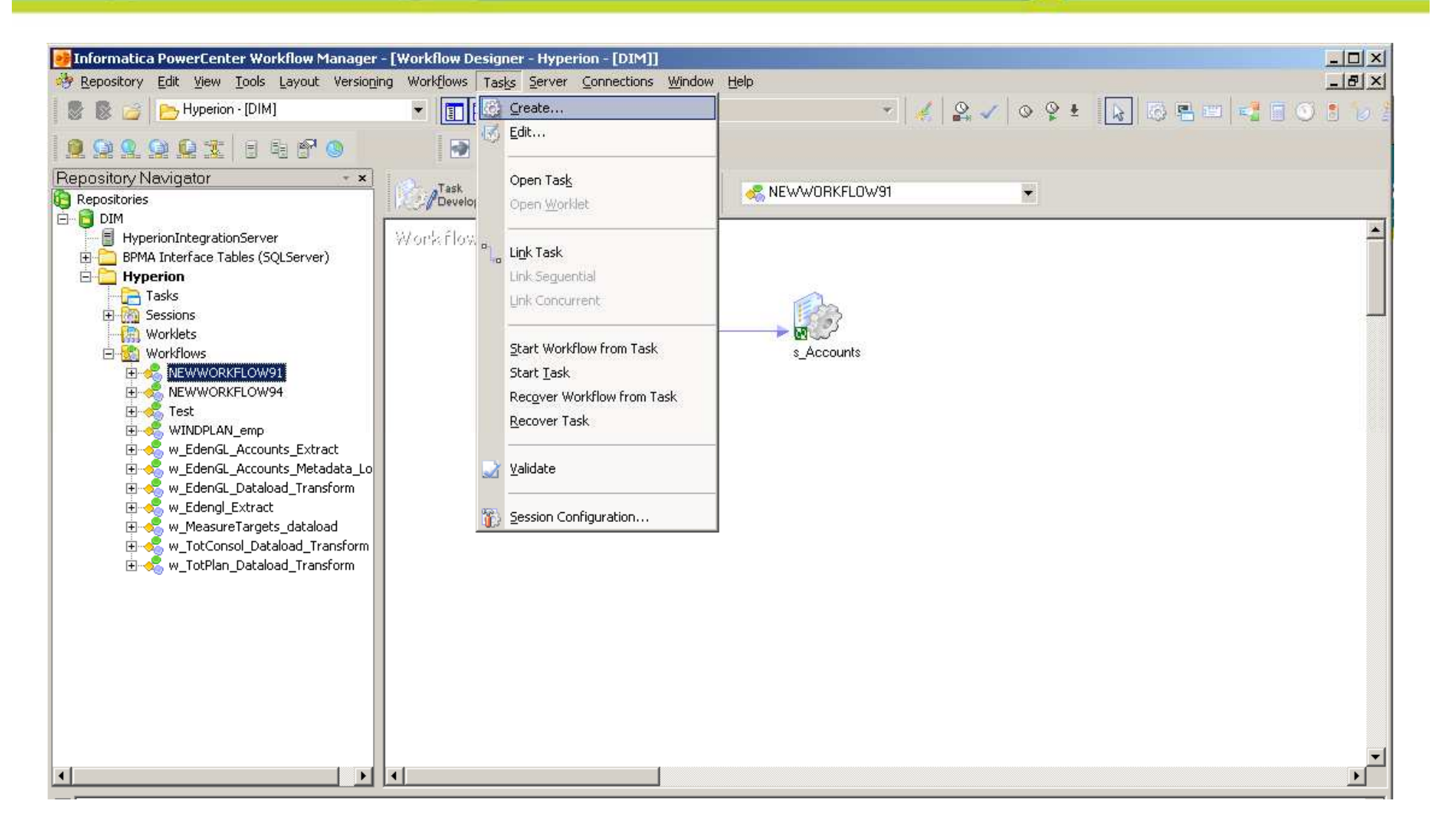

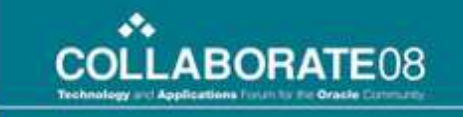

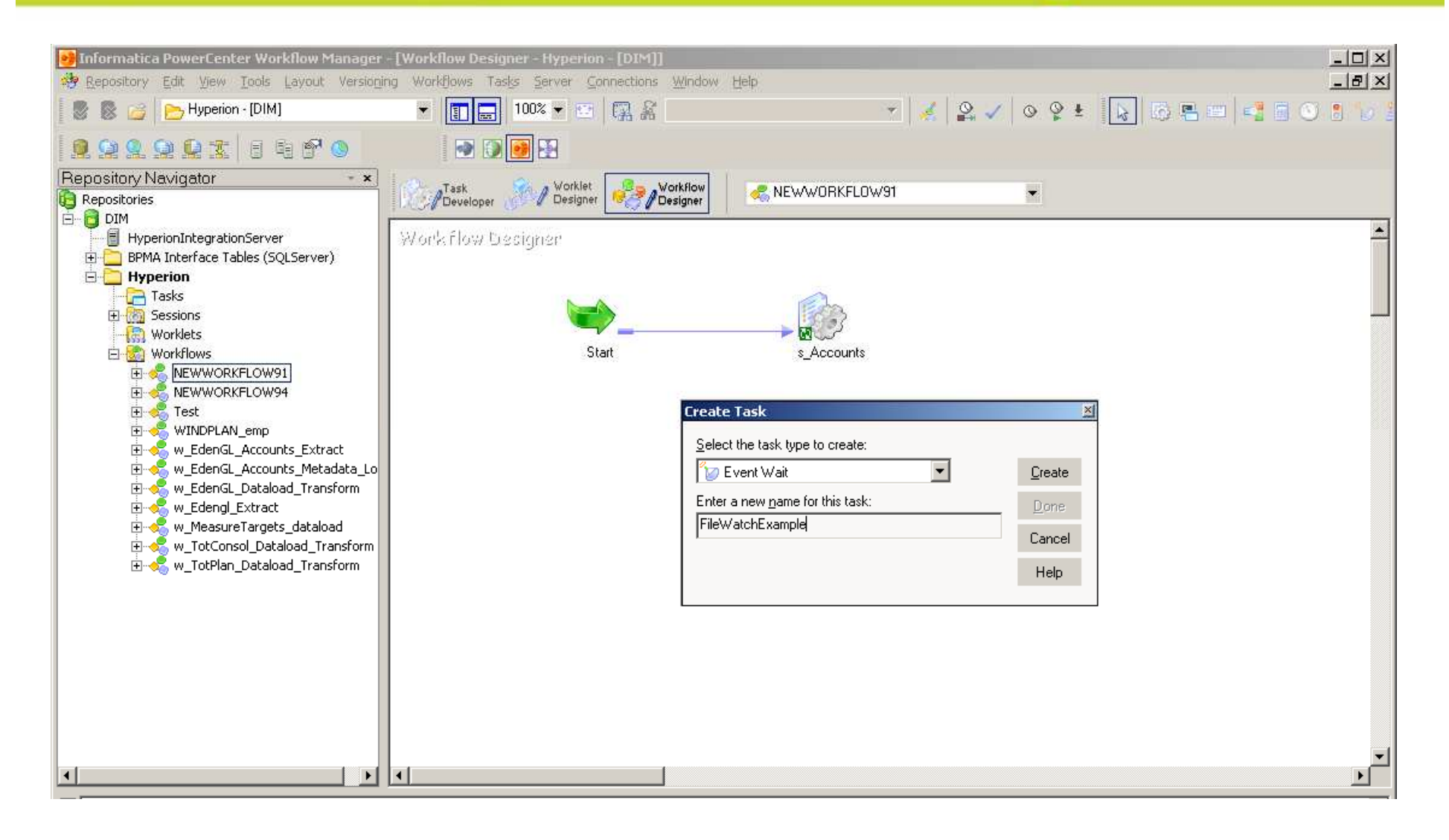

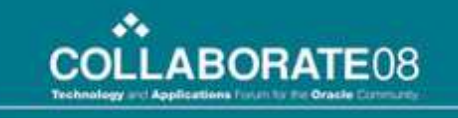

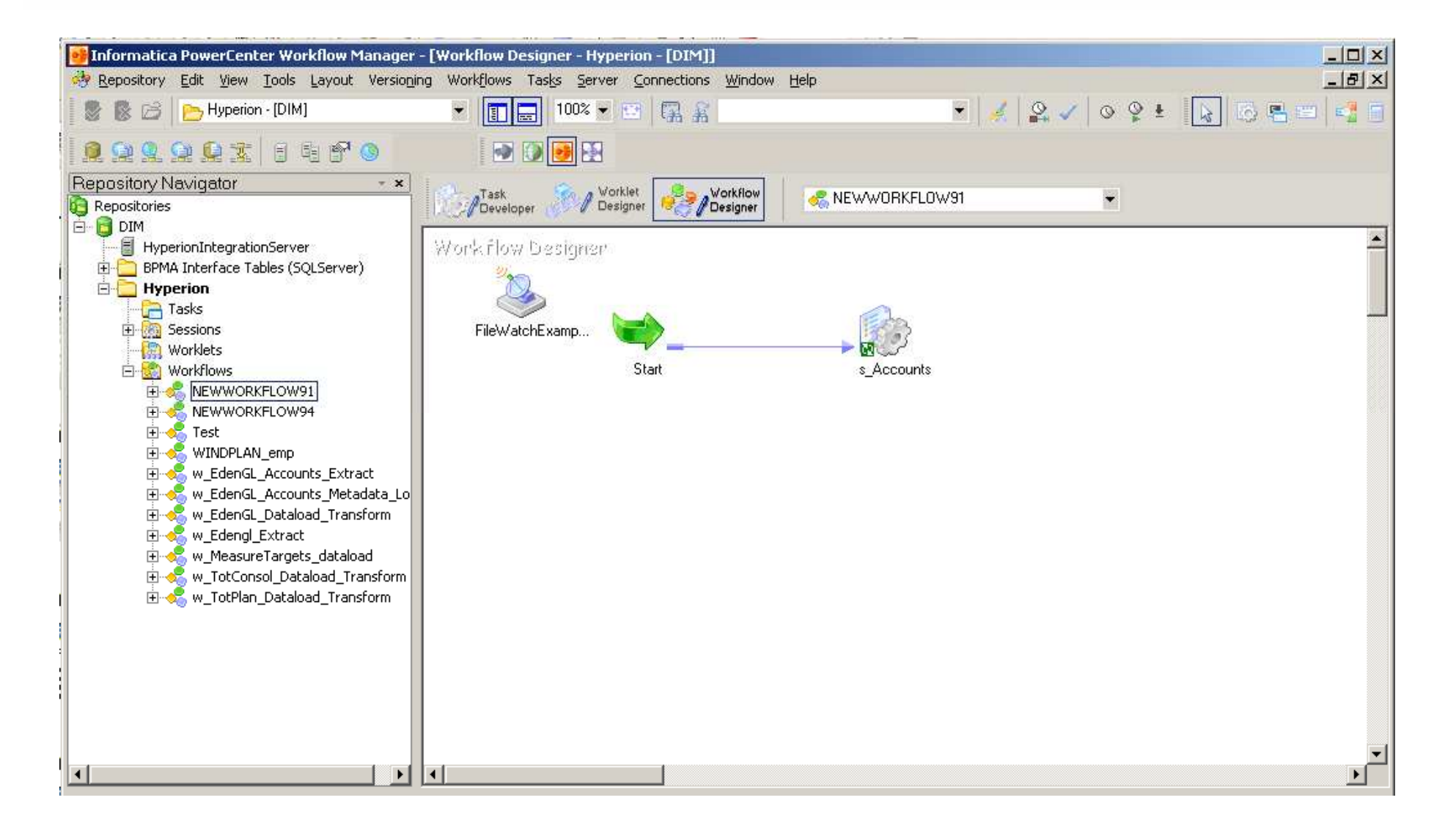

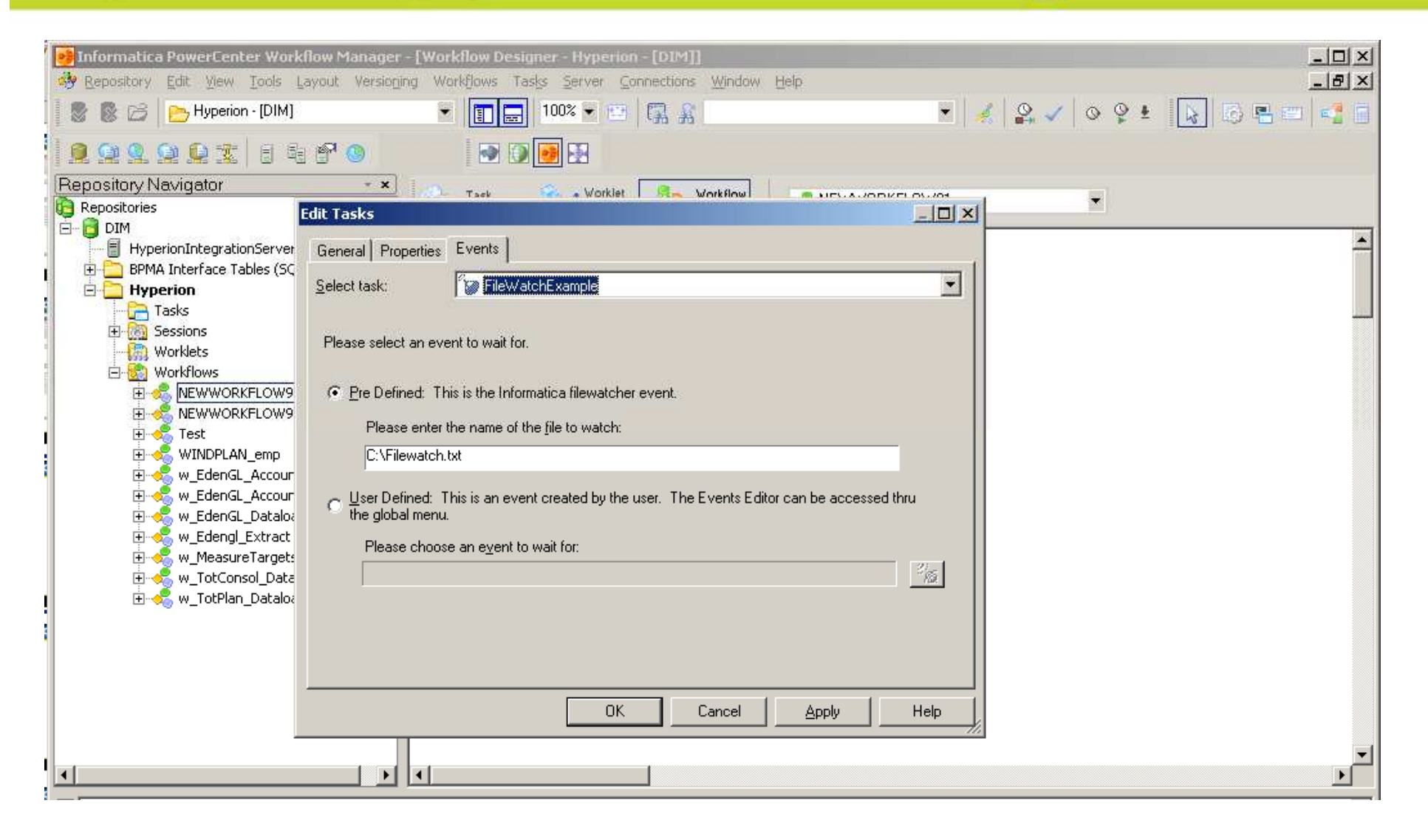

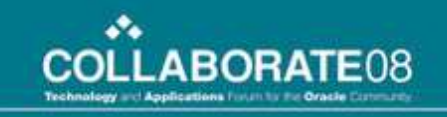

|                                  |                          |                         | - • · · · · · · · · · · · · · · · · · · | ~ -   |     |
|----------------------------------|--------------------------|-------------------------|-----------------------------------------|-------|-----|
| Paparitory Edit Maw Took La      | uw Manager - [Wun        | How Designer - Hyperion | nections Window Help                    |       | 티니스 |
| Cobratoly For New Tools Fa       | your versioning wo       |                         |                                         |       |     |
| 📲 🖉 🕼 🗁 🛛 🎦 Hyperion - [DIM]     | •                        |                         | [署 報                                    | 📕 👹 🛛 |     |
| 100000 <u>0</u> 188              | P 🕓                      |                         |                                         |       |     |
| Benository Navigator             |                          |                         |                                         |       |     |
| Repositories                     | dit Taeke                | Tack Worklet            | Mes Workflow]                           |       |     |
| 🗄 🏮 DIM                          | uit Tasks                |                         |                                         |       |     |
| HyperionIntegrationServer        | General Properties       | Events                  |                                         |       | -   |
| I IIII BPMA Interface Tables (SC | Select task:             | X ElewatchExample       |                                         |       |     |
|                                  | Task kees                |                         |                                         |       |     |
| E Sessions                       | Task type:               | Event Wait              |                                         |       | _   |
|                                  | Attribut                 | e                       | Value                                   |       |     |
| 🖻 🚼 Workflows                    | User Defined Event       |                         |                                         |       |     |
| NEWWORKFLOW9                     | Event Name               |                         |                                         |       |     |
| FileWatchExam                    | Enable Past Events       | Г                       |                                         |       |     |
| s Accounts                       | Filewatch name           | C:\Filewatch.t:         | <t c<="" td=""><td></td><td></td></t>   |       |     |
|                                  | Delete Filewatch file    |                         |                                         |       |     |
| 🗖 🍕 Test                         |                          |                         |                                         |       |     |
| Start                            |                          |                         |                                         |       |     |
|                                  |                          |                         |                                         |       |     |
| WINDPLAN_emp                     |                          |                         |                                         |       |     |
| s_WindPlan_VP                    |                          |                         |                                         |       |     |
| 🕀 🔩 w_EdenGL_Accour              | User Defined Even        | ł                       |                                         |       |     |
|                                  | User Dennea E fen        |                         |                                         |       |     |
| Start                            | Is this a user defined e | vent?                   |                                         |       |     |
| w EdenGL Datalo                  |                          |                         |                                         |       |     |
| w_Edengl_Extract                 |                          | OK                      | Cancel Apply                            | Help  |     |
| w_MeasureTargets_d               | ataload                  |                         |                                         | 14    |     |
| 🗐 🕂 🕀 🗰 🕀 🖬 🖬                    | ad Transfo               |                         | 1                                       |       |     |
|                                  |                          |                         | -                                       |       |     |

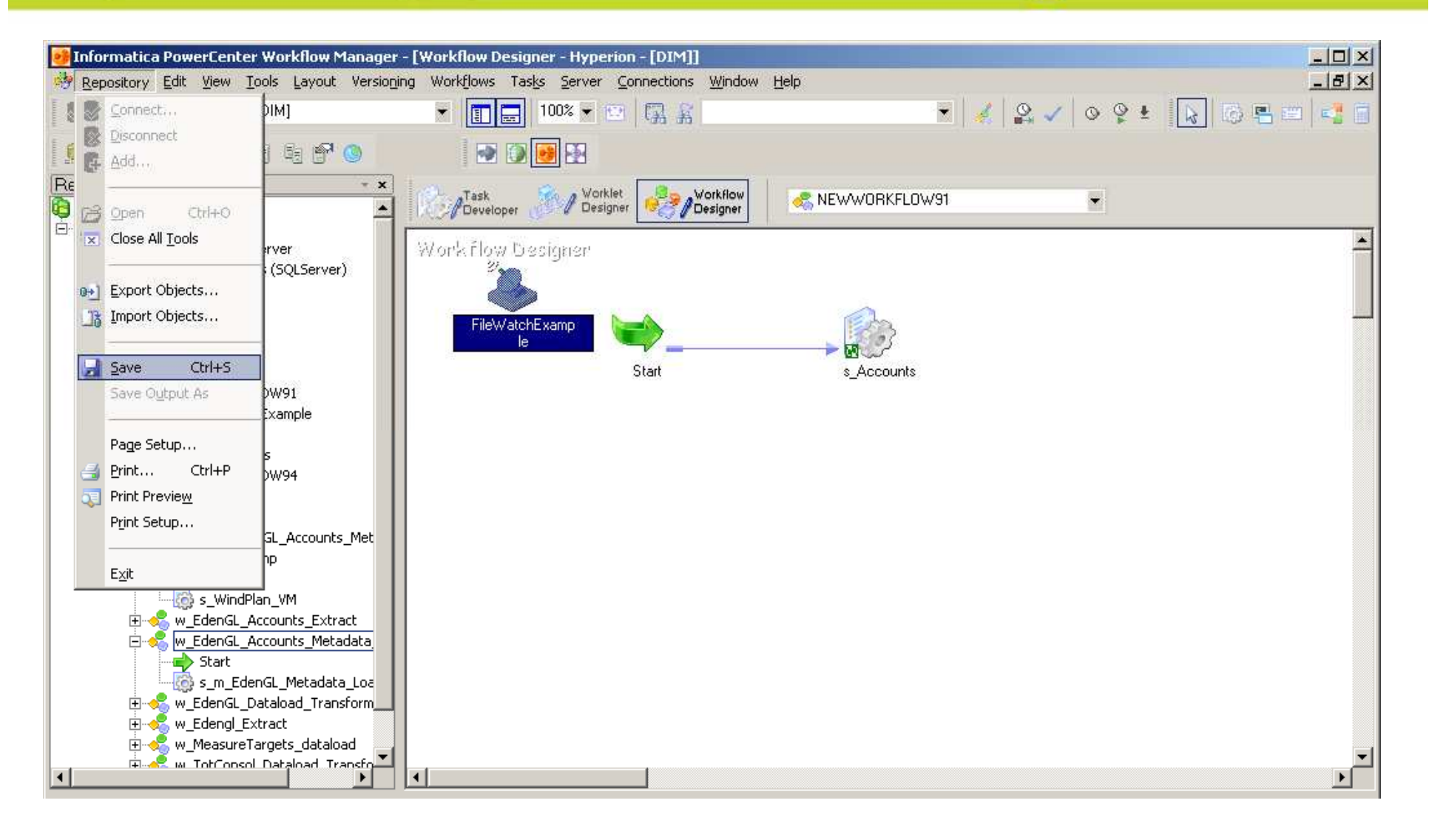

\*

- Hyperion - [DIM]

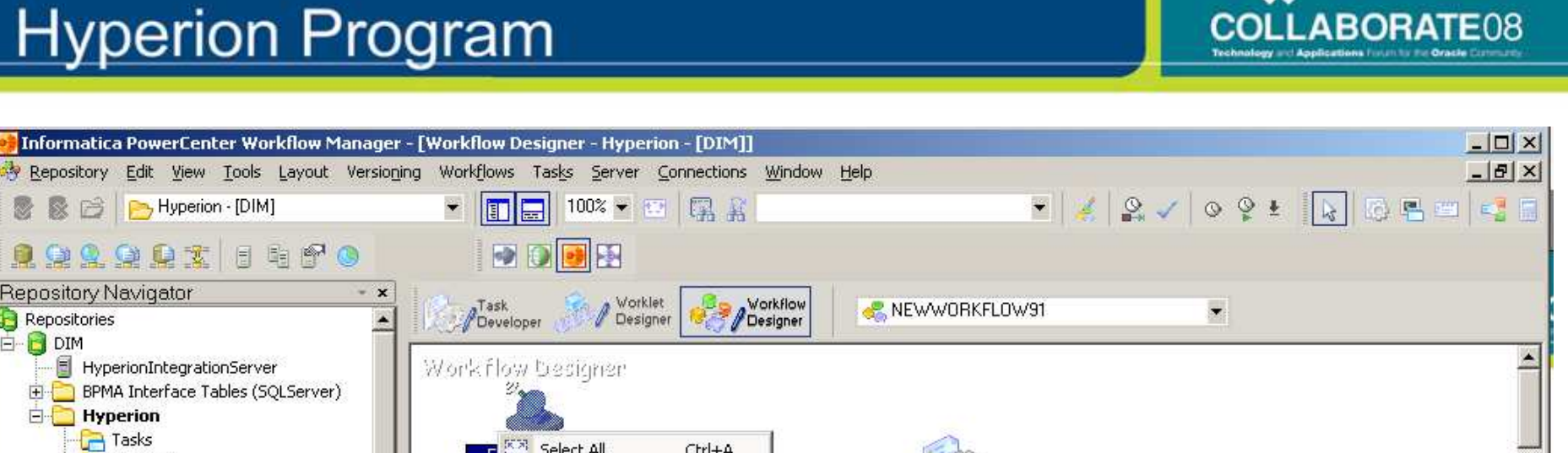

•••

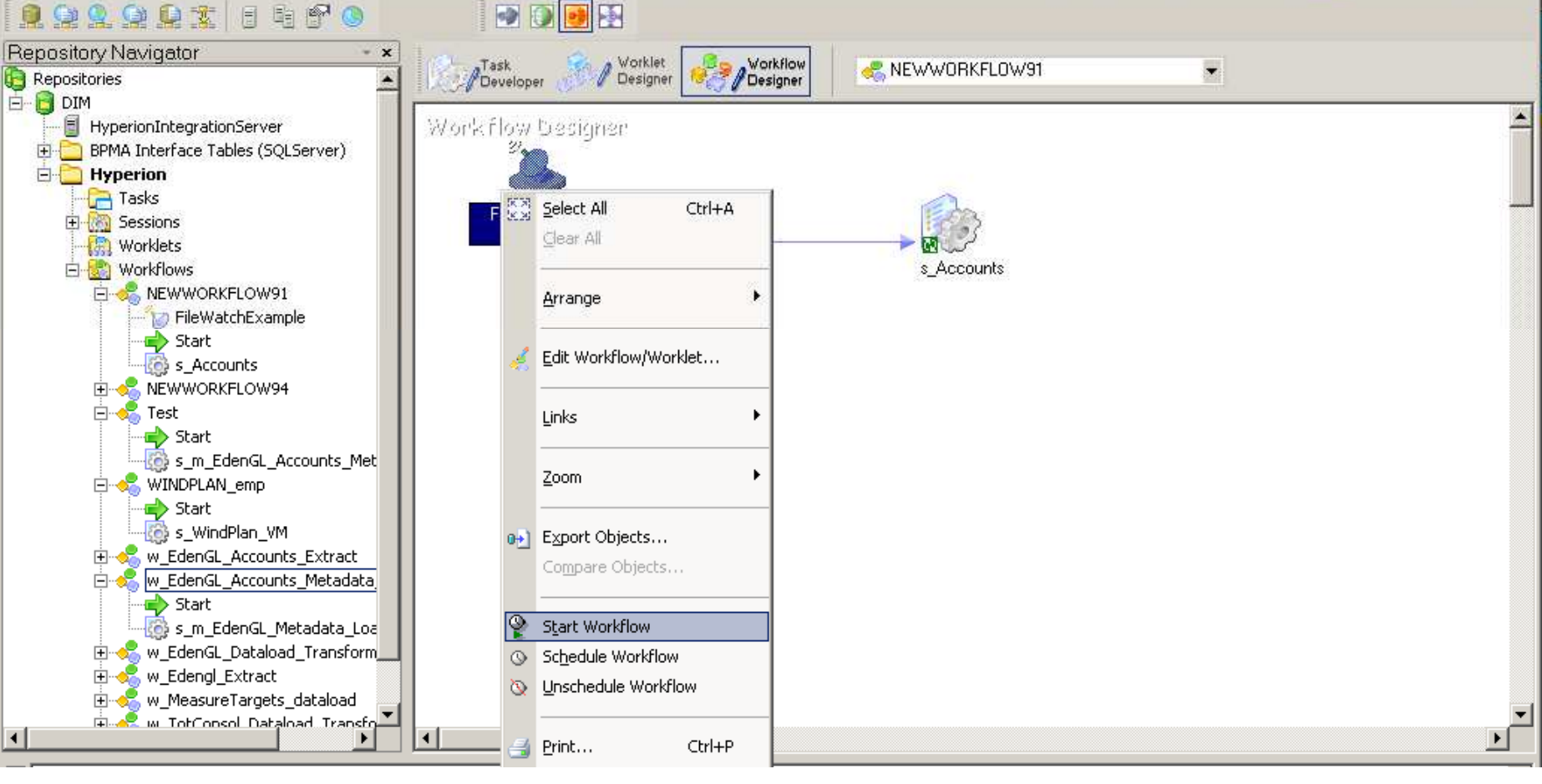

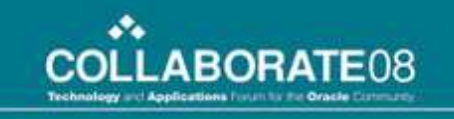

|                                                     |               |           |            |           |         |          |        |          |            |        | 1-1-1          |
|-----------------------------------------------------|---------------|-----------|------------|-----------|---------|----------|--------|----------|------------|--------|----------------|
| Ministry Contention Tests                           |               |           |            |           |         |          |        |          |            |        | <u> </u>       |
| Repository Edit view Tools Task Eliters Help        |               |           |            | -         |         |          |        |          |            |        |                |
|                                                     |               | l 🛛       | 100 Y      | ¥2 *      |         | Hour     |        | S. 33    |            |        |                |
|                                                     |               |           | Mar 4, '20 | 08 2:00pm |         |          |        |          |            |        |                |
| 12 HK Name                                          | Duration      | Status    | 2:00pm     | 3:00pm    | 4:00pm  | 5:00pm   | 6:00pm | 7:00pm   | 8:00pm     | 9:00pm | 10:00p         |
| 🖹 🔁 Repositories                                    |               |           |            |           |         |          |        |          |            |        |                |
| C C DIM                                             | 00.42.24      | Connected |            |           |         |          |        |          |            |        |                |
|                                                     | 00:43:34      | Lonnected |            |           |         |          |        |          |            |        |                |
|                                                     |               |           |            |           |         |          |        |          |            |        | -              |
| D+                                                  |               |           |            |           |         |          |        |          |            |        |                |
|                                                     |               |           |            |           |         |          |        |          |            |        |                |
| Gantt Chart Task View                               |               |           |            |           |         |          |        |          |            |        |                |
| Ready                                               |               |           |            |           |         |          |        |          |            |        |                |
| 😂 C:\                                               |               |           |            |           |         |          |        |          |            | _      |                |
| File Edit View Eavorites Tools Help                 |               |           |            |           |         |          | 🙆 Back | • » 1    | ddress I   | inks » | <u></u>        |
| File Fair Herr Liftonices Tools Helb                |               |           |            |           |         |          | U DOCK |          |            |        | ~              |
| Folders × Na                                        | ame 🔺         |           | P          | Pact      | e th    | he f     | ile    |          | dified     | Att    | ribu 🔺         |
| 🕝 Desktop                                           | UVIRTPART.    |           | I          | asi       | C U     |          |        |          | )7 7:40 PM | 1 A    |                |
| 🗄 🗄 My Documents 🛛 🚽 📙                              | Wrkforce.to   | (t        |            | ,         | tB lext |          |        | 11/6/200 | J7 9:U7 AN | 1 A    |                |
| 🖃 😼 My Computer                                     | YServer.txt   |           |            | 1 1       | (B lext |          |        | 10/3/200 | J7 9:41 AN | 1 A    |                |
| 🗆 🧼 Sys93_Demo (C:)                                 | Filewatch.t:  | xt        |            | 1 8       | (B Text | Document |        | 3/4/2008 | 3 2:47 PM  | А      | -              |
|                                                     |               |           |            |           |         |          |        |          |            |        | Ě              |
|                                                     |               |           |            |           |         |          |        |          |            |        | <u> </u>       |
| Type: Text Document Date Modified: 3/4/2008 2:47 PM | Size: 1 byte: | 5         |            |           |         | ]1       | bytes  | 3        | My Compu   | ter    | 1              |
| Informatica PowerCenter Workflow Monitor            |               |           |            |           |         |          |        |          |            |        | <u>-     ×</u> |
| Repository Eait View Tools Lask Eliters Help        |               |           |            |           | 1.0     |          |        |          |            |        |                |
|                                                     |               | l 🛛       | • E        | Wo        | rkf     | lou      | z sta  | arts     |            |        |                |
| S B Name                                            | Duration      | Chables   | Man        |           |         | 10 11    | 50     |          |            |        |                |
|                                                     | Duration      | Status    | 2:00       |           | 4:00pm  | 5:00pm   | 6:00pm | 7:00pm   | 8:00pm     | 9:00pm | 10:00p         |
|                                                     |               |           |            | 1         |         |          |        |          |            |        |                |
|                                                     | 00:45:48      | ected     |            |           |         |          |        |          |            |        |                |
|                                                     |               |           |            |           |         |          |        |          |            |        |                |
| NEWWORKFLOW91                                       | 00:00:02      | Succeeded |            |           |         |          |        |          |            |        |                |
| FileWatchExample                                    | 00:00:02      | Succeeded | 4          |           | 1       | 1        |        | 1        | 1          | .1     |                |
| Gaptt Chart Task View                               |               |           |            |           |         |          |        |          |            |        |                |
|                                                     |               |           |            |           |         |          |        |          |            |        |                |
| keady                                               |               |           |            |           |         |          |        |          |            |        |                |

# **Gotcha's**

- Application Connection
- Default File Locations
  - Source files are read from the <DIM\_HOME>\Server\SrcFiles
  - Target files are sent to the <DIM\_HOME>\Server\TgtFiles
  - Session Logs are in <DIM\_HOME>\Server\SessLogs
  - Workflow Logs are in <DIM\_HOME>\Server\WorkflowLogs
  - Lookup files are in <DIM\_HOME>\Server\LkpFiles
- Error Tracking

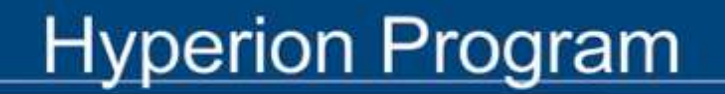

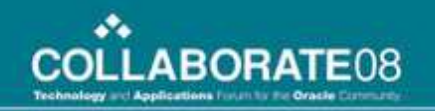

# **Additional Reference Slides**

#### **Repository Server Administration Console**

| Repository Server Administration Con          | sole - [Console Root\Inforr                                                | natica Repository Servers\DEMODRIVE\          | Repositories \DIM]             |
|-----------------------------------------------|----------------------------------------------------------------------------|-----------------------------------------------|--------------------------------|
| Eile Action View Help                         |                                                                            |                                               |                                |
|                                               | k 🕨 📕                                                                      |                                               |                                |
| Console Root                                  | <b>INFORMATIC</b><br>Repository Adr                                        | CA<br>ninistration                            |                                |
| Activity Log<br>Backups<br>Available Packages | <ul> <li>Stop</li> <li>Backup</li> <li>Restore</li> <li>Upgrade</li> </ul> | DIM                                           |                                |
|                                               | Properties                                                                 | Status:<br>Start time:<br>Number of Restarts: | Running<br>03/06/2008 22:51:51 |
| k≩                                            |                                                                            | Process ID:<br>Database type:                 | 6784<br>MSSQLServer            |
| Ready                                         | Copyright © 2006 Inforr                                                    | matica Corporation All Rights Reserved        |                                |

## **Repository Server Administration Console**

- Create Additional Repositories
- Manage Connections/Locks
- Enable Versioning on a specific Repository
- Set a specific Repository to Global
- Enable visibility of a specific Repository with a Global Repository
- Backup/Restore the Repository
- Register Adapters/Modules on Repository Server

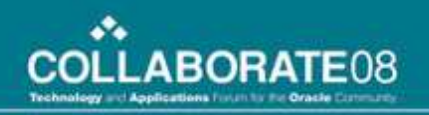

# **Register Adapters for DIM Server**

- HAS.xml (Analytic Services)
- HFM.xml
- HPS.xml (Performance Scorecard)
- Planning.xml
- dim\_auth.xml
- Idap\_authen.xml
- NOTE: Adapters must be installed on every computer where the PowerCenter Server OR Client will be used. Adapters only must be *registered* on the Repository Server.

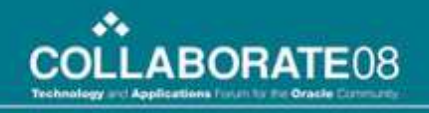

# **Repository Manager**

| 📝 Informatica PowerCenter Repository Manage                                                                              | er - [Hyperion]                                                                                                   |
|----------------------------------------------------------------------------------------------------|----------------------------------------------------------------------------------------------------|
| Repository Edit View Folder Versioning Security                                                                          | / Analyze Tools Windows Help                                                                                      |
| Repositories  Repositories  Hyperion  Hyperion  Hyperion  Targets  Targets  Mappings  Mappings  Morkflows Configurations | Hyperion   Name   Sources   Targets   Transformations   Mappings   Sessions   Sessions   Sources   Configurations |
| Ready                                                                                                    |                                                                                                    |

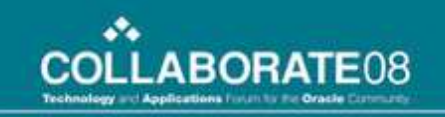

# **Repository Manager Abilities**

- Manage Folders
- Manage Connections and Locks
- Versioning
- Security
- Analyze Object dependencies
- The default location where source files are read is <DIM HOME>\Server\
- For Instructions on changing the Source File directory please see the DIM Admin Guide.

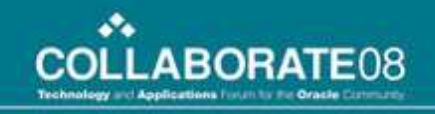

# Designer

| 🜍 Informatica PowerCenter Designer - [Start P                                                                | age]                                                                       |                 |
|----------------------------------------------------------------------------------------------------|----------------------------------------------------------------------------|-----------------|
| Repository Edit View Tools Versioning Wind                                                                   | dows <u>H</u> elp                                                          | _ 8 ×           |
|                                                                                                    |                                                                            |                 |
|                                                                                                    |                                                                            |                 |
| 💫 📑 🔁 🕊 fš, fš, 🖏 🖏 🖏                                                                                        | 4 <sup>1</sup> <b>1 1 1 1 1 1 1 1 1 1</b>                                  | SQL SQL SQL SQL |
| Repository Navigator                                                                                         |                                                                            |                 |
| Repositories                                                                                                 | INFORMATICA®                                                               |                 |
| E DIM                                                                                                    | PowerCenter <sup>®</sup> Designer                                          |                 |
|                                                                                                    |                                                                            |                 |
| Business Components                                                                                          |                                                                            | <b>_</b>        |
| 🕀 🔂 Sources                                                                                                  | ■ Start                                                                    |                 |
| 🕀 🔁 Targets                                                                                                  | • What's New Start                                                         |                 |
|                                                                                                    | <ul> <li>Getting Started</li> </ul>                                        |                 |
|                                                                                                    |                                                                            |                 |
|                                                                                                    | Step 1 Befo                                                                | re you can      |
|                                                                                                    | acce                                                                       | ss ally of      |
|                                                                                                    | Copyright © 2006 Informatica Corporation A<br>Reserved                     | ll Rights       |
|                                                                                                    |                                                                            |                 |
| Repository Server notifications are enabled.                                                                 |                                                                            | <u> </u>        |
| $\circ$ K $\checkmark$ $\triangleright$ $\land$ Save $\lambda$ Fetch Log $\lambda$ Generate $\lambda$ $\lor$ | alidate $\lambda$ Debugger $\lambda$ Session Log $\lambda$ Notifications / |                 |
| Done                                                                                                    |                                                                            |                 |

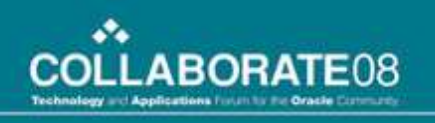

# **Designer Abilities**

#### Always Used

- Sources
- Targets
- Transformations
- Mappings

#### Seldom Used

- Mapplets
- Business Components
- Cubes
- Dimensions

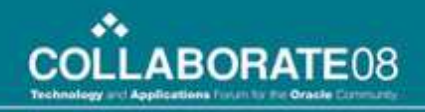

# **Tool Menu and Designer Toolbar**

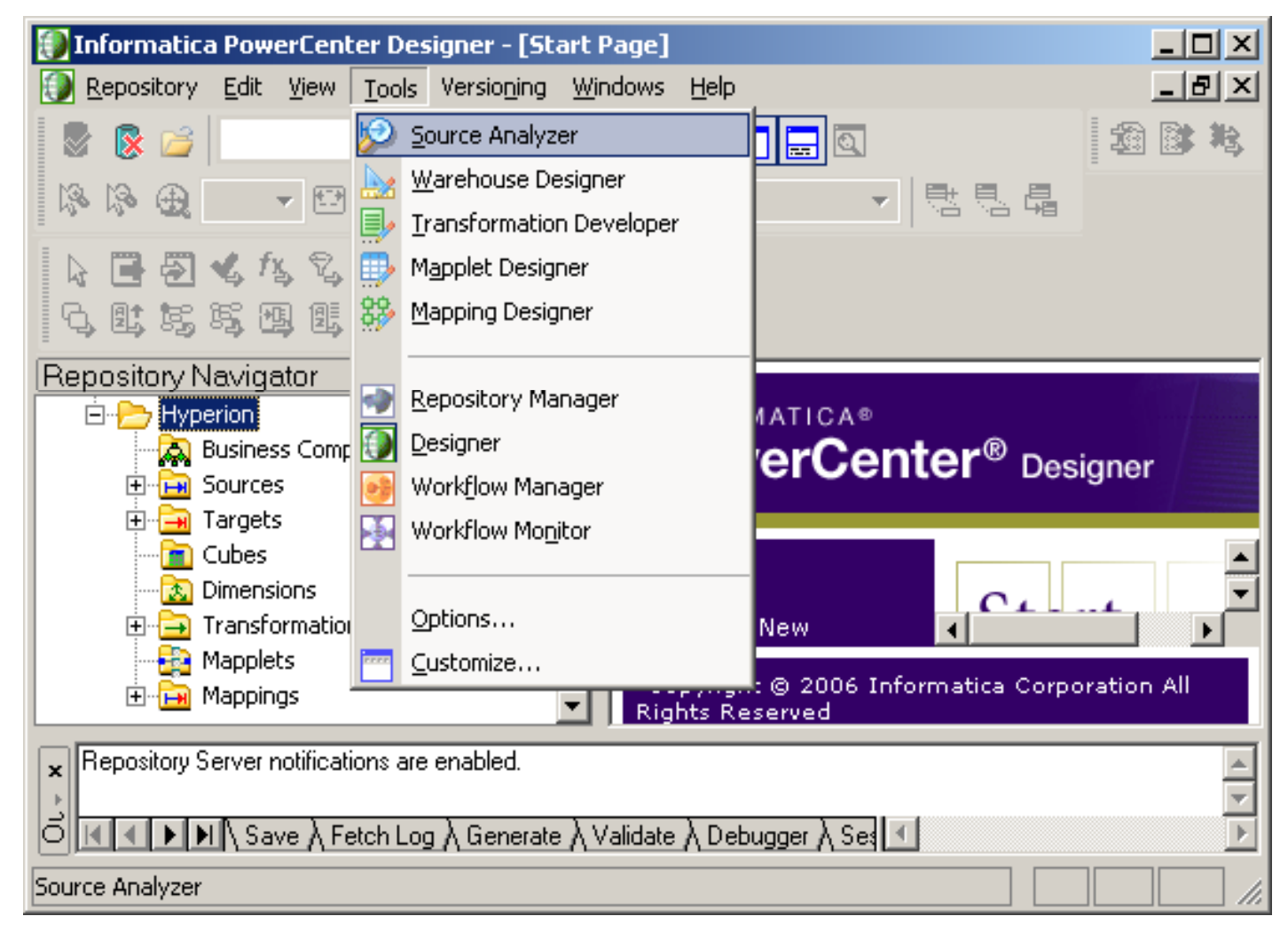

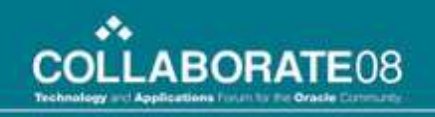

# **Tool Menu and Designer Toolbar**

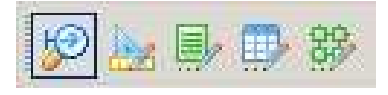

- Select which Designer window to use from the Tool Menu.
- Once one of the Designers have been selected, the Designer Toolbar will appear in the current Designer window.
- Each button will correspond to a different Designer window. The Warehouse Designer window is used for building Targets. The other Designer window selections are intuitive.
- The Menu that corresponds to the Active Designer Window will appear at the top and the name of the Designer Window will be in the window itself.

# **Sources Menu**

| 🜍 Informatica PowerCenter Designer - [Sourc  | e Ana          | alyze       | er - Hyperion -                                   | [DIM]]              |             |
|----------------------------------------------|----------------|-------------|---------------------------------------------------|---------------------|-------------|
| 😕 Repository Edit View Tools Layout Versio   | o <u>n</u> ing | <u>S</u> ou | rces <u>W</u> indow                               | <u>H</u> elp        | _ 8 ×       |
| 🛛 😓 🕞 🔁 Hyperion - [DIM]                     |                |             | Import from Da                                    | tabase              |             |
| in in in in in in in in in in in in in i     |                | 3           | Import from <u>Fi</u> k<br>Import from C <u>o</u> | e<br>bol File       |             |
| Repository Navigator - ×                     | ĿЭ             |             | Import XML Def                                    | inition             | I           |
| E Repositories                               | <u> </u>       |             |                                                   |                     |             |
| ⊡… 🝯 DIM<br>⊕                                | 12             |             | Profiling                                         |                     | •           |
| 🗄 🔁 Hyperion                                 |                |             | Import from W                                     | 5DL (Provider)      | I           |
| - 🙀 Business Components                      |                |             | Import from Hy                                    | perion Performance  | e Scorecard |
|                                              |                |             | Import from Hy                                    | perion Analytic Ser | vices       |
|                                              |                |             | Import from Hy                                    | perion Financial Ma | nagement    |
|                                              |                |             |                                                   |                     |             |
| Transformations                              |                | -           | <u>⊂</u> reate                                    |                     | I           |
| Mapplets                                     |                | 4           | <u>E</u> dit                                      |                     |             |
|                                              |                | 3           | Compare                                           |                     | I           |
| Repository Server notifications are enabled. |                | 5           | Pre <u>v</u> iew Data                             |                     |             |
|                                              |                |             |                                                   |                     |             |
| O I I I I Save ∧ Fetch Log ∧ Generate ∧      | Valida         | te∧         | Debugger ∖ Se:                                    |                     |             |
| Import from a given database                 |                |             |                                                   |                     |             |

# **Source Analyzer**

- Create and Modify Sources
- Sources Available:
  - Relational Database (including Planning Db)
  - File (Similar to importing a file in Excel)
  - XML Definition
  - WSDL Provider (Custom Web Services)
  - Hyperion Performance Scorecard
  - Hyperion Analytic Services (Essbase)
  - HFM
- Compare Sources
- Preview Data

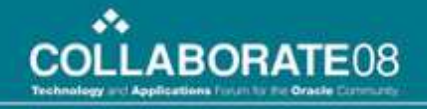

# **Essbase Source Types**

#### Type 1 – Data Accts in Columns

Type 2 – Data Accts in Rows

#### Type 3 – Metadata for 1 Dimension

| <ul> <li>TypeTrest (Hype</li> </ul> | rionAnalyticServ | ices) 🕄 🗕 |
|-------------------------------------|------------------|-----------|
| Name                                | Datatype         | L         |
| Market                              | Text             | 80        |
| Product                             | Text             | 80        |
| Scenario                            | Text             | 80        |
| Year                                | Text             | 80        |
| YearAlias                           | Text             | 80        |
| Cost_of_Go                          | Numeric          | 15        |
| Margin_Per                          | Numeric          | 15        |
| Marketing                           | Numeric          | 15        |
| Miscellaneous                       | Numeric          | 15        |
| Payroll                             | Numeric          | 15        |
| Profit_Per                          | Numeric          | 15        |
| Sales                               | Numeric          | 15        |
|                                     |                  |           |

| EdenGL_Type2 (HyperionAnaly |          | Se 👔 |
|-----------------------------|----------|------|
| Name                        | Datatype | Ł.,, |
| Currencies                  | Text     | 80   |
| Entities                    | Text     | 80   |
| EntitiesAlias               | Text     | 80   |
| Segments                    | Text     | 80   |
| SegmentsAli                 | Text     | 80   |
| Years                       | Text     | 80   |
| YearsAlias                  | Text     | 80   |
| Accounts                    | Text     | 80   |
| TimePeriods                 | Text     | 80   |
| Scenarios                   | Text     | 80   |
| AccountsAlias               | Text     | 80   |
| Data                        | Numeric  | 15   |

| hlausa        | Datatura |     |
|---------------|----------|-----|
| Name          | Datatype | L., |
| MemberName    | Text     | 80  |
| ParentName    | Text     | 80  |
| Alias         | Text     | 80  |
| DataStorage   | Text     | 80  |
| TwoPassCalc   | Text     | 80  |
| Consolidation | Text     | 80  |
| UDA           | Text     | 80  |
| Formula       | Text     | 80  |
| Comment       | Text     | 80  |
| TimeBalance   | Text     | 80  |
| TimeBalanc    | Text     | 80  |
| VarReporting  | Text     | 80  |
| CurrConv      | Text     | 80  |
| CurrConvCat   | Text     | 80  |
| AttributeMem  | Text     | 80  |

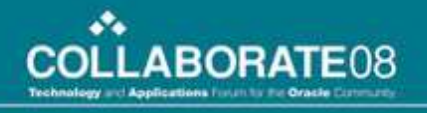

# **Essbase DSN Creation**

| 🗿 Import Hyp    | erion Analytic Services |                      | ×              | 🔅 DSN Creation    | Wizard                   | × |
|-----------------|-------------------------|----------------------|----------------|-------------------|--------------------------|---|
| DSN Informatio  | on                      | 1                    | Ť              | - DSN Information | <sup>1</sup> 2           |   |
| DSN Name        | Essbase                 |                      | <u>K</u>       | DSN Name          | Essbase                  |   |
| Server Name     | demodrive               |                      | Cancel         | Description       | 1                        |   |
| User Name       | demoadmin               | ¥ <b>_</b>           | About          |                   |                          |   |
| Password        |                         | Connect              | Help           | Server Informati  | on                       |   |
|                 |                         |                      | -              | Server Mahle      |                          |   |
| Imported Table  | əs                      | -                    |                | User Name         | demoadmin                |   |
| Analytic Servic | se <b>4</b>             |                      |                | Password          | ******                   |   |
|                 |                         | Create <u>T</u> able |                |                   | Test <u>Connectivity</u> |   |
|                 |                         | Preview Data         |                | 3 <u>S</u> av     | ve Cancel <u>H</u> elp   |   |
|                 |                         | Report Script        |                |                   |                          |   |
|                 |                         |                      |                |                   |                          |   |
|                 |                         |                      | Administration |                   |                          |   |

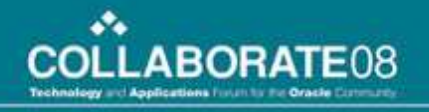

## **Essbase Source Creation**

| DSN Name        | Essbase_houessbaset1     | •                | <u></u> K     |
|-----------------|--------------------------|------------------|---------------|
| Server Name     | houessbaset1             |                  | <u>C</u> ance |
| User Name       | Jessadmin                | - Ž <sub>o</sub> | About         |
| Password        | [**************          | Connect          | Help          |
| mported Table   | \$                       |                  | ]_<br>1       |
| Analytic Servic | se houessbaset1 <b>1</b> | ⊻iew Details     |               |

#### Yes it handles ASO Sources

| Application  | ASOsamp                                       |
|--------------|-----------------------------------------------|
| Database     | Sample                                        |
| Outline      | Sample                                        |
| Outline Type | Aggregate Storage Outline (ASO)               |
| Table Type   | Accounts dimension member as a column(Type 1) |

| 11.1.6           |                                                                                                    |     |
|------------------|----------------------------------------------------------------------------------------------------|-----|
| able Information | -                                                                                                    | 3   |
| DSN Name         | Essbase_houessbaset1                                                                                                | _   |
| Table Name       | FAB_Expense_Type1                                                                                                   |     |
| Description      | I                                                                                                    | _   |
| atabase Informa  | ion                                                                                                    |     |
| Application      | FAB                                                                                                    | CO. |
| Database         | EXPENSE                                                                                                    | 1   |
| Outline          | EXPENSE                                                                                                    | 1   |
| Outline Type     | Block Storage Outline (BSO)                                                                                         |     |
| Table Type       | Accounts dimension member as a column(Type 1)                                                                       | -   |
| <u>0</u>         | Accounts dimension member as a column(Type 1)<br>Accounts dimension as a column(Type 2)<br>Extract members (Type 3) |     |
| 4                | Save Cancel Help                                                                                                    |     |

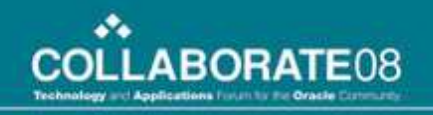

#### **Essbase Source Creation (continued)**

| Table Creation WizardDo you want to create columns now?          |                                                |
|------------------------------------------------------------------|------------------------------------------------|
| 5 <u>Yes</u> <u>No</u>                                           |                                                |
| Dimension - Column Mapping                                       | 🚱 Column Creation Wizard 🛛 🛛 🔀                 |
| Table Information                                                | Column Information                             |
| Table Name FAB_Expense_Type1                                     | Column Name NetincomeappIT ocommonstockholders |
| Table Type         Accounts dimension member as a column(Type 1) | Column Type Numeric                            |
|                                                                  | Scale 0                                        |
| Set Filter                                                       | Precision 15                                   |
| Dimension Columns Mapped                                         |                                                |
| EXPENSE         Dimension Name         Column Na                 | UDA Information Dynamic Time Series Members    |
| Et Period                                                        | User Defined Attributes D15 Member Name        |
| ⊡ Gross/Net                                                      |                                                |
| Elementario 6                                                    |                                                |
| Et Version                                                       |                                                |
|                                                                  | Dynamic Time Series Tag                        |
| E E Company                                                      |                                                |
| ⊞······ Lost Center                                              |                                                |
|                                                                  |                                                |
| 9 <u>Save</u> Cancel Help                                        | 8 OK Cancel Help                               |

#### **Essbase Source Creation (continued)**

|                                                                                                    | Dimension-Column Map                                                                                                    | ed successfully.                                                                                                    |                                                         |                                                                                                    |                                                                                                    |                                                          |
|----------------------------------------------------------------------------------------------------|----------------------------------------------------------------------------------------------------|----------------------------------------------------------------------------------------------------|---------------------------------------------------------|----------------------------------------------------------------------------------------------------|----------------------------------------------------------------------------------------------------|----------------------------------------------------------|
| Dimension - Column Mapping<br>Table Information<br>Table Name FAB_Expen<br>Table Type Accounts di                       | 11 OK<br>se_Type1<br>mension member as a column(                                                                                               | Type 1)                                                                                                    | DSN Information<br>DSN Name<br>Server Name<br>User Name | rion Analytic Services<br>n<br>Essbase_houessbaset1<br>houessbaset1<br>essadmin                                                                                              |                                                                                                    | ×<br>12<br><u>Ω</u> K<br><u>C</u> ancel<br><u>A</u> bout |
| Set Filter  Dimension  EXPENSE   Account   Period   Gross/Net   Scenario   Year   Version   LOB   Company   Cost Center | Columns Mapped<br>Dimension Nam<br>80030000<br>80030010<br>Company<br>Cost Center<br>Gross/Net<br>LOB<br>Period<br>Scenario<br>Version<br>Year | €<br>e Column Nam<br>ExpAcct_800<br>ExpAcct_800<br>Company<br>CostCenter<br>Gross/Net<br>LOB<br>Period<br>Scenario<br>Version<br>Year | Password<br>Imported Tables<br>Analytic Servic          | es<br>e_houessbaset1<br>FAB_Expense_Type1<br>Company<br>CompanyAlias<br>CostCenter<br>CostCenterAlias<br>Gross/Net<br>LOB<br>LOBAlias<br>Scenario<br>Version<br>VersionAlias | <u>View Details</u><br><u>View Details</u><br><u>Create Columni</u><br><u>Preview Data</u><br><u>Report Script</u> | Help                                                     |

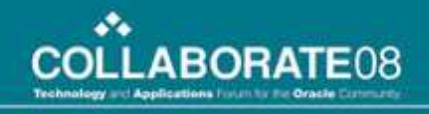

### **Essbase Source Creation (Optional)**

|                                |                                                                       |          |                                    | 📀 Preview Data |              |         |           |                |      |                | h            | 7              |                  | ×                                                  |
|--------------------------------|-----------------------------------------------------------------------|----------|------------------------------------|----------------|--------------|---------|-----------|----------------|------|----------------|--------------|----------------|------------------|----------------------------------------------------|
|                                |                                                                       |          | Ī.                                 | Com            | Cost         | Gros    | LOB       | Peric          | Scer | Versi          | Year         | 0000           | 0010             | Edit Report Script                                 |
|                                |                                                                       |          |                                    | Com            | Cost         | Gros    |           | Peric<br>Peric | Scer | Versi<br>Versi | Year<br>EV06 | ),139<br>: 139 | ,527<br>527      | Member Selection     Get Data for DTS Members Only |
|                                |                                                                       |          |                                    | Com            | Cost         | Gros    | LOB       | Peric          | Scer | Versi          | FY07         | 3,022          | ,868             | Column Name Dimension Name                         |
|                                |                                                                       |          |                                    | Com            | Cost         | Gros    | LOB       | Peric          | Scer | Versi          | FY08         | #Mis           | #Mis             | Company Company                                    |
| nport Hype                     | rion Analytic Services                                                |          |                                    | Com            | Cost         | Gros    | LOB       | Peric          | Scer | Versi          | FY09         | #Mis           | #Mis             | CostCenter Cost Center                             |
| N Information                  | n                                                                     |          |                                    | Com            | Cost         | Gros    | LOB       | Peric          | Scer | Versi          | NoY          | #Mis           | #Mis             | Gross/Net Gross/Net                                |
| N Nama                         | (e                                                                    | -        | 015                                | Com            | Cost         | Gros    | LOB       | Peric          | Scer | Final          | Year         | 3,139          | ,527             |                                                    |
| in manie                       | Essbase_houessbaset1                                                  | _        |                                    | Com            | Cost         | Gros    | LOB       | Peric          | Scer | Final          | FYOE         | 3,139          | ,527             | Member Sort Order Member Sort Option               |
| ver Name                       | [houesshaset]                                                         |          |                                    | Com            | Cost         | Gros    | LOB       | Peric          | Scer | Final          | FY07         | 3,022          | ,868             |                                                    |
|                                | Transmission (                                                        |          | 4                                  | Com            | Cost         | Gros    | LOB       | Peric          | Scer | Final          | FY08         | #Mis           | #Mis             |                                                    |
| r Name                         | essadmin                                                              |          | *                                  | Com            | Cost         | Gros    | LOB       | Peric          | Scer | Final          | FY05         | #Mis           | #Mis             | Member Selection Lommand                           |
|                                | *                                                                     |          | Conr                               | Com            | Cost         | Gros    | LOB       | Peric          | Scer | Final          | NoY          | #Mis           | #Mis             | <ichildren save<="" td=""></ichildren>             |
| sword                          | 1                                                                     |          |                                    | Com            | Cost         | Gros    | LOB       | Peric          | Scer | Worł           | Year         | #Mis           | #Mis             |                                                    |
|                                |                                                                       |          |                                    | Com            | Cost         | Gros    | LOB       | Peric          | Scer | Worł           | FYOE         | #Mis           | #Mis             | Lommand Parameters                                 |
| orted Tables                   | 5                                                                     |          | 2                                  | Com            | Cost         | Gros    | LOB       | Peric          | Scer | Worł           | FY07         | #Mis           | #Mis             | Company                                            |
| alytic Service<br>ÉEssbas<br>É | es<br>:e_houessbaset1<br>:FAB_Expense_Type1                           |          | [<br>[                             |                | <u>C</u> los | с<br>;е | ]         | n              | Casa | ک رو میل<br>ا  | EVOC         | HU.            | <del>ны.</del> р | Data Filter<br>Data Range Command                  |
|                                | Company<br>CompanyAlias<br>CostCenter<br>CostCenterAlias<br>Gross/Net |          | Create <u>b</u><br><u>P</u> review | Data           | *<br>*       |         |           | Ţ              |      |                |              |                |                  | Command Parameters                                 |
|                                | LOB<br>LOBAlias<br>Scenario<br>Version                                |          | Report 9                           | Script         | 1            |         |           |                |      |                |              |                |                  | Show Report Script <u>R</u> eset                   |
|                                | VersionAlias                                                          | <u>_</u> |                                    |                | 1            | Admin   | istration | n []           |      |                |              |                |                  | DK Cancel He                                       |

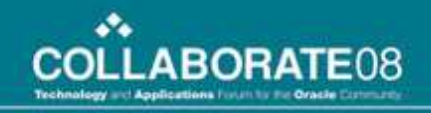

# **Targets Menu**

| 🐌 Informatica PowerCenter Designer - [Ware                                                                                                    | house            | De            | signer - Hype               | rion - [DIM]]   |              | <u>- 🗆 ×</u> |
|----------------------------------------------------------------------------------------------------|------------------|---------------|-----------------------------|-----------------|--------------|--------------|
| 🛃 Repository Edit View Tools Layout Versi                                                                                                    | o <u>n</u> ing [ | T <u>a</u> rg | gets <u>W</u> indow         | <u>H</u> elp    |              | - 티 ×        |
| 🛛 🛃 🔂 🔁 Hyperion - [DIM]                                                                                                    |                  | ₿             | Import from Da              | atabase         |              |              |
|                                                                                                    |                  |               | Import from <u>F</u> il     | le              |              |              |
|                                                                                                    |                  |               | Import <u>X</u> ML De       | finition        |              |              |
| Repository Navigator 🔹 👻                                                                                                    | 1 1/2            |               |                             |                 |              |              |
| E Repositories                                                                                                    |                  |               | Import from $\underline{W}$ | SDL (Provider)  |              |              |
| Image: Solution           Image: Solution           Image: Solution | 199              |               | Import from Hy              | yperion Perforn | mance Scored | ard          |
| E P Hyperion                                                                                                    |                  |               | Import from Hy              | yperion Analyti | c Services   |              |
| - Rusiness Components                                                                                                    |                  |               | Import from Hy              | yperion Financi | al Manageme  | ent          |
| E - E Sources                                                                                                    |                  |               | Import from Hy              | yperion Plannin | g            |              |
|                                                                                                    |                  |               | Import From Sa              | AP <u>B</u> W   |              |              |
|                                                                                                    |                  |               |                             |                 |              |              |
| 🕀 🔁 Transformations                                                                                                    |                  | -             | ⊆reate                      |                 |              |              |
|                                                                                                    |                  | 4             | <u>E</u> dit                |                 |              |              |
| ⊞ <u>i⊨wi</u> Mappings                                                                                                    |                  | 2             | Compare                     |                 |              |              |
|                                                                                                    |                  | 51            | Pre <u>v</u> iew Data.      |                 |              |              |
|                                                                                                    |                  |               |                             |                 |              |              |
|                                                                                                    |                  | t!            | Create/Edit Dir             | mension         |              |              |
|                                                                                                    |                  | <b>S</b>      | Create C <u>u</u> be        |                 |              |              |
|                                                                                                    | ∎                | ď             | Ed <u>i</u> t Cube          |                 |              |              |
| Benository Server notifications are enabled                                                                                                    |                  | ľ             | Close Cube                  |                 |              |              |
|                                                                                                    |                  |               |                             |                 |              |              |
| $\mathbb{C}$ $\mathbb{A}$ $\mathbb{A}$ $\mathbb{A}$ $\mathbb{A}$ $\mathbb{A}$ Save $\lambda$ Fetch Log $\lambda$ Generate $\lambda$                                                                                                    | Valida           | SQL<br>D^B    | <u>G</u> enerate/Exec       | tute SQL        |              |              |
|                                                                                                    |                  |               |                             |                 |              |              |

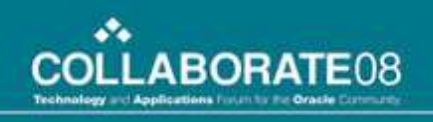

# **Warehouse Designer**

- Create and Modify Targets
- Create and Modify ROLAP Cubes and Dimensions
- Targets Available:
  - Relational Database
  - File (Similar to importing a file in Excel)
  - XML Definition
  - WSDL Provider (Custom Web Services)
  - Hyperion Performance Scorecard
  - Hyperion Analytic Services (Essbase)
  - Hyperion Planning
  - HFM
  - SAP BW
- Compare Sources
- Preview Data
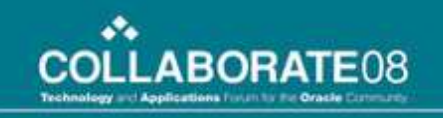

## **Essbase Target Creation**

- Similar to Essbase Source Creation
- By Defining an Essbase Target of Type 1 or 2 (data) you are implicitly creating a load rule within DIM
  - Type 1 (Accounts in the Columns) must only choose which Accounts to load
  - Type 2 (Data in last column) No choices to make and is created by DIM
- Defining a Type 3(Metadata) Essbase Target still requires you to create a Load Rule in AAS to Dynamically build a dimension. This functionality might not be commonly used.

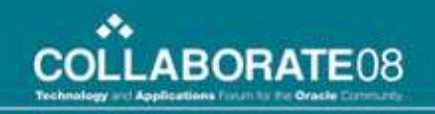

## **Planning Target Creation**

- Create Planning DSN
- Connect to the Planning Database

| Import Hyperion P                                     | lanning Targets              |                                   | ×                    | 🧀 Define DSN                                                                                           |
|-------------------------------------------------------|------------------------------|-----------------------------------|----------------------|----------------------------------------------------------------------------------------------------|
| DSN Information<br>DSN F<br>Server n<br>Application F | 'AB_Prod<br>outyplanp1<br>AB | 1                                 | OK<br>Cancel<br>Help | DSN Information 2<br>DSN DansTestPlan<br>Description                                                   |
| Username                                              | lanadmin<br>Table Name       | Sort in Parent/Child Order Load C | About                | Server Information<br>Server localhost<br>RMI port 11333<br>Get applications                           |
| )<br>Select All                                       | Clear All                    | Ŗ                                 |                      | Application Information<br>Application TESTPLAN<br>Username Demoadmin<br>Password<br>Test connectivity |
| Create UDA Target                                     |                              |                                   |                      | <b>4</b> <u>O</u> K <u>C</u> ancel <u>H</u> elp                                                        |

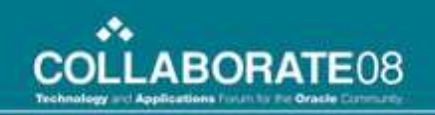

#### **Planning Target Creation (continued)**

• Select the Target Dimensions

| SN Inform  | nation                                |                  |                            |           |               |                |               |      |                |              |     |                             |            |     |
|------------|---------------------------------------|------------------|----------------------------|-----------|---------------|----------------|---------------|------|----------------|--------------|-----|-----------------------------|------------|-----|
| SN         | FAB_De                                | ev.              | <b>.</b>                   | 01-       |               |                |               |      |                |              |     |                             |            |     |
| erver      | houesst                               | aset1            |                            |           | <u>Cancel</u> |                | -             |      |                |              |     |                             |            |     |
|            |                                       |                  |                            |           | Help          | FAB:Account (H | yperionPlanni | () _ | FAB:Company (H | yperionPlanr | 1   | FAB:Cost Center             | (HyperionR | la[ |
| pplication | n FAB                                 |                  |                            | -         | Tob           | Account        | Toot          | 266  | Company        | Toot         | 266 | Cost Contor                 | Toot       |     |
|            | 1                                     |                  | Lannana                    |           | About         | Parent         | Text          | 255  | Parent         | Text         | 255 | Parent                      | Text       | 2   |
| ername     | planado                               | in .             |                            |           | ADOUL         | Alias: Default | Text          | 255  | Alias: Default | Text         | 255 | Alias: Default              | Text       | 1   |
| enterne    | plandon                               |                  | 7                          |           | 15            | Alias: Forms   | Text          | 255  | Alias: Forms   | Text         | 255 | Alias: Forms                | Text       | 2   |
|            | -                                     |                  |                            |           |               | Valid For Co   | Text          | 255  | Valid For Co   | Text         | 255 | Valid For Co                | Text       |     |
| ssword     | ******                                |                  | <u>C</u> oni               | nect      |               | Data Storage   | Text          | 255  | Data Storage   | Text         | 255 | Data Storage                | Text       |     |
|            | 1 1 1 1 1 1 1 1 1 1 1 1 1 1 1 1 1 1 1 |                  |                            |           |               | Two Pass C     | Text          | 255  | Two Pass C     | Text         | 255 | Description                 | Text       | - 4 |
|            |                                       |                  |                            |           |               | Formula        | Text          | 255  | Formula        | Text         | 255 | Formula                     | Text       | 2   |
|            |                                       |                  | 8                          | Q         |               | UDA            | Text          | 255  | UDA            | Text         | 255 | UDA                         | Text       | 2   |
| igeis      | 2.2                                   | 12               | U                          | <b>J</b>  | الفتحج        | Smart List     | Text          | 255  | Smart List     | Text         | 255 | Smart List                  | Text       | 2   |
| 1          | Dimension                             | Table Name       | Sort in Parent/Child Order | Load Orde | er hv loni 🔺  | Data Type      | Text          | 255  | Data Type      | Text         | 255 | Data Type                   | Text       | 2   |
| <u> </u>   |                                       |                  |                            |           | <u></u>       | Operation      | Text          | 255  | Operation      | Text         | 255 | Operation                   | Text       | 2   |
|            | Account                               | FAB: Account     |                            | 1         |               | Account Type   | Text          | 255  | Aggregation    | Text         | 255 | Plan Type (R                | Text       | 2   |
| F          | Cost Center                           | FAB:Cost Center  |                            | Г         |               | Skin Value     | Text          | 200  | Aggregation    | Text         | 200 | Aggregation<br>Plan Tyne /E | Text       | 2   |
| F          | Company                               | EAB:Company      |                            | Ē         |               | Exchange R     | Text          | 255  | Addredation    | Text         | 255 | Addredation                 | Text       | 2   |
|            | Lon                                   | FAD. Company     |                            |           |               | Variance Re    | Text          | 255  |                |              |     | Plan Type (l                | Text       | 2   |
| 1_0        | LOB                                   | FABLOB           |                            |           |               | Source Plan    | Text          | 255  |                |              |     | Aggregation                 | Text       | 2   |
|            | Gross/Net                             | FAB:Gross/Net    |                            | Г         |               | Plan Type (R   | Text          | 255  |                |              |     | Plan Type (C                | Text       | 2   |
| F          | Line Item                             | EAB:Line Item    |                            | Ē         | -             | Aggregation    | Text          | 255  |                |              |     | Aggregation                 | Text       | - 2 |
|            | A seat Olses                          | FAD: Asset Class |                            |           |               | Andregation    | Text          | 255  |                |              |     | Play                        | Text       | 2:  |
|            | Asset Class                           | FAB: Asset Class |                            |           |               | Plan Type (I   | Text          | 255  |                |              |     | Divest Keep                 | Text       | 2   |
|            | Approval                              | FAB: Approval    |                            |           |               | Aggregation    | Text          | 255  |                |              |     | FC_Divest_K                 | Text       | 2   |
| F          | Priority                              | EAB Priority     |                            | Г         |               | Plan Type (C   | Text          | 255  |                |              |     | <u> </u>                    |            | -   |
| -          | 1.1                                   | E Blatana at     |                            |           | <u> </u>      | Aggregation    | Text          | 255  |                |              |     |                             |            |     |
|            |                                       |                  |                            |           |               | <u></u>        |               |      |                |              |     |                             |            |     |
|            |                                       |                  |                            |           |               |                |               |      |                |              |     |                             |            |     |
| Coloci     |                                       | A8 1             |                            |           |               |                |               |      |                |              |     |                             |            |     |
| Seleci     |                                       |                  |                            |           |               |                |               |      |                |              |     |                             |            |     |
|            | 122                                   |                  |                            | N         |               |                |               |      |                |              |     |                             |            |     |
|            |                                       |                  |                            | 17        | 1991<br>1997  |                |               |      |                |              |     |                             |            |     |
| Create 11  | DA Target                             |                  |                            |           |               |                |               |      |                |              |     |                             |            |     |
| 0.000.00   | on in anges                           |                  |                            |           |               |                |               |      |                |              |     |                             |            |     |

#### **Planning Target Creation (continued)**

| 🎽 FAB: Account (Hy | /perionPlanni | 2 <b>-</b> | 🙀 FAB:Company (H | lyperionPlann | 1. 2 - | 🙀 FAB:Cost Center | (HyperionPla | . ? |
|--------------------|---------------|------------|------------------|---------------|--------|-------------------|--------------|-----|
| Name               | Datatype      | L          | Name             | Datatype      | Le     | Name              | Datatype     | Le  |
| Account            | Text          | 255        | Company          | Text          | 255    | Cost Center       | Text         | 255 |
| Parent             | Text          | 255        | Parent           | Text          | 255    | Parent            | Text         | 255 |
| Alias: Default     | Text          | 255        | Alias: Default   | Text          | 255    | Alias: Default    | Text         | 255 |
| Alias: Forms       | Text          | 255        | Alias: Forms     | Text          | 255    | Alias: Forms      | Text         | 255 |
| Valid For Co       | Text          | 255        | Valid For Co     | Text          | 255    | Valid For Co      | Text         | 255 |
| Data Storage       | Text          | 255        | Data Storage     | Text          | 255    | Data Storage      | Text         | 255 |
| Two Pass C         | Text          | 255        | Two Pass C       | Text          | 255    | Two Pass C        | Text         | 255 |
| Description        | Text          | 255        | Description      | Text          | 255    | Description       | Text         | 255 |
| Formula            | Text          | 255        | Formula          | Text          | 255    | Formula           | Text         | 255 |
| UDA                | Text          | 255        | UDA              | Text          | 255    | UDA               | Text         | 255 |
| Smart List         | Text          | 255        | Smart List       | Text          | 255    | Smart List        | Text         | 255 |
| Data Type          | Text          | 255        | Data Type        | Text          | 255    | Data Type         | Text         | 255 |
| Operation          | Text          | 255        | Operation        | Text          | 255    | Operation         | Text         | 255 |
| Account Type       | Text          | 255        | Aggregation      | Text          | 255    | Plan Type (R      | Text         | 255 |
| Time Balance       | Text          | 255        | Aggregation      | Text          | 255    | Aggregation       | Text         | 255 |
| Skip Value         | Text          | 255        | Aggregation      | Text          | 255    | Plan Type (E      | Text         | 255 |
| Exchange R         | Text          | 255        | Aggregation      | Text          | 255    | Aggregation       | Text         | 255 |
| Variance Re        | Text          | 255        |                  |               |        | Plan Type (l      | Text         | 255 |
| Source Plan        | Text          | 255        |                  |               |        | Aggregation       | Text         | 255 |
| Plan Type (R       | Text          | 255        |                  |               |        | Plan Type (C      | Text         | 255 |
| Aggregation        | Text          | 255        |                  |               |        | Aggregation       | Text         | 255 |
| Plan Type (E       | Text          | 255        |                  |               |        | Interest          | Text         | 255 |
| Aggregation        | Text          | 255        |                  |               |        | Play              | Text         | 255 |
| Plan Type (l       | Text          | 255        |                  |               |        | Divest_Keep       | Text         | 255 |
| Aggregation        | Text          | 255        |                  |               |        | FC_Divest_K       | Text         | 255 |
| Plan Type (C       | Text          | 255        |                  |               |        |                   |              |     |
| Aggregation        | Text          | 255        |                  |               |        |                   |              |     |

#### Results

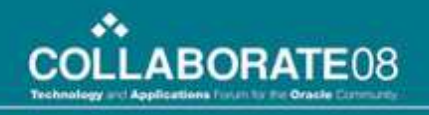

### **Transformations Menu**

| 🚺 Informatica PowerCenter Designer - [Transform                                                | ation Developer - Hyperion - [DIM]]                                    |             |
|------------------------------------------------------------------------------------------------|------------------------------------------------------------------------|-------------|
| Repository Edit View Tools Layout Versioning                                                   | Transformation Window Help                                             | _ 8 ×       |
| 🛛 💀 🕞 🛛 👝 Hyperion - [DIM]                                                                     | Import Stored Procedure                                                | 🏠 🐹 🤁       |
| 🖄 💫 🅀 100% 🕶 🔛 🙀 🙀                                                                             | Import E <u>x</u> ternal Procedure                                     |             |
| [ 🙀 🗃 😴 🍕 f'ς, 🕵 Σ, 🔯 🖧 P'ς, Ρ''', 🔇                                                           | Create                                                                 |             |
| Repository Navigator                                                                           | 4 Edit                                                                 | _           |
| Repositories                                                                                   | Compare                                                                |             |
| DIM<br>DIM<br>DIM<br>DIM<br>DIM<br>DIM<br>DIM<br>DIM                                           | Generate Code                                                          | ▲<br>▼<br>▶ |
| Repository Server notifications are enabled.<br>■ ■ ■ ■ ■ Save λ Fetch Log λ Generate λ Valida | ite $\lambda$ Debugger $\lambda$ Session Log $\lambda$ Notifications / | × ×         |
| Create a new transformation                                                                    |                                                                        |             |

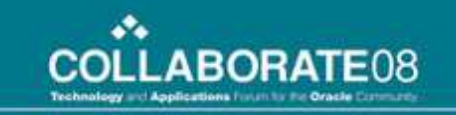

## **Expression Transformations**

•Consists of 3 Types Ports and 1 combination port

•Input – must have at least one to be valid

•Output – must have at least one to be valid

Input and Output combination

•Variable – can be used to store values for internal transformation use.

•Ports must manually be created

| f  | et_Planning_Metadata_Setting<br>Expression |                                                                                                    |          | 3  |          |
|----|--------------------------------------------|----------------------------------------------------------------------------------------------------|----------|----|----------|
|    | Name                                       | Expression                                                                                                    | Datatype | L  |          |
| i. | DataStorage                                | 'STORE'                                                                                                    | string   | 80 | •        |
| •  | ParentCCInput                              |                                                                                                    | string   | 80 |          |
|    | ParentCCOutput                             | IIF(ParentCCInput='Hierarchy','TOT_COM_CO',ParentCCInput)                                                                                                    | string   | 80 | ٠        |
| ۲  | ChildInput                                 | ChildInput                                                                                                    | string   | 80 |          |
| ۲  | AliasInput                                 |                                                                                                    | string   | 80 |          |
| •  | AliasFormsInput                            | ADVALUES/SECTION/SECTION ADVALUES/SECTION/SECTION/SECTIO | string   | 80 |          |
|    | AliasOutput                                | IIF(UPPER(ChildInput)=LTRIM(UPPER(AliasInput)),NULL,AliasInput)                                                                                                    | string   | 80 |          |
|    | AliasFormsOutput                           | IIF(UPPER(ChildInput)=LTRIM(UPPER(AliasFormsInput)),NULL,AliasFormsInput)                                                                                                    | string   | 80 | ٠        |
| ۲  | AccountType                                | AccountType                                                                                                    | string   | 80 |          |
| •  | VarianceReportingInput                     |                                                                                                    | string   | 80 |          |
| ĺ. | VarianceReportingOutput                    | IIF(UPPER(AccountType)='EXPENSE','EXPENSE',VarianceReportingInput)                                                                                                    | string   | 80 |          |
| •  | ParentACCTInput                            |                                                                                                    | string   | 80 |          |
| ĺ, | ParentACCTOutput                           | IIF (ParentACCTInput='FAB','Account', ParentACCTInput)                                                                                                    | string   | 80 | ٠        |
|    | 1 (1) (1) (1) (1) (1) (1) (1) (1) (1) (1   |                                                                                                    | 1833     |    | Part No. |

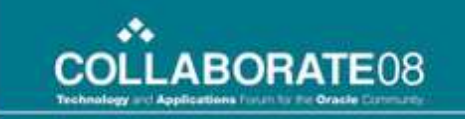

## **Expression Transformations**

- •Use Output ports with In-Line Expressions to manipulate the data
- •There are 66 functions available
- •The IIF() is for providing In-Line If...Then...Else statements
- •IIF's can be imbedded in IIF statements

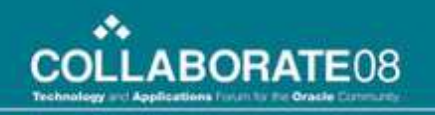

## **Sorter Transformations**

- •All ports are Input and Output
- •Select on which ports the data to be sorted (Key ports)
- •Key Ports can be ascending or descending
- •No Sorter Transformations currently exist. This is an example only.

| Edit Transformations             |                           |          |        |          |          |     |            | ×            |
|----------------------------------|---------------------------|----------|--------|----------|----------|-----|------------|--------------|
| Transformation Ports Prope       | rties Metadata Extensions |          |        |          |          |     |            |              |
| Select transformation: 23 test_s | sort                      |          |        |          |          |     |            | •            |
| Transformation type: Sorter (Re  | eusable)                  |          |        |          | Ì        | ී ් | i 🖻 🖥 🕈    | ÷            |
| Port                             | Name                      | Datatype | Prec 9 | icale    | I 0      | Key | Direction  |              |
| 1 NEWFIELD                       | stri                      | ing 10   | 0      |          | <b>N</b> |     | - N/A -    |              |
| 2 NEWFIELD1                      | stri                      | ing 10   | ) 0    | <b>N</b> |          |     | Ascending  |              |
| 3 NEWFIELD2                      | stri                      | ing 10   | ) 0    |          |          |     | - N/A -    |              |
| 4 NEWFIELD3                      | stri                      | ing 10   | ) 0    |          |          |     | Descending | •            |
| 5 NEWFIELD4                      | stri                      | ing 10   | ) 0    |          | <b>N</b> |     | - N/A -    |              |
|                                  |                           |          |        |          |          |     |            |              |
|                                  |                           |          |        |          |          |     |            |              |
|                                  |                           |          |        |          |          |     |            | -            |
| Default value:                   |                           |          |        |          |          |     |            | $\checkmark$ |
|                                  |                           |          |        |          |          |     |            |              |
| Description:                     |                           |          |        |          |          |     |            |              |
|                                  |                           |          |        |          |          |     |            | -            |
|                                  |                           |          | OK     |          | ancel    |     | Apply   H  | Help         |

# **Creating a Mapping**

- •Select Create from the Mappings menu
- •Drag and drop the desired sources, targets, and transformations into the Mapping Designer window
- •Connect the ports between the sources, targets, and transformations
- •Select Validate from the Mappings menu
- •Select Save from the Repository menu

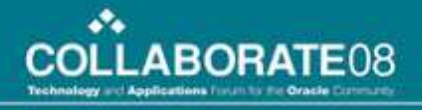

### **Workflow Manager**

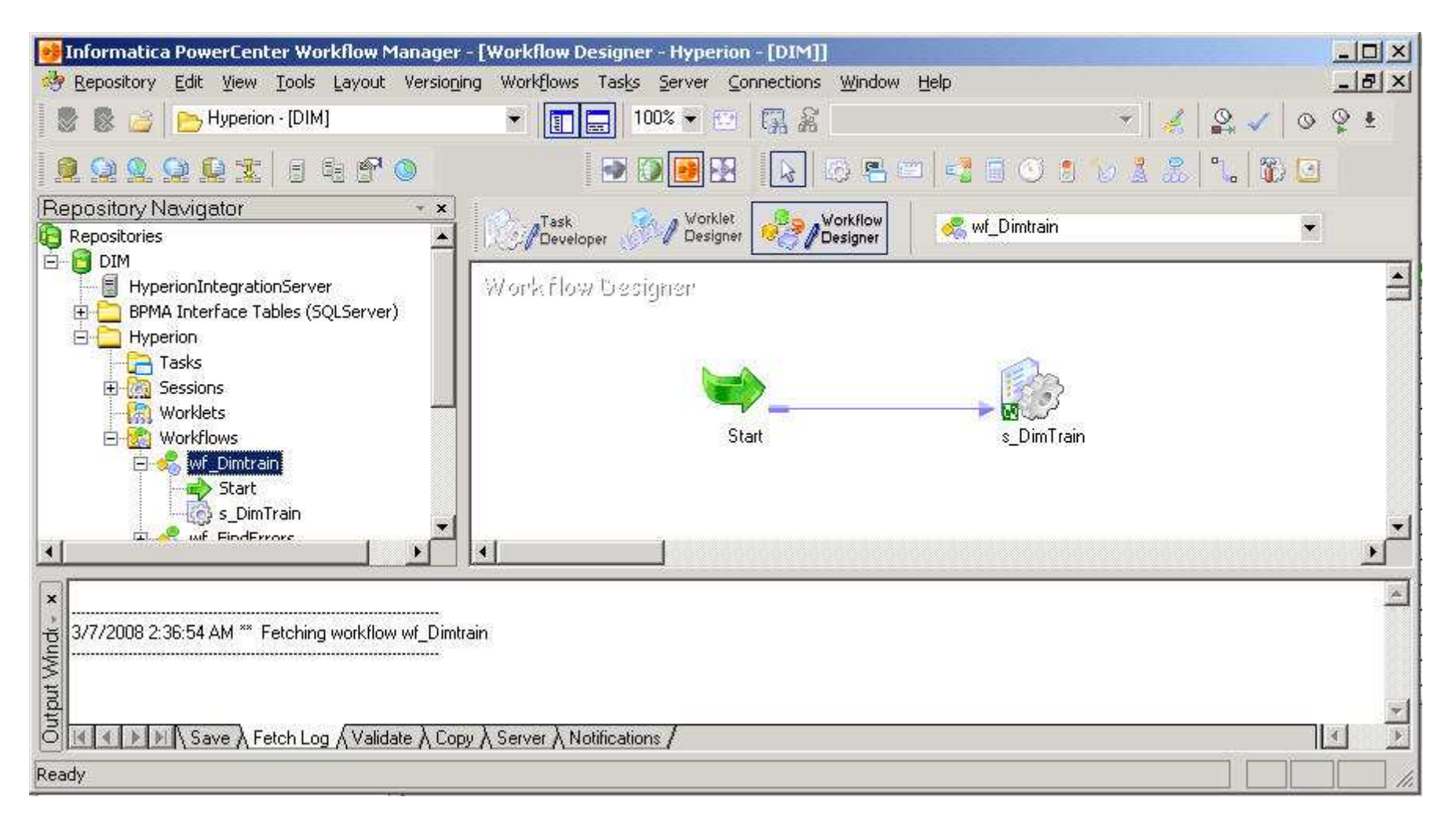

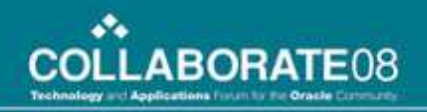

## **Workflow Manager (Highlights)**

- •The Layout is similar to the Designer
- •Tools menu is the starting point
  - •Task Developer
  - •Worklet Designer
  - •Workflow Designer
- •Most Workflows can be created using the Workflow Wizard
- •Workflows are made up of linked tasks
- •Sessions are tasks that are associated with a specific Mapping
- •Sessions use a specific Connection
- •By default, when a session is created it uses the last used Connection of the same Connection Type
- •When copying, creating, or migrating Repository objects between servers always check the Connection of each Session for correctness.

# **Task Types**

- •Session a task tied to a specific mapping
- •Command a command line statement
- Decision
- •Event Wait
- •Worklet
- •Control
- •Event Raise
- •Email
- •Timer
- •Assignment

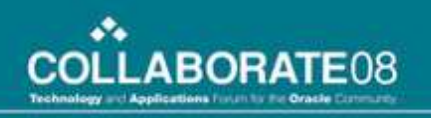

# **Changing a Session's Connection**

- •Go into the Task Developer window
- •Right Click the Task to edit
- •Select Edit from the Menu
- •Select the Mapping TAB from the window
- •Click the Connections link
- •Select a new application or Source and Target

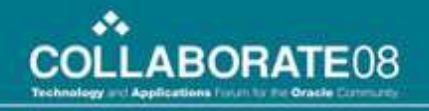

### **Session Edit Window**

| dit Tasks                                                                                                    |                                             |                                                                                                    |                               |
|----------------------------------------------------------------------------------------------------|---------------------------------------------|----------------------------------------------------------------------------------------------------|-------------------------------|
| General Properties                                                                                                    | Config Object                               | Mapping Components Metadata Extensions                                                             |                               |
| Select task:                                                                                                    | s_m_FAE                                     | _Account_Dim_Load_Table                                                                            |                               |
| Task type:                                                                                                    | Session (Reu                                | able)                                                                                              |                               |
| Connections                                                                                                    | ( ) ( ) ( ) ( ) ( ) ( ) ( ) ( ) ( ) ( )     | Start Page                                                                                         |                               |
| <ul> <li>Memory Prop</li> <li>Files and Dire</li> <li>Sources</li> </ul>                                                                                                    | perties<br>ectories                         | Configure Mapping                                                                                  |                               |
| SQ_MD1<br>Targets<br>FAB_Acc<br>Transformation<br>Square<br>Square<br>Squa | M_PLANNING<br>count<br>ons<br>ning_Metadata | To configure connections, select the <u>Connection</u> the Transformations view.                   | <u>is</u> node in the tree in |
|                                                                                                    |                                             | To edit the reader/writer properties of a sourc<br>Sources or the <u>Targets</u> node in the tree. | e/target, select the          |
|                                                                                                    |                                             | To edit the partitions, go to the <u>Partitions</u> tab ar<br>transformation from the tree.        | nd select a                   |
| Transformation                                                                                                    | ns                                          |                                                                                                    |                               |
| Start Page                                                                                                    |                                             |                                                                                                    |                               |
|                                                                                                    |                                             | OK Cancel                                                                                          | Apply Help                    |

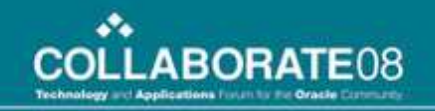

#### **Session Connections Window**

| elect task:                                        | s_m_FA          | 3_Account_Dim_Load_Table  |                                |        |       |
|----------------------------------------------------|-----------------|---------------------------|--------------------------------|--------|-------|
| ask type:                                          | Session (Reu    | sable)                    |                                |        |       |
| <ul> <li>Connection</li> <li>Memory Pro</li> </ul> | ctions          |                           | Connections                    |        |       |
|                                                    | Properties      | Туре                      | ¥alue €                        | U      | nOver |
| Files and<br>Control                               | Directories     | 🍯 FAB_Account - Hype      | rion Planning Connection       |        |       |
|                                                    |                 | Application               | Hyperion_Planning_Connection_F | AB 💵 🖉 | Rever |
| B 🛄 Targets                                        |                 | SQ_MDM_PLANNIN            | G_ACCTHIER - DB Connection     | n      |       |
| SFAB_                                              | Account         | Relational                | edwp                           | 70     |       |
| 🗄 🛄 Transform                                      | nations         | s_m_FAB_Account_I         | )im_Load_Table                 | N      |       |
| L et_Pl                                            | anning_Metadata | \$Source connection val   |                                | 1      |       |
|                                                    |                 | \$Target connection value |                                | 3      |       |
|                                                    |                 |                           |                                |        |       |
| Transforma                                         | ations          | FAB_Account - Hyperio     | n Planning Connection          |        |       |

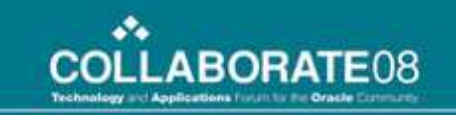

## **Selecting another Connection**

•Only the same type of Connections as the existing connection will be available for selection

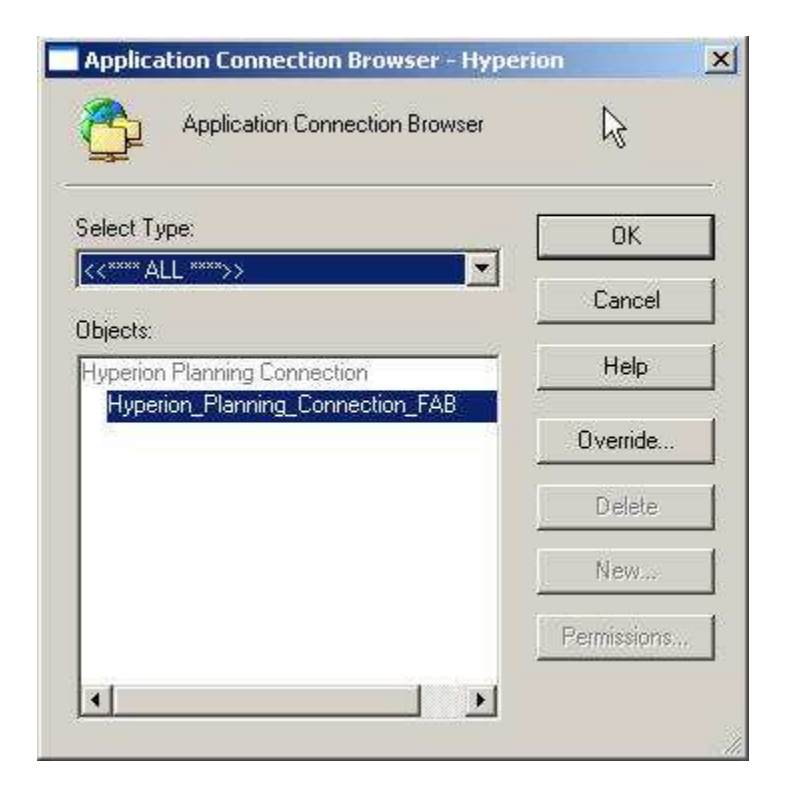